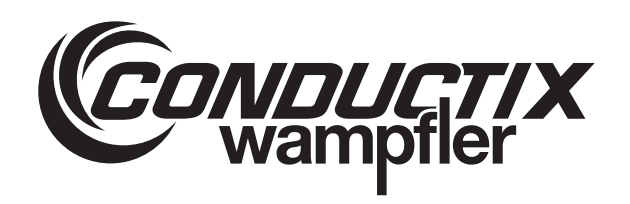

## WirelessCharger 3.0

WirelessCharger web interface

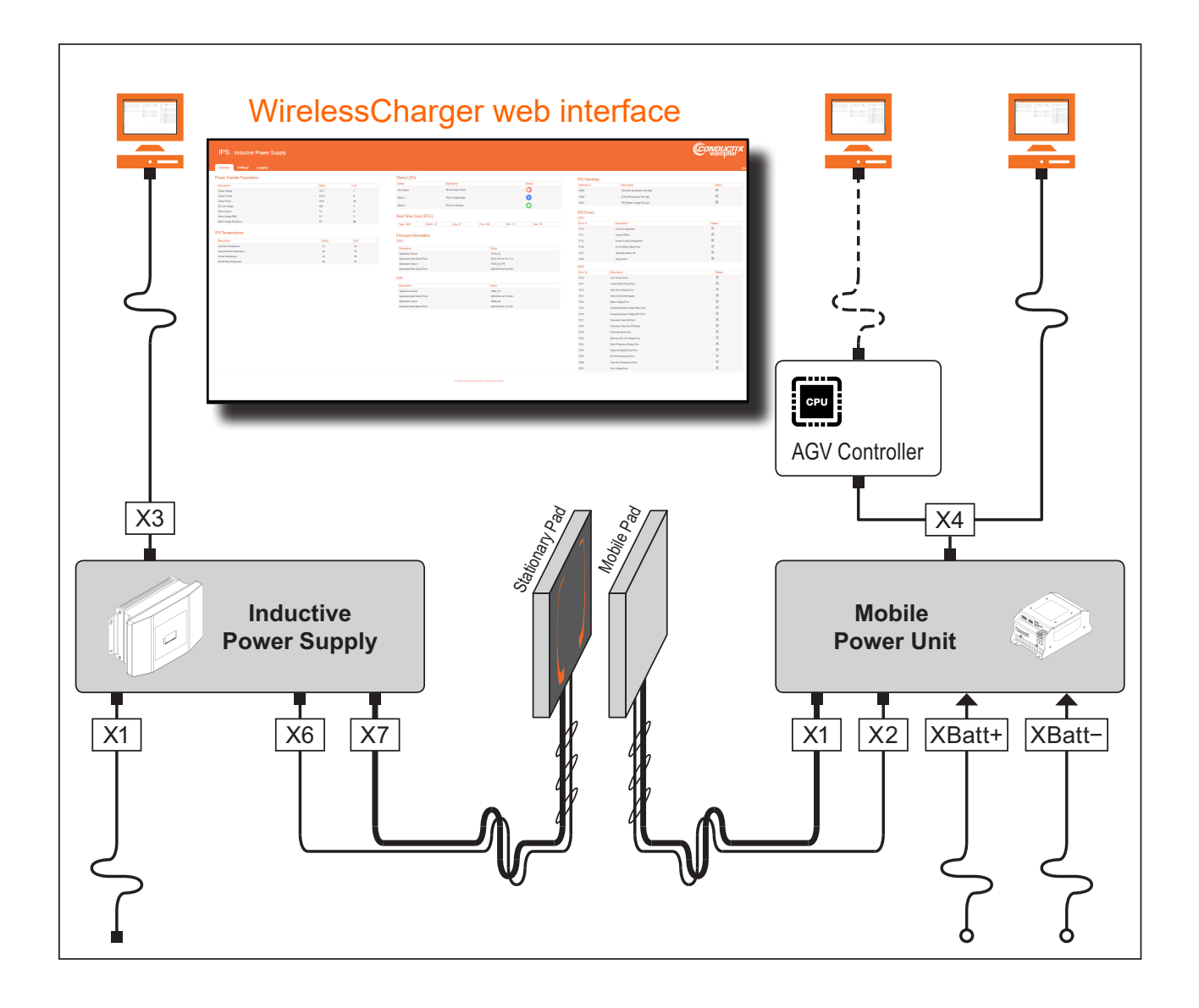

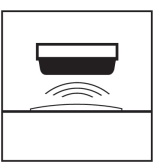

Conductix-Wampfler Automation GmbH Handelshof 16 A 14478 Potsdam Germany Telephone: +49 (0)331 887 433 0 Fax: +49 (0)331 887 433 19 Email: info.potsdam@conductix.com Internet: www.conductix.com Translation of the original SWB\_0025, 1, en\_GB

© Conductix-Wampfler Automation GmbH

## Table of contents

| 1 | General  | information               | . 5 |
|---|----------|---------------------------|-----|
|   | 1.1      | Revision history          | 5   |
|   | 1.2      | Validity                  | 5   |
|   | 1.3      | Applicable documents      | 5   |
|   | 1.4      | Abbreviations used        | . 6 |
|   | 1.5      | Copyright protection      | 7   |
|   | 1.6      | Illustrations             | 7   |
|   | 1.7      | Brands                    | 7   |
| 2 | Licence  | agreement                 | 9   |
| 3 | Set up n | etwork connection         | 13  |
| 4 | IPS web  | interface                 | 17  |
|   | 4.1      | Starting and logging in   | 17  |
|   | 4.2      | Setting the language      | 19  |
|   | 4.3      | 'Monitor' tab             | 20  |
|   | 4.3.1    | Power transfer parameters | 21  |
|   | 4.3.2    | IPS temperatures          | 21  |
|   | 4.3.3    | Status LEDs               | 23  |
|   | 4.3.4    | Real-Time Clock (RTC)     | 24  |
|   | 4.3.5    | Firmware information      | 25  |
|   | 4.3.6    | IPS warnings              | 25  |
|   | 4.3.7    | IPS errors                | 27  |
|   | 4.4      | 'Settings' tab            | 29  |
|   | 4.4.1    | Password management       | 30  |
|   | 4.4.2    | Network Configuration     | 31  |
|   | 4.4.3    | Product information       | 33  |
|   | 4.4.4    | Reset changes             | 34  |
|   | 4.4.5    | IPS temperature           | 35  |
|   | 4.4.6    | Real-Time Clock (RTC)     | 37  |
|   | 4.4.7    | Administrator – logout    | 37  |
|   | 4.4.8    | CPU/DSP firmware update   | 38  |
|   | 4.4.9    | IPS configuration file    | 43  |
|   | 4.5      | 'Logging' tab             | 46  |
| 5 | MPU we   | b interface               | 49  |
|   | 5.1      | Starting and logging in   | 49  |
|   | 5.2      | Setting the language      | 51  |
|   | 5.3      | 'Monitor' tab             | 52  |

| 5.3.1   | 'Manual' charging mode                | 53  |
|---------|---------------------------------------|-----|
| 5.3.2   | 'BMS only' charging mode              | 54  |
| 5.3.3   | 'BMS & PLC' charging mode             | 55  |
| 5.3.4   | 'PLC only' charging mode              | 57  |
| 5.3.5   | MPU Warnings                          | 58  |
| 5.3.6   | MPU Errors                            | 58  |
| 5.3.7   | Power Management                      | 60  |
| 5.3.8   | Measurement                           | 64  |
| 5.3.9   | Battery Management System (BMS)       | 65  |
| 5.3.10  | PLC Controller                        | 69  |
| 5.3.11  | Real-Time Clock (RTC)                 | 71  |
| 5.3.12  | Status LEDs                           | 72  |
| 5.3.13  | Software Information                  | 73  |
| 5.4     | 'Settings' tab                        | 75  |
| 5.4.1   | Password management                   | 76  |
| 5.4.2   | Reset MPU errors & warnings           | 77  |
| 5.4.3   | Charging Power Management             | 78  |
| 5.4.4   | Temperature threshold                 | 91  |
| 5.4.5   | Reset changes                         | 92  |
| 5.4.6   | Configuration                         | 92  |
| 5.4.7   | Administrator – logout                | 98  |
| 5.4.8   | Real-Time Clock (RTC)                 | 98  |
| 5.4.9   | Product information                   | 99  |
| 5.4.10  | Firmware restart                      | 100 |
| 5.4.11  | Firmware update                       | 101 |
| 5.4.12  | Factory reset                         | 104 |
| 5.4.13  | MPU configuration file                | 105 |
| 5.5     | 'Logging' tab                         | 108 |
| Custome | er service and addresses              | 111 |
| Index   | · · · · · · · · · · · · · · · · · · · | 113 |

## 1 General information

## 1.1 Revision history

We reserve the right to make changes to the information present in this document, which result from our constant effort to improve our products.

| Version | Date    | Comment/reason for change                                                      |
|---------|---------|--------------------------------------------------------------------------------|
| 1       | 08.2024 | First released version (previous version SWB_0021) –<br>Improved web interface |

## 1.2 Validity

These instructions apply to the following firmware and bootloader versions:

| Inductive Power Supply   | CPU      |              |  |
|--------------------------|----------|--------------|--|
| (IPS)                    | Firmware | Bootloader   |  |
|                          | 75104_04 | 75100_02_IPS |  |
|                          | 75104_06 |              |  |
| la du dina Danana Quanda | Dr.      |              |  |
| Inductive Power Supply   | De       | SP           |  |
| (123)                    | Firmware | Bootloader   |  |
|                          | 78007_70 | 78008_06     |  |
|                          |          |              |  |
| Mobile Power Unit (MPU)  |          |              |  |
|                          | Firmware | Bootloader   |  |
|                          | 75102_22 | 75100_02_MPU |  |

## 1.3 Applicable documents

The documents contained in the project documentation also apply if the device / system is part of a project-specific system plan.

Their own documentation applies to connected devices and components.

#### General information

Abbreviations used

| Technical doc- | Hardware                            | Associated description   |
|----------------|-------------------------------------|--------------------------|
| umentations    | IPS 3.0<br>Inductive Power Supply   | TNB_0083_IPS30           |
|                | ISP 3.0<br>Inductive Stationary Pad |                          |
|                | IMP 3.0<br>Inductive Mobile Pad     | [™] TNB_0073_ISP30_IMP30 |
|                | MPU 3.0<br>Mobile Power Unit        | TNB_0085_MPU30           |

0

The documents are included in the scope of delivery of the respective device or can be downloaded from our website <u>www.conductix.com</u>.

## 1.4 Abbreviations used

| AGV    | Automated Guided Vehicle (an unmanned transport vehicle)                                                       |  |  |
|--------|----------------------------------------------------------------------------------------------------|--|--|
| BMS    | Battery Management System                                                                                      |  |  |
| CAN    | Controller Area Network (serial bus system)                                                                    |  |  |
| CPU    | Central Processing Unit<br>(Interface electronics of the Inductive Power Supply)                               |  |  |
| DHCP   | Dynamic Host Configuration Protocol (network protocol for automatic assignment of IP configuration parameters) |  |  |
| DSP    | Digital Signal Processor (inverter electronics of the Inductive Power Supply)                                  |  |  |
| IMP    | Inductive Mobile Pad (mobile charging pad)                                                                     |  |  |
| IM Pad |                                                                                                    |  |  |
| IPS    | Inductive Power Supply (stationary power supply)                                                               |  |  |
| ISP    | Inductive Stationary Pad (stationary charging pad)                                                             |  |  |
| IS Pad |                                                                                                    |  |  |
| LED    | Light-emitting diode                                                                                           |  |  |
| MPU    | Mobile Power Unit (mobile power supply)                                                                        |  |  |
| PLC    | Programmable Logic Controller (PLC/system controller)                                                          |  |  |
| RTC    | Real-Time Clock                                                                                                |  |  |
| SOC    | State of Charge                                                                                                |  |  |
| ТСР    | Transmission Control Protocol                                                                                  |  |  |
| UDP    | User Datagram Protocol (minimum network protocol)                                                              |  |  |

6

## 1.5 Copyright protection

The contents, texts, drawings, pictures and other illustrations of this description are protected by copyright and subject to intellectual property rights. Any misuse is punishable by law.

Reproduction in whole or in part of this description is only permitted within the limits of the legal provisions of the copyright law. Any modification or shortening of the text is prohibited without the explicit written consent of Conductix-Wampfler Automation GmbH.

## 1.6 Illustrations

The illustrations that accompany this description have been purposely selected. They are provided for basic understanding and may differ from the actual design. No claims shall be accepted for possible discrepancies.

## 1.7 Brands

The popular names, trade names, production descriptions, etc. used in this description may constitute trademarks even without special designations and as such may be subject to legal requirements.

General information

Brands

1

## 2 Licence agreement

# Licence agreement regarding the use of software or a software package of Conductix-Wampfler Automation GmbH

End User Licence Agreement (EULA) for the transfer of the present software or software package (hereinafter referred to as "software"). Please read the following software usage agreement carefully before using the supplied software. By downloading and installing the software you agree to respect the regulations stated in these licensing agreements.

The following software user agreement applies between you – hereinafter referred to as *'the user'* and the company Conductix-Wampfler Automation GmbH, 14478 Potsdam – hereinafter referred to as *'the manufacturer.'* This licence agreement gives you permission to use one piece of software (e.g. from <u>www.conductix.com</u>).

If you disagree to the following licence agreements, you are not allowed to save and/or install the software. If you have already installed the software but disagree to the licence agreement, please delete or uninstall the software immediately.

1. Object of the licence agreement is the software which you receive either directly or through the website. This software package provides you with various programs, which you support during the commissioning and operation of systems that have components and equipment of the company Conductix-Wampfler Automation GmbH.

- 2. Geograph- None ical restrictions
- **3. Rights of use** All rights of use pursuant to this Agreement are subject to the terms and conditions stated in Section 2 "Geographical restrictions". The software is licensed and may be subject to charges. If a piece of software is marked as "Free" on the website, it contains no automated checking of licences by the manufacturer.

The user can order a limited and non-transferable demo licence of the supplied software, depending on availability. The demo licence is free and timerestricted and/or runs with reduced functionality. The user has the option of purchasing a full licence at the currently applicable prices. He is thereby granted a temporally unrestricted, single and non-transferable user licence for the supplied software.

It is prohibited to edit/alter, modify, disassemble, decompile or to apply other methods of reverse engineering to the provided software, to circumvent its licensing mechanism or to engage third parties to perform these tasks, as far as this is not absolutely necessary for exercising rights resulting from the licences of any included Open Source components.

This software may include components with an Open Source licence. These components are subject to the contents of the respective Open Source licences, as also stated in the software. The list of installed components and their associated licence terms can be seen before purchasing and is included in the software. The licence holder of the Open Source software used is provided with a single right of use by the respective right holders under the conditions provided in the applicable licence terms. These licence terms apply exclusively to those components which are not subject to an Open Source licence.

The manufacturer holds all further rights to the use and implementation of the software.

4. Guarantee 4.1 The manufacturer essentially guarantees the functionality described in the product help or in the data sheet for the installed software. The following limitations apply. There is no specific guarantee that the software meets the requirements of the user, fulfils the purpose of his intention or that it is compatible with all other programs of his choice, unless interfaces to these programs are explicitly agreed to in writing.

> **4.2** As agreed to and recognized by the user, the current state of knowledge and technology does not permit the creation of software that operates error-free under all application conditions. A negative deviation of the agreed nature of the contractual object only exists if there is a substantial impairment in a normal operating situation. On the other hand, there is no negative deviation of the agreed nature of the contractual object if there is an impairment in an exceptional situation.

> **4.3** The user must examine the software provided immediately, ensure that it is properly suitable and report all initial or later occurring faults immediately to the manufacturer with enough details to allow the error to be reproduced. He undertakes to provide documentation on the nature and occurrence of the error and thus to assist in isolating and correcting errors. The user assumes all responsibility for the selection, installation, use, and for the intended results.

**4.4** The manufacturer accepts no liability for errors caused by the following circumstances:

- **a.** Improper or inadequate maintenance or assignment of parameters
- **b.** Operation outside the software specifications
- **c.** Improper preparation and maintenance of the installation location
- d. Compatibility with other hardware and software not approved by the manufacturer.

**4.5** The manufacturer shall remedy any software defects (including missing information in the supplied program description) reported by the user in a reasonable time frame. This is done at the manufacturer's discretion by improving or replacing it free of charge.

**4.6** The liability and warranty provisions in these licence terms apply to the software as a whole in relation to the manufacturer. The liability and warranty provisions of Open Source licences apply between users and Open Source right holders.

| 5. Liability                            | The software can be used for a variety of applications. However, the user<br>has to check himself whether it is also suitable for his intended application.<br>After installation, the user is solely responsible for ensuring that the soft-<br>ware functions according to his specifications.                                                                                                    |  |  |  |
|-----------------------------------------|----------------------------------------------------------------------------------------------------|--|--|--|
|                                         | The manufacturer is liable for intent and gross negligence. In case of slight<br>negligence, the manufacturer is only liable for breaching an essential con-<br>tractual obligation (cardinal obligation), which is essential for the proper ful-<br>filment of the contract and on which compliance the customer may regularly<br>rely on, and for damages arising from injury to life, body and health. The<br>manufacturer owes the diligence customary to its field.                                                                  |  |  |  |
|                                         | When determining whether the manufacturer is at fault, one has to take into account that technically speaking, no software can be produced without errors. In case of slight negligence, the liability is restricted to a sum reflecting the typical foreseeable damage; however not higher than a maximum total liability of EUR 100,000 from the contractual relationship. The manufacturer is not liable for other damages, consequential damages or damages resulting from lost profits.                                              |  |  |  |
|                                         | The above provisions also apply to agents working on behalf of the manu-<br>facturer. Liability as per product liability law remains unaffected. The manu-<br>facturer is not liable for loss of data and/or programs if the damage results<br>from the fact that the user failed to keep backups and thus to ensure that<br>lost data can be restored at a reasonable cost. The user must carry out suf-<br>ficient tests in a safe environment before commissioning the device and<br>launching applications created with the software. |  |  |  |
| 6. Termination<br>of the Agree-<br>ment | This usage agreement does not require termination, but ends with imme-<br>diate effect as soon as the user uninstalls the manufacturer's software<br>described here from the device and deletes all existing copies.                                                                                                    |  |  |  |
| 7. Governing<br>law                     | This usage agreement underlies German law under exclusion of the UN purchase law. The place of performance and jurisdiction for all disputes arising from or in connection with this Agreement is 14478 Potsdam, Germany. Each contracting party may also bring claims before its general court of jurisdiction.                                                                                                    |  |  |  |
| 8. Severance<br>clause                  | Should any provision of this Agreement be or become invalid, or should the Agreement contain a loophole, the validity of the remaining provisions shall remain unaffected. The invalid provisions or loophole shall be replaced by an appropriate provision that comes as close as possible to what the contracting parties intended originally or would have intended if they had considered the point.                                                                                                    |  |  |  |
|                                         |                                                                                                    |  |  |  |

## 3 Set up network connection

The devices have a factory-set fixed IP address. Automatically assigned network settings (DHCP) cannot be used for initial access.

To access the IPS or the MPU via the web interface, the network settings must be set manually on the PC or similar device used for this purpose. The network address of the PC must be in the same IP address range as the network address of the IPS or MPU: 192.168.1.XXX.

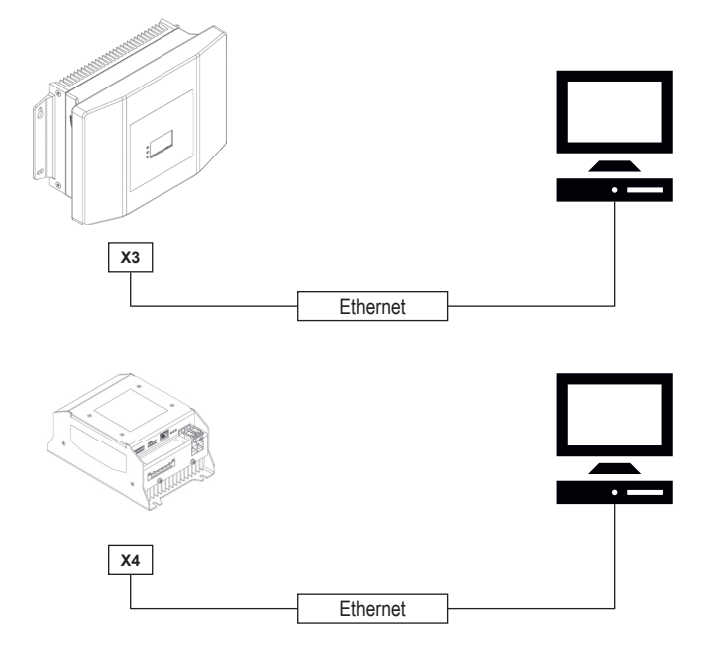

Fig. 1: Setting up a network connection for WirelessCharger

**IP addresses** To start the Web interface for IPS and MPU, enter the following IP addresses or names in the address bar of the browser:

| Device | IP address *  | Hostname ** with trailing slash |
|--------|---------------|---------------------------------|
| IPS    | 192.168.1.250 | ips/                            |
| MPU    | 192.168.1.100 | mpu/                            |

\* Factory-set IP addresses. The IP addresses can be changed via the 'Settings' tab in the web interface.

\*\* Factory-set hostnames. The hostnames can be changed via the 'Settings' tab in the web interface.

Setting up the network connection on the PC Procedure on Windows 10 as an example:

1. Connect PC to IPS or MPU via Ethernet interface.

2. Open 'Windows settings'.

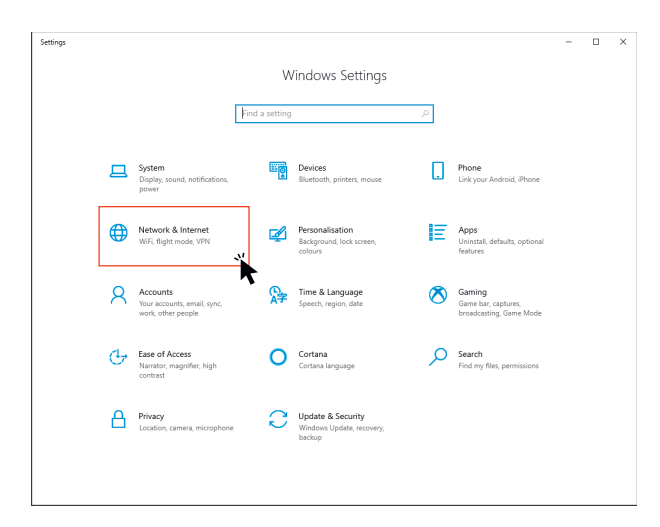

**3.** Click on 'Network and Internet'.

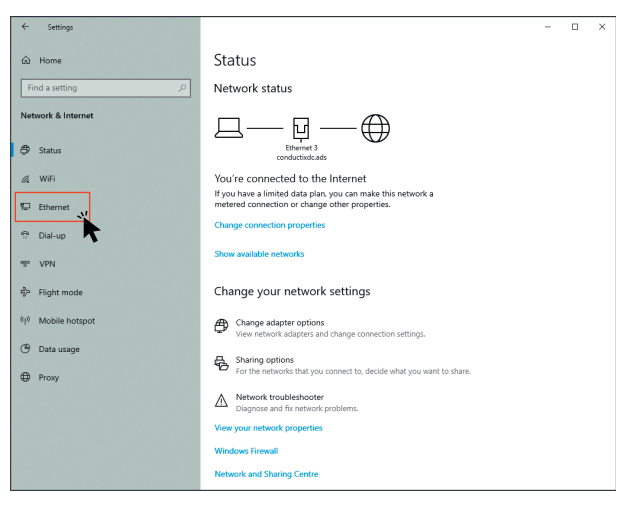

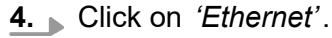

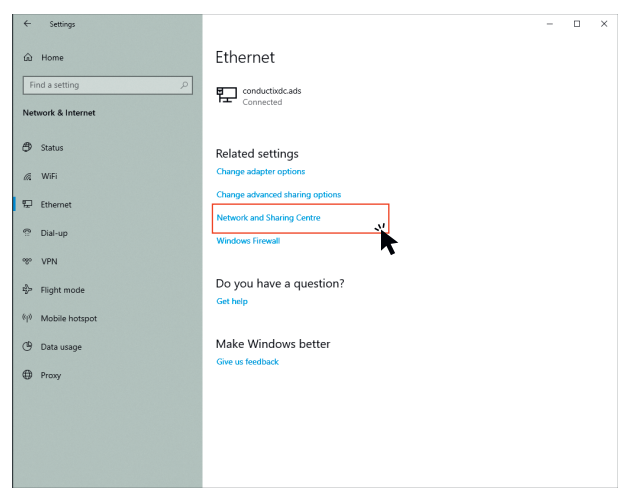

**5.** Click on 'Network and Sharing Centre'.

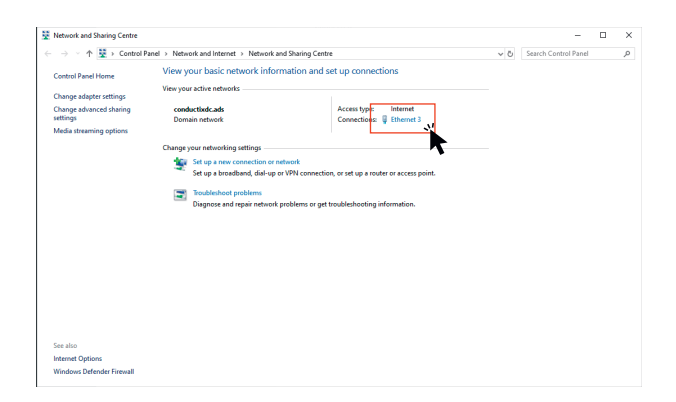

**6.** Click on the active *'Ethernet'* connection between the PC and the device.

| Ethemet 5 State                  |                      |                                     |
|----------------------------------|----------------------|-------------------------------------|
| eneral                           |                      |                                     |
| Connection                       |                      |                                     |
| IPv4 Connectiv                   | ity:                 | Internet                            |
| IPv6 Connectiv                   | ity:                 | No network access                   |
| Media State:                     |                      | Enabled                             |
| Duration:                        |                      | 02:13:59                            |
| Speed:                           |                      | 1.0 Gbps                            |
| Details                          |                      |                                     |
| Details                          |                      |                                     |
| Detals                           | Sent —               | Received                            |
| Detais<br>Activity<br>Bytes:     | Sent                 |                                     |
| Detais ctivity Bytes: Properties | Sent —<br>61,673,944 | Received<br>451,373,306<br>Diagnose |

**7.** Click on the *[Properties]* button. This requires administrator rights.

| Networking  | Authentication     | Sharing       |           |           |        |          |
|-------------|--------------------|---------------|-----------|-----------|--------|----------|
|             |                    | -             |           |           |        |          |
| Connect us  | ing:               |               |           |           |        |          |
| 🛒 Real      | tek USB GbE Fa     | mily Contro   | ller #3   |           |        |          |
|             |                    |               |           |           |        | _        |
|             |                    |               |           | Confi     | gure   |          |
| This conne  | ction uses the fo  | lowing iten   | 161       |           |        |          |
| 🗹 투 🛛       | ient für Microsoft | Netzwerke     | ,         |           |        | ^        |
| 🗹 🬻 D.      | atei- und Drucke   | freigabe fü   | r Microso | ft-Netzwe | rke    |          |
| 🗹 👮 Qa      | S-Paketplaner      | -             |           |           |        |          |
| 🗆 👰 Ju      | niper Network S    | ervice        |           |           |        |          |
| M 🔳 🗖       | temetprotokoll, V  | ersion 4 (T   | CP/IPv4   |           |        |          |
| 🗆 🔔 M       | crosoft-Multiplex  | orprotokoli   | für Netzw | erkadapte | er     |          |
| 🗹 🔔 M       | crosoft-LLDP-Tr    | elber         |           |           |        | ~        |
| <           |                    |               |           |           | >      |          |
| Insta       |                    | Detected      |           | Deser     |        |          |
| Inste       |                    | Uninstall     |           | Prope     | rues   |          |
| Description | n                  |               | _         |           |        | -        |
| TCP/IP,     | das Standardpro    | itokoll für V | VAN-Neta  | werke, da | is den | <b>_</b> |
| Netzwer     | ke emődlicht.      | Ischiedene    | , mitemar | der verbu | nuerie |          |
| THOLETTON   | to onlogion.       |               |           |           |        |          |
|             |                    |               |           |           |        |          |

**8.** Select *'Internet Protocol, Version 4'* and click on the *[Properties]* button.

| internetprotokoll, Version 4 (TCP/IPv                                                                               | 4) Properties                                                          | × |
|----------------------------------------------------------------------------------------------------|------------------------------------------------------------------------|---|
| General                                                                                                    |                                                                        |   |
| You can get IP settings assigned auto<br>this capability. Otherwise, you need t<br>for the appropriate IP settings. | matically if your network supports<br>o ask your network administrator |   |
| Obtain an IP address automatica                                                                                     | lly                                                                    |   |
| • Use the following IP address:                                                                                     |                                                                        |   |
| IP ess:                                                                                                    | 192.168.1.50                                                           |   |
| Subnet mask:                                                                                                    |                                                                        |   |
| Default gateway:                                                                                                    |                                                                        |   |
| Obtain DNS server address auto                                                                                      | matically                                                              |   |
| <ul> <li>Use the following DNS server ad</li> </ul>                                                                 | dresses:                                                               |   |
| Preferred DNS server:                                                                                               |                                                                        |   |
| Alternative DNS server:                                                                                             |                                                                        |   |
| Validate settings upon exit                                                                                         | Advanced                                                               |   |
|                                                                                                    | OK Cancel                                                              |   |

**9.** Select 'Use the following IP address' and enter a new IP address.

The new IP address that needs to be configured must be in the same IP address range as the IP address of the IPS or MPU.

| Fixed | Fixed | Fixed | Variable |
|-------|-------|-------|----------|
| 192   | 168   | 1     | XXX *    |

\* Must not be 100 or 250.

Example: 192.168.1.50

**10.** Click on the *[OK]* button.

| Microsof | TCP/IP                                                                                   | $\times$ |
|----------|------------------------------------------------------------------------------------------|----------|
|          | You have entered an address that is missing its subnet mask.<br>Please add a subnet mask |          |
|          | OK *                                                                                     |          |

- **11.** Click on *[OK]* to confirm the message about the missing subnet mask and the correct subnet mask 255.255.0 will automatically be added to the properties of the Internet protocol.
- **12.** To save all the properties entered for the Internet Protocol, click on the *[OK]* button in the *'Internet Protocol Properties'* prompt.
  - ⇒ The Ethernet connection between the PC and IPS/MPU is configured and set up.

|   | ( | $\supset$ |
|---|---|-----------|
| C |   |           |
|   |   | L         |

#### Manual IP address

Once the configuration of the MPU or IPS has been completed, the IP address setting should be reset to DHCP (automatic).

## 4 IPS web interface

This chapter of the software documentation describes the web interface of the Inductive Power Supply (IPS) and contains specific steps for operation.

To ensure that the Ethernet communication matches the existing Ethernet network, you may need to adjust the network configuration of the IPS via the web interface.

## 4.1 Starting and logging in

- **1.** Before launching the web interface, make the appropriate network settings on the PC, see section  $\Leftrightarrow$  'Setting up the network connection on the PC' on page 13.
- **2.** Connect the IPS to a PC via Ethernet and supply power to the IPS as described in the corresponding technical description, see  $\mathcal{G}$  *Chapter 'Applicable documents' on page 5.*
- **3.** The static IP address 192.168.1.250 is preconfigured for the IPS at the factory. Open the browser and enter the preconfigured IP address or ips/ in the address line of the browser and then press Enter.

Below you will find an overview of the inputs that can be used to access the IPS web interface.

#### Input in the browser's address bar

| IP address *  | or | Hostname ** with trailing slash |
|---------------|----|---------------------------------|
| 192.168.1.250 |    | ips/                            |

- \* Factory-set IP address. The IP address can be changed via the 'Settings' tab in the web interface.
- \*\* Factory-set hostname. The hostname can be changed via the 'Settings' tab in the web interface.
- ⇒ The IPS web interface is displayed with the *'Monitor'* tab open.

Starting and logging in

**4.** To configure the IPS, click on the *'Settings'* tab. A login window appears. To log in as an administrator, enter the following default login data and click on the *[Log in]* button.

| IPS login |          |  |  |  |
|-----------|----------|--|--|--|
| User name | Password |  |  |  |
| ipsAdmin  | admin!   |  |  |  |

 $\Rightarrow$  The IPS web interface opens the 'Settings' tab.

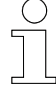

4

#### Password change after first login

Change the password under the 'Settings' tab after your first login; please refer to & Chapter 'Password management' on page 30. Choose a new password you can remember and/or do not make it freely accessible.

**5.** To log out again as an administrator, see  $\mathcal{G}$  Chapter 'Administrator – *logout' on page 37.* 

## 4.2 Setting the language

The web interface is available in English EN' and German DE'. The current language setting is indicated with a small arrow pointing downwards at the top right under the logo.

- **1.** To change the language setting, hover over the *'DE'* or *'EN'* at the top right with the mouse pointer.
  - ⇒ A drop-down menu opens.

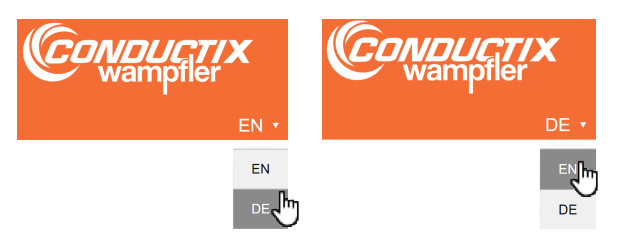

- **2.** Move the mouse pointer down to the desired language setting abbreviation and click on it.
  - ⇒ The desired language is now set and is displayed at the top right under the logo.

'Monitor' tab

## 4.3 'Monitor' tab

4

The *'Monitor'* tab of the IPS web interface shows an overview of the most important values and functions and is divided into the following sections:

|                          |         |      |                                                    |                      |            |            | wan                                   | JIICI    |
|--------------------------|---------|------|----------------------------------------------------|----------------------|------------|------------|---------------------------------------|----------|
| Monitor Settings         | Logging |      |                                                    |                      |            |            |                                       |          |
| ower Transfer Parame     | ters    | 1    | Status LEDs                                        |                      | 3          | IPS Wa     | nings                                 | 6        |
| Description              | Value   | Unit | Name Descriptio                                    | in                   | Status     | Warning Io | Description                           | Status   |
| utput Voltage            | 126.9   | v    | Error Status No warning                            | is or faults         | 0          | W225       | Heat-Sink Temperature Too High        |          |
| lutput Current           | 22.62   | A    | Status 1 IPS in Cha                                | rge Mode             | 0          | W226       | IS-Pad Temperature Too High           |          |
| utput Power              | 2856    | VA   |                                                    |                      | č          | W227       | RTC Battery Voltage Too Low           |          |
| C-Link Voltage           | 400     | v    | Status 2 IPS not in 5                              | Standby              | 0          |            |                                       |          |
| lains Current            | 14      | А    |                                                    |                      |            | IPS Erro   | ors                                   | 17       |
| lains Voltage RMS        | 216     | v    | Real Time Clock (RT                                | C)                   | 4          | CPU        |                                       | <u> </u> |
| ains voitage Frequency   | 49      | MZ   | Year: Month:                                       | Hour:                |            | Error Id   | Description                           | Status   |
|                          |         |      | 2023 11 Day: 0                                     | 2 15 <sup>Min:</sup> | 19 Sec: 35 | F110       | Invalid Configuration                 |          |
| S Temperatures           |         | 2    |                                                    |                      |            | F111       | Inverter Offline                      |          |
| escription               | Value   | Unit | Firmware Information                               | n                    | 5          | F113       | Inverter Invalid Configuration        |          |
| eat-Sink Temperature     | 66      | °C   | CPU                                                |                      |            | F120       | 24 Volt Safety Signal Error           | 1.0      |
| eat-Sink Max Temperature | 85      | °C   | December 1                                         |                      |            | E101       | Start/Star Switch Off                 |          |
| -Pad Temperature         | 47      | °C   | Description                                        | Value                |            | F121       | State Stop Switch Oil                 |          |
| -Pad Max Temperature     | 85      | °C   | Application Version                                | 75104_04             | * 10-17-12 | F122       | Plug Control                          | -        |
|                          |         |      | Approarien Build Date & Time                       | 2023-10-04           | # 10.17.13 | DSP        |                                       |          |
|                          |         |      | Bootloader Build Date & Time                       | 2023-09-28           | # 09:45:59 | Error Id   | Description                           | Status   |
|                          |         |      |                                                    |                      |            | F210       | Over Current Error                    |          |
|                          |         |      | DSP                                                |                      |            | F211       | Inverter Short Circuit Error          |          |
|                          |         |      | Description                                        |                      |            | F212       | Gate Driver Ready Error               | 1.1      |
|                          |         |      | Description                                        | value                |            | 5010       | Keine Sinbeskeiteferingen             |          |
|                          |         |      | Application Version                                | 78007_70             | * 12:22:42 | F213       | Neine Sicherheitstreigabe             |          |
|                          |         |      | Approation build Date & Time<br>Bootloader Version | 2023-09-22           | # 13.23.42 | F214       | Mains Voltage Error                   |          |
|                          |         |      | Bootloader Build Date & Time                       | 2023-09-22           | # 13:31:25 | F215       | Charging Resistor Voltate Relay Error |          |
|                          |         |      |                                                    |                      |            | F216       | Charging Resistor Voltage PFC Error   |          |
|                          |         |      |                                                    |                      |            | F217       | Parameter Does Not Exist              |          |
|                          |         |      |                                                    |                      |            | F218       | Parameter Value Out Of Range          |          |
|                          |         |      |                                                    |                      |            | F219       | Parameter Read Only                   |          |
|                          |         |      |                                                    |                      |            | F222       | Minimum DC-Link Voltage Error         | 1.1      |
|                          |         |      |                                                    |                      |            | E000       | Maine Engineers Banne Eres            |          |
|                          |         |      |                                                    |                      |            | F223       | mans requency kange Error             |          |
|                          |         |      |                                                    |                      |            | F224       | Output Charging Pump Error            |          |
|                          |         |      |                                                    |                      |            | F225       | IS-Pad Temperature Error              |          |
|                          |         |      |                                                    |                      |            | F226       | Heat-Sink Temperature Error           |          |
|                          |         |      |                                                    |                      |            |            |                                       |          |

© 2023 Conductix-Wampfler Automa

Fig. 2: 'Monitor' tab view

- 1 Power transfer parameters
- 2 IPS temperatures
- 3 Status LEDs
- 4 Real-Time Clock (RTC)
- 5 Firmware information
- 6 IPS warnings
- 7 IPS errors

#### 4.3.1 Power transfer parameters

**Description** The *'Power Transfer Parameters'* show the current IPS data such as input and output values.

#### Power Transfer Parameters

| Description             | Value | Unit |
|-------------------------|-------|------|
| Output Voltage          | 120.7 | V    |
| Output Current          | 23.44 | А    |
| Output Power            | 2839  | VA   |
| DC-Link Voltage         | 399   | V    |
| Mains Current           | 13    | А    |
| Mains Voltage RMS       | 219   | V    |
| Mains Voltage Frequency | 49    | Hz   |

Fig. 3: Power transfer parameters

#### Values

| Measured values         |                | Value range |         |
|-------------------------|----------------|-------------|---------|
|                         |                | Typical     | Maximum |
| Output voltage *        | Measured value | < 590 V     | 600 V   |
| Output current          | Measured value | < 28 A      | 63 A    |
| Apparent output power   | Calculation    | < 4500 VA   | 5000 VA |
| DC-Link voltage         | Measured value | 400–440 V   | 480 V   |
| Mains current           | Calculation    | < 16 A      | 40 A    |
| Mains voltage RMS       | Measured value | 200–305 V   | 480 V   |
| Mains voltage frequency | Measured value | 47–63 Hz    | 100 Hz  |

\* The 'Output voltage' refers to the measured voltage before series compensation. The voltage at output connector X7 (ISP Power: Inductive Stationary Pad power) is higher.

#### 4.3.2 IPS temperatures

**Description** The *'IPS temperatures'* section shows the current and set maximum temperature of the heat-sink on the IPS as well as the corresponding temperature values of the stationary charging pad connected to the IPS.

Values

'Monitor' tab > IPS temperatures

#### **IPS** Temperatures

| Description               | Value | Unit |
|---------------------------|-------|------|
| Heat-Sink Temperature     | 70    | °C   |
| Heat-Sink Max Temperature | 85    | °C   |
| IS-Pad Temperature        | 56    | °C   |
| IS-Pad Max Temperature    | 85    | °C   |

Fig. 4: IPS temperatures

#### Meaning Measured values/ Value range settings min. max. Heat-sink on the IPS Heat-sink temperature Indicates the current heat-sink temperature 100 °C Measuring range of the temperature sensor 0°C Maximum heat-sink tem-Indicates the maximum value set perature 90 °C Permissible adjustable temperature limits of 5 °C the heat-sink Maximum permitted temperature of the heat-90 °C sink before an error message appears and the charging process is aborted ' Stationary charging pad (ISP) **ISP** temperature Indicates the current stationary charging pad temperature 0°C 100 °C Measuring range of the temperature sensor Maximum ISP tempera-Indicates the maximum value set ture Permissible adjustable temperature limits of 5 °C 85 °C the stationary charging pad (ISP) 85 °C Maximum permissible temperature of the stationary charging pad (ISP) before an error message appears and the charging process is aborted '

\* Warning message and start of the derating 5 °C before reaching the (set) maximum temperature.

#### Changing values

The maximum values can be changed under the 'Settings' tab and may not exceed the maximum permissible value specified here (see & Chapter 'IPS temperature' on page 35).

# **Derating** During the charging process, all connected components warm up. The amount of heat depends on the operating time, the transmitted power, the charging current and the installation conditions (possibility of heat dissipation).

All components are assigned a maximum temperature in the respective configuration settings. If this temperature is exceeded in the event of an error, the charging process is switched off and an error message is displayed.

Derating prevents the charging process from being stopped due to over temperature. The power already goes down at a temperature value below the maximum.

For every K (1 Kelvin  $\triangleq$  1 °C) of temperature increase above the warning value, the power is reduced by 20 %.

Charging process switch-off due to over temperature is excluded by a linear reduction of the permissible maximum current from a warning threshold that is 5 K below the limit temperature.

| Temperature               |                             | Power reduc-<br>tion | Maximum cur-<br>rent |
|---------------------------|-----------------------------|----------------------|----------------------|
| [T <sub>max</sub> ] - 5 K | Warning                     |                      | 60 A                 |
| [T <sub>max</sub> ] - 4 K | Warning                     | 20 %                 | 48 A                 |
| [T <sub>max</sub> ] - 3 K | Warning                     | 40 %                 | 36 A                 |
| [T <sub>max</sub> ] - 2 K | Warning                     | 60 %                 | 24 A                 |
| [T <sub>max</sub> ] - 1 K | Warning                     | 80 %                 | 12 A                 |
| [T <sub>max</sub> ] - 0 K | Error                       | 100 %                | 0 A                  |
|                           | Charging process switch-off |                      |                      |

#### 4.3.3 Status LEDs

**Description** The depiction of the status LEDs is a mirrored representation of the status LEDs on the device.

#### Status LEDs

| Name         | Description           | Status |
|--------------|-----------------------|--------|
| Error Status | No warnings or faults | 0      |
| Status 1     | IPS in Charge Mode    | 0      |
| Status 2     | IPS not in Standby    | 0      |

Fig. 5: Status LEDs

'Monitor' tab > Real-Time Clock (RTC)

There are three status LEDs next to the display to indicate different operating modes. The LEDs light up in different colours according to the operating mode.

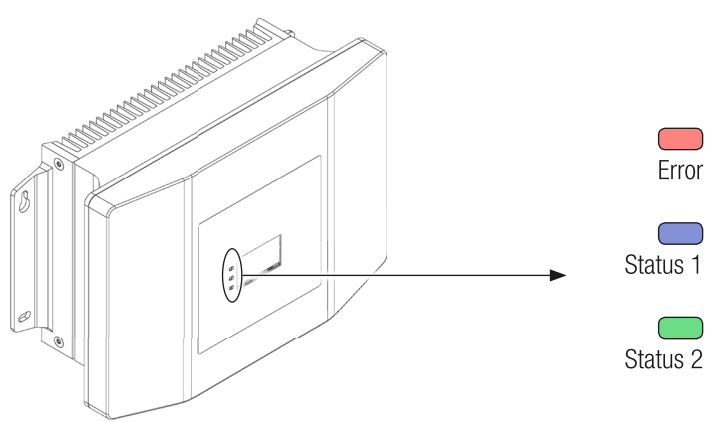

The status LED 'Error' is lit in red or orange.

Fig. 6: IPS 3.0 status LEDs

| Meaning of col-<br>ours | LED      | Colour |              | Meaning              |
|-------------------------|----------|--------|--------------|----------------------|
|                         | Error    | Red    | Flashing     | Operation disrupted  |
|                         |          | Amber  | Steady light | Warning pending      |
|                         | Status 1 | Blue   | Flashing     | IPS in charging mode |
|                         | Status 2 | Green  | Steady light | IPS on standby       |

## 4.3.4 Real-Time Clock (RTC)

**Description** The real-time clock displays the current time set on the device.

| Real | Time | Clock | (RTC) |  |
|------|------|-------|-------|--|
|      |      |       |       |  |

| 2023 10 Day 27 Hour 15 With 55 Sec. 55 | Year:<br>2023 | Month:<br>10 | Day: 27 | Hour: 13 | Min: 55 | Sec: 33 |
|----------------------------------------|---------------|--------------|---------|----------|---------|---------|
|----------------------------------------|---------------|--------------|---------|----------|---------|---------|

Fig. 7: Real-time clock (RTC)

#### Changing values

The time and date information can be changed under the 'Settings' tab, see section 45 'Setting the date and time' on page 37.

#### 4.3.5 Firmware information

**Description** The *'Firmware Information'* section shows a list of the firmware and bootloader versions of the CPU (Central Processing Unit: interface electronics) and DSP (Digital Signal Processor: inverter electronics).

The firmware can be updated via the 'Settings' tab.

## Firmware Information

CPU

| Description                   | Value                 |
|-------------------------------|-----------------------|
| Application Version           | 75104_04              |
| Application Build Date & Time | 2023-10-04 # 10:17:13 |
| Bootloader Version            | 75100_02_IPS          |
| Bootloader Build Date & Time  | 2023-09-28 # 09:45:59 |

#### DSP

| Description                   | Value                 |
|-------------------------------|-----------------------|
| Application Version           | 78007_70              |
| Application Build Date & Time | 2023-09-22 # 13:23:42 |
| Bootloader Version            | 78008_06              |
| Bootloader Build Date & Time  | 2023-09-22 # 13:31:25 |

Fig. 8: Firmware information

#### 4.3.6 IPS warnings

**Description** This area contains a list of all warning messages that may be displayed. If any warnings are active, they are highlighted in orange inside the box in the status column

The system can initially continue to operate if warnings are pending. If the warnings become faults, the charging system will stop.

#### **IPS Warnings**

| Warning Id | Description                    | Status |
|------------|--------------------------------|--------|
| W225       | Heat-Sink Temperature Too High |        |
| W226       | IS-Pad Temperature Too High    |        |
| W227       | RTC Battery Voltage Too Low    |        |

Fig. 9: IPS warnings

#### IPS web interface

'Monitor' tab > IPS warnings

#### Overview

4

#### IPS warnings

| W225 | Elevated heat-sink temperature |
|------|--------------------------------|
| W226 | Elevated ISP temperature       |
| W227 | Low RTC battery voltage        |

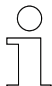

#### Reference

The following technical description of the IPS 3.0 contains further information:

■ I TNB\_0083\_IPS30.pdf

The document is part of the project documentation and can be downloaded from <u>www.conductix.com</u>.

## 4.3.7 IPS errors

Description

This area contains a list of all error messages that may be displayed. If any faults are pending, they are highlighted in orange inside the box in the status column.

The system will stop functioning if faults are present.

| IPS Errors |                                       |        |
|------------|---------------------------------------|--------|
| CPU        |                                       |        |
| Error Id   | Description                           | Status |
| F110       | Invalid Configuration                 |        |
| F111       | Inverter Offline                      |        |
| F113       | Inverter Invalid Configuration        |        |
| F120       | 24 Volt Safety Signal Error           |        |
| F121       | Start/Stop Switch Off                 |        |
| F122       | Plug Control                          |        |
| DSP        |                                       |        |
| Error Id   | Description                           | Status |
| F210       | Over Current Error                    |        |
| F211       | Inverter Short Circuit Error          |        |
| F212       | Gate Driver Ready Error               |        |
| F213       | Keine Sicherheitsfreigabe             |        |
| F214       | Mains Voltage Error                   |        |
| F215       | Charging Resistor Voltate Relay Error |        |
| F216       | Charging Resistor Voltage PFC Error   |        |
| F217       | Parameter Does Not Exist              |        |
| F218       | Parameter Value Out Of Range          |        |
| F219       | Parameter Read Only                   |        |
| F222       | Minimum DC-Link Voltage Error         |        |
| F223       | Mains Frequency Range Error           |        |
| F224       | Output Charging Pump Error            |        |
| F225       | IS-Pad Temperature Error              |        |
| F226       | Heat-Sink Temperature Error           |        |
| F227       | Over Voltage Error                    |        |

Fig. 10: IPS errors

#### Overview

| IPS err | ors |
|---------|-----|
|---------|-----|

| F110 | No configuration / flash memory faulty |
|------|----------------------------------------|
| F111 | Inverter offline                       |
| F113 | Inverter invalid configuration         |
| F120 | 24 Volt safety signal error            |

'Monitor' tab > IPS errors

#### **IPS errors**

| F121 | Start/Stop switch off                    |
|------|------------------------------------------|
| F122 | Plug control                             |
| F210 | Over current at converter                |
| F211 | Short circuit at converter               |
| F212 | Gate driver ready error                  |
| F213 | Hardware release error                   |
| F214 | Mains voltage error                      |
| F215 | Charging resistor voltage relay error    |
| F216 | Inrush current limiter error (operation) |
| F217 | Parameter does not exist                 |
| F218 | Invalid parameter                        |
| F219 | Parameter read only                      |
| F222 | Minimum DC-link voltage error            |
| F223 | Mains frequency range error              |
| F224 | Output charging pump error               |
| F225 | ISP temperature error                    |
| F226 | Heat-sink temperature error              |
| F227 | Over voltage error                       |

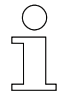

#### Reference

The following technical description of the IPS 3.0 contains further information:

■ I TNB\_0083\_IPS30.pdf

The document is part of the project documentation and can be downloaded from <u>www.conductix.com</u>.

#### 4.4 'Settings' tab

You must be logged in to open the 'Settings' tab (see & Chapter 'Starting and logging in' on page 17). To prevent unauthorised changes to the settings, please reset the default password (see & Chapter 'Password management' on page 30).

The 'Settings' tab of the IPS web interface allows you to update and change various values and properties. Further information on the corresponding setting options is displayed when the mouse pointer is positioned over an I symbol **i**.

The 'Settings' tab is divided into the following sections:

| IPS : Inductive Powe                                                    | er Supply                               |                                                                                                    |                                 | C                                                                                                    | wampfler                                  |
|-------------------------------------------------------------------------|-----------------------------------------|----------------------------------------------------------------------------------------------------|---------------------------------|----------------------------------------------------------------------------------------------------|-------------------------------------------|
| Monitor Settings Loggir                                                 | ng                                      |                                                                                                    |                                 | 7 :                                                                                                    | l<br>bsAdmin ≛ E+ EN ▼                    |
| Password Management i<br>Password :<br>Retype Password :                | 1<br>                                   | IPS Temperature i<br>Temperature Settings i<br>IS-Pad Temperature Error Value<br>IS-Pad Temperature Warning Value | 5<br>85 °C<br>80 °C             | CPU/DSP Firmware Up<br>Firmware Information i<br>CPU Application Version :                                | 75104_04 Built : 2023-10-04 #<br>10:17:13 |
| Network Configuration i                                                 | 2                                       | Heat-Sink Temperature Error Value<br>Heat-Sink Temperature Warning Value                                          | 85 °C<br>80 °C                  | CPU Bootloader Version :<br>75100_02                                                                      | Built : 2023-09-28 #<br>LIPS 09:45:59     |
| IP Settings<br>Connection Type :                                        | Static V                                | Temperature Settings i<br>IS-Pad Temperature Error Value :                                                        | 85                              | DSP Application Version :                                                                                 | 78007_70 Built : 2023-09-22 #<br>13:23:42 |
| IP address :<br>Subnet mask :                                           | 192.168.1.250                           | Heat-Sink Temperature Error Value :                                                                               | 85<br>Amelia                    | DSP Bootloader Version :                                                                                  | 78008_06 Built : 2023-09-22 #<br>13:31:25 |
| Default gateway :<br>Hostname :                                         | 192.168.1.1<br>ips<br>Apply             | Real Time Clock (RTC) i<br>Year: Month: Day:02 Hour:15 I                                                          | Apply<br>6<br>Jin : 19 Sec : 47 | CPU Firmware Update <u>i</u><br>Bootloader mode:<br>DSP Firmware Update <u>i</u><br>Choose a DSP Firmware | Reboot                                    |
| Product Information i                                                   | 3                                       | New RTC date & time :                                                                                             | tt.mm.jjjj                      | File Name :<br>File Size :                                                                                |                                           |
| IPS Serial Number : LJU0000126                                          | 017                                     |                                                                                                    | Annly                           | Progress:                                                                                                 |                                           |
| IPS ID / Name : IPS-3.0                                                 |                                         |                                                                                                    | obbit.                          |                                                                                                    |                                           |
| Edit Product Information<br>Edit IPS Serial Number :<br>IPS ID / Name : | XX-XX-XX-XX-><br>IPS-WC3-CX-0(<br>Apply |                                                                                                    |                                 |                                                                                                    |                                           |
| Reset Changes<br>Reset unsaved Charges :                                | 4<br>Reset                              |                                                                                                    |                                 | IPS Configuration File<br>Choose File :<br>File Name:                                                     | i Download<br>Upload                      |

Fig. 11: View 'Settings' tab

- 1 Password management
- 2 Network configuration
- 3 Product information
- 4 Reset changes
- 5 IPS temperature
- 6 Real-Time Clock (RTC)
- 7 Administrator logout
- 8 CPU/DSP firmware update
- 9 IPS configuration file

'Settings' tab > Password management

#### 4.4.1 Password management

Description

4

The password for accessing the *'Settings'* tab can be changed under *'Password Management'*. The default user name always remains the same (see  $\[Gamma]$  *Chapter 'Starting and logging in' on page 17*).

| Password Management | i |        |
|---------------------|---|--------|
| Password :          |   | •••••• |
| Retype Password :   |   | •••••• |
|                     |   | Ар     |

Fig. 12: Password management

Change the password

**1.** Enter the new password in the top input field. The password can be viewed in plain text from when you begin entering it.

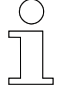

#### Password requirements

The password must be at least 6 characters and not longer than 16 characters.

| ( | ) |
|---|---|
| 5 |   |
|   |   |
|   |   |
|   | 5 |

#### Recommendation

Choose a memorable password and/or do not make it freely accessible. If the new password is saved and a new login is required for the 'Settings' tab without knowing the new password, only a service technician can perform a reset to the default settings.

- **2.** Repeat the new password in the input field at the bottom. The password can be viewed in plain text from when you begin entering it.
- **3.** Click on the [*Apply*] button.
  - ⇒ The password has been changed. The new password will be required the next time you log in.

**Description** The *'Network configuration'* section offers a setting option for the use of dynamic or static network configuration. Operation may be briefly disrupted in the meantime. After making changes, access to the device or the web interface must be tested with the new data.

#### Network Configuration i

| IP Settings       |               |
|-------------------|---------------|
| Connection Type : | Static 🗸      |
| IP address :      | 192.168.1.250 |
| Subnet mask :     | 255.255.255.0 |
| Default gateway : | 192.168.1.1   |
| Hostname :        | ips           |
|                   | Apply         |

Fig. 13: Network configuration

**IP address pre-** The default static network configuration contains the following settings: **sets** 

#### IP address default settings

| Connection type | Static        |
|-----------------|---------------|
| IP address      | 192.168.1.250 |
| Subnet mask     | 255.255.255.0 |
| Gateway         | 192.168.1.1   |
| Hostname        | ips           |

**Changing IP settings** Enter your own valid static network configuration settings in the fields provided in the web interface. When changing the hostname, note that this and the IP address are both relevant for accessing the web interface.

- **2.** To save the settings, click on the [Apply] button.
  - ⇒ The values are transmitted to the device; IPS operation may be briefly interrupted.
    - ↓ The current online access is disabled.
- **3.** A message about the connection being terminated appears after the IP address has been changed. Click on the *[OK]* button.
  - $\Rightarrow$  '(Offline)' is displayed next to the device name at the top left.

'Settings' tab > Network Configuration

5. **•** Test your online access with the newly set data.

#### After changing the IP address

- To access the device again via the web interface after changing the IP address, enter the changed IP address or ips/ in the address line of the browser and open the web interface again. The ips/ entry only works if the hostname has not been changed. If the hostname has been changed, enter the changed name with a trailing slash in the address line of the browser.
- During the CPU's firmware update, the bootloader always reverts to the default IP address 192.168.1.250 of the device. Take this into account when assigning IP addresses in the network (see also & Chapter 'CPU/DSP firmware update' on page 38).

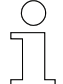

#### Access to device without knowledge of the IP address

If the IP address of the device is unknown, the following measures may be taken:

- Enter ips/ in the address bar of the browser, provided the hostname has not been changed, and view the values under 'Network Configuration' in the 'Settings' tab.
- Search for the device on the network using suitable software.
- Request support (the device can be reset to standard settings by the service technician).

#### DHCP

If the device is connected in a network with a DHCP server, the dynamic network configuration can be selected.

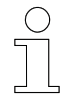

#### Factory reset

The device is delivered with a static network configuration set to a fixed IP address (see also section  $\Leftrightarrow$  'IP addresses' on page 13).

Switch device to DHCP

#### Requirement:

- Direct access exists via static network configuration.
- **1.** Under the 'Settings'  $\rightarrow$  'Network Configuration'  $\rightarrow$  'IP Settings' tab, click on 'Static'.
  - $\Rightarrow$  A drop-down menu opens.

Δ

#### Network Configuration i

| IP Settings       |         |   |
|-------------------|---------|---|
| Connection Type : | Static  | ~ |
| IP address ·      | Static  |   |
| in addresse i     | Dynamic |   |

2. In the drop-down menu, select and click on [Dynamic].

#### Hostname

The hostname can be reassigned in the corresponding input field. When changing the hostname, note that this is relevant for opening the web interface if the IP address is assigned dynamically.

- **3.** Click on the *[Apply]* button.
  - ⇒ The network configuration is switched over.
    - The device is no longer accessible.
- **4.** Connect the device to a local network.
- **5.** Enter the hostname with a trailing slash in the address line of the browser. If the hostname has not been changed in the settings, the default entry is *ips/*. Open the web interface again.
  - $\Rightarrow$  Access is established via the web interface.

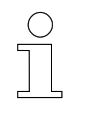

#### After dynamic assignment of IP addresses has been set

- If the hostname has been changed, enter the new name with a trailing slash in the address line of the browser to open the web interface.

## 4.4.3 **Product information**

**Description** The device serial number and the unique device ID are displayed under *'Product Information'* and can be edited there.

'Settings' tab > Reset changes

#### Product Information i

|   |                             |               | Apply         |
|---|-----------------------------|---------------|---------------|
|   | IPS ID / Name :             |               | IPS-WC3-CX-00 |
|   | Edit IPS Serial Number :    |               | XX-XX-XX-XX-> |
| E | dit Product Information     |               |               |
|   | IPS ID / Name :             | IPS-3.0       |               |
|   | IPS Serial Number :         | LJU0000126017 |               |
| С | Current Product Information |               |               |

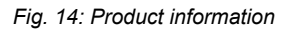

**IPS ID / Name** The ID of the device is used for the IPS communication. The ID is factoryset.

| ( | ) |
|---|---|
| ٦ |   |
|   | L |

## IPS ID

Every IPS has the same ID set at the factory. If the IPS ID is used to identify several devices in the network, the ID must be customised individually for each IPS. However, the IPS ID is not absolutely necessary for recognising different devices in the network.

Changing the 'IPS ID / Name'

- **1.** Enter the new IPS ID in the input field provided.
- **2.** Click on the [Apply] button.
  - $\Rightarrow$  The new value is displayed under the 'Settings'  $\rightarrow$  'Product Information'  $\rightarrow$  'Current Product Information' tab.

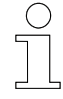

#### IPS serial number

The IPS serial number entered should match the number on the type label of the hardware.

#### 4.4.4 Reset changes

**Description** Entry changes in the 'Settings' tab can be cancelled before they are saved by clicking the [Apply] button. Clicking the [Reset] button resets any settings that have already been made and not yet saved to the previously saved ones.

|                         | IPS web interface                |
|-------------------------|----------------------------------|
|                         | 'Settings' tab > IPS temperature |
|                         |                                  |
|                         |                                  |
| Reset Changes           |                                  |
| Reset unsaved Changes : | Reset                            |

Apply

Fig. 15: Reset changes

#### 4.4.5 IPS temperature

**Description** The temperature error values for the ISP and the heat-sink can be viewed and set under '*IPS temperature*'. As soon as the maximum values set are exceeded, an error message is triggered and the charging process is disabled. A warning is issued automatically as soon as the temperature is 5 °C below the temperature error value.

#### IPS Temperature i

#### Temperature Settings i

| IS-Pad Temperature Error Value      | 85 °C |  |
|-------------------------------------|-------|--|
| IS-Pad Temperature Warning Value    | 80 °C |  |
| Heat-Sink Temperature Error Value   | 85 °C |  |
| Heat-Sink Temperature Warning Value | 80 °C |  |
|                                     |       |  |
| Temperature Settings i              |       |  |
| IS-Pad Temperature Error Value :    | 85    |  |

Heat-Sink Temperature Error Value : 85

Fig. 16: IPS temperature

Δ

#### IPS web interface

'Settings' tab > IPS temperature

#### Values

4

| Settings/generated values                                                | Meaning                                                                                                    | Default value * |
|--------------------------------------------------------------------------|----------------------------------------------------------------------------------------------------|-----------------|
| Stationary charging pad<br>(ISP):<br>Temperature error value             | Pre-set temperature for triggering the fault or<br>error message and shutting down the<br>charging process  | 85 °C           |
| Stationary charging pad<br>(ISP):<br>Temperature warning<br>value        | Automatically generated value for triggering<br>the warning message and starting the<br>derating function * | 80 °C           |
| Valuo                                                                    | 5 °C below the temperature error value                                                                      |                 |
| Inductive Power Supply<br>(IPS):<br>Heat-sink temperature<br>error value | Pre-set temperature for triggering the fault or<br>error message and shutting down the<br>charging process  | 85 °C           |
| Inductive Power Supply<br>(IPS):<br>Heat-sink temperature                | Automatically generated value for triggering the warning message and starting the derating function *       | 80 °C           |
| warning value                                                            | 5 °C below the temperature error value                                                                      |                 |

\* For the maximum permissible temperature values that can be set and a description of derating, see also ♦ *Chapter 'IPS temperatures' on page 21*.

#### Setting lower values

The values can be set lower than the maximum permissible or default values to prevent components in the environment from heating up unacceptably.

## N

#### Note before setting the temperature

Apply temperature settings for the stationary charging pad and the heatsink that are above the current temperatures. The current temperatures can be viewed under the 'Monitor'  $\rightarrow$  'IPS temperatures' tab. If the temperatures are set too low, it causes temperature errors, which are marked in the 'Monitor' tab under 'IPS Errors'. These temperature errors can only be reset by disconnecting the mains voltage. Adjust the values accordingly beforehand.

#### Editing temperature settings

- **1.** Enter the desired and permissible temperature values for fault triggering.
- **2.** Click on the [Apply] button.
  - ⇒ The values are applied and can be viewed under the 'Settings' → 'IPS temperature' → 'Temperature Settings' tab together with the adjusted warning values.

36
# 4.4.6 Real-Time Clock (RTC)

**Description** The current system time of the device can be adjusted under the 'Settings'  $\rightarrow$  'Real time clock (RTC)' tab.

|                               | Real Time Clock (RTC) i                                                                                                    |
|-------------------------------|----------------------------------------------------------------------------------------------------|
|                               | Year: 2023 Month: 11 Day: 06 Hour: 11 Min: 11 Sec: 09                                                                                                    |
|                               | New RTC date & time :                                                                                                    |
|                               | Fig. 17: Real-time clock (RTC) – setting the date and time                                                                                                    |
| Setting the date and time     | <b>1.</b> First enter the date in the order day, month and year in the input field: xx.xx.xxxx. Make sure that the values entered are valid.                                                                                                    |
|                               | <b>2.</b> After entering the full date, press the right arrow key $[\rightarrow]$ at the end of the year. Then enter the time with valid values and two digits each for hours and minutes. Use the arrow buttons to navigate forwards and backwards as required. If necessary, to clear the digits, select the entered digits and press the <i>[Del]</i> key. Fill out all fields. |
|                               | Click the [Apply] button twice, even if the data is no longer visible in the input field.                                                                                                    |
|                               | The seconds start counting from the moment the data is trans-<br>ferred.                                                                                                    |
|                               | L The current settings of the real-time clock can be viewed on the IPS display via the <i>'Monitor'</i> and <i>'Settings</i> ' tabs.                                                                                                    |
| Applying cur-                 | <b>1.</b> Click on the <i>[Now]</i> button directly below the input field.                                                                                                    |
| rent date and<br>current time | The current system time of the PC initially appears in the input field.                                                                                                    |
|                               | Click the [Apply] button twice, even if the data is no longer visible in the input field.                                                                                                    |
|                               | The seconds start counting from the moment the data is trans-<br>ferred.                                                                                                    |
|                               | L The current settings of the real-time clock can be viewed on the IPS display via the <i>'Monitor'</i> and <i>'Settings</i> ' tabs.                                                                                                    |
| 4.4.7 Admini                  | istrator – logout                                                                                                    |
| Description                   | Users who are logged in as administrators have access to the 'Settings' tab (see & Chapter 'Starting and logging in' on page 17).                                                                                                    |

'Settings' tab > CPU/DSP firmware update

You can see from the user name in the top right-hand corner of the *'Settings'* tab that the administrator is logged in.

ipsAdmin

Fig. 18: Logged in administrator

# Administrator In the logout symbol ➡ is also located in the top right-hand corner of the 'Settings' tab, right next to the language code 'EN' or 'DE'.

- **2.** Click on the logout symbol.
  - ⇒ The administrator is logged out and the 'Monitor' tab of the web interface appears. To regain access to the 'Settings' tab, you will need to log in again.

#### 4.4.8 CPU/DSP firmware update

#### Description

An overview of the firmware and bootloader versions of the CPU and DSP currently installed on the device can be found under the 'Settings'  $\rightarrow$  'CPU/DSP Firmware Update ' $\rightarrow$  'Firmware Information' tab and in the 'Monitor' tab.

In the overview under '*CPU Firmware Update*' and '*DSP Firmware Update*', you have the option of uploading updated firmware versions to the device. New CPU firmware may also update the web interface.

- CPU Interface electronics (Central Processing Unit)
- DSP Inverter electronics (Digital Signal Processor)

Δ

'Settings' tab > CPU/DSP firmware update

#### CPU/DSP Firmware Update i

| Firmware Inform                    | ation i                |                                         |  |  |
|------------------------------------|------------------------|-----------------------------------------|--|--|
| CPU Application                    | Version: 75104_04      | Built: 2023-10-04 #<br>10:17:13         |  |  |
| CPU Bootloader                     | Version: 75100_02_IPS  | Built: 2023-09-28 #<br>09:45:59         |  |  |
|                                    |                        |                                         |  |  |
| DSP Application                    | Version: 78007_70      | Built : 2023-09-22 <b>#</b><br>13:23:42 |  |  |
| DSP Bootloader                     | Version: 78008_06      | Built : 2023-09-22                      |  |  |
| CPU Firmware L<br>Bootloader mode: | Jpdate <u>i</u>        | Reboot                                  |  |  |
| DSP Firmware Update i              |                        |                                         |  |  |
| Choose a DSF                       | P Firmware .hex file : | Upload                                  |  |  |
| File Name :                        |                        |                                         |  |  |
| File Size :                        |                        |                                         |  |  |
| Progress:                          |                        |                                         |  |  |
|                                    |                        |                                         |  |  |
|                                    |                        |                                         |  |  |
|                                    |                        |                                         |  |  |
|                                    |                        |                                         |  |  |
|                                    |                        |                                         |  |  |
|                                    |                        | 11                                      |  |  |

Fig. 19: Overview of installed firmware and update options

**CPU Firmware Update The CPU firmware can be updated in bootloader mode via a bin file provided. During the CPU's firmware update, the bootloader always reverts to the default IP address (192.168.1.250) of the device. Take this into account when assigning IP addresses in the network. IPS operation is interrupted during the update process. The IPS reboots when switching to bootloader mode and during the firmware update.** 

> Once the update is complete, the web interface can be used as usual by entering the (factory) configured IP address or the hostname with a trailing slash in the browser. If the default settings are used, it may be sufficient to refresh the website.

# $\overline{1}$

#### Charging process stops during firmware update

A firmware update can be initiated even when the IPS is in charging mode. Note that the charging process is stopped during the update. Once the process is complete, the IPS returns to charging mode. If the IPS was on standby before starting the update, it will revert to standby after the firmware update.

'Settings' tab > CPU/DSP firmware update

- 1. Under 'CPU Firmware Update', click on the [Reboot] button.
- **2.** Press *[OK]* to confirm the message asking whether the device should be rebooted in Bootloader mode.
  - ⇒ The notification *'Reboot in progress!'* appears at the top left above the web interface in the browser.
- **3.** Press *[OK]* to confirm the message about the connection being terminated.
  - ⇒ If necessary, '(Offline)' appears briefly next to the device name. You are immediately redirected to bootloader mode. There, you will find the 'Information' tab containing information on the processor architecture, firmware and bootloader.

L The IPS display is illuminated without indication in the colour that was active before switching to bootloader mode. The *'Error'* status LED flashes red. In Bootloader mode, the IPS will reboot after five minutes of no interaction.

4. Click on the 'Update & Reboot' tab.

| IPS: I                    | nductive Power Supply(       | Bootloader) |
|---------------------------|------------------------------|-------------|
| nformation                | Update & Reboot              |             |
| Firmware U                | Jpdate                       |             |
| 1                         |                              |             |
|                           | Choose an Firmware .bin file | Update      |
| File Name :               | Ũ                            | Reboot      |
| File Size :<br>Progress : |                              |             |
| i rogioco i               |                              |             |
|                           |                              |             |
|                           |                              |             |

- 5. Click on the [Choose a firmware .bin file] button.
  - $\Rightarrow$  The 'Open' prompt appears.
- **6.** Choose the bin file saved in the folder structure on the PC and click on the *[Open]* button.

'Settings' tab > CPU/DSP firmware update

| Information       | Update & Reboot                |  |  |        |
|-------------------|--------------------------------|--|--|--------|
| Eirmuoro Ur       | adata                          |  |  |        |
| Firmware Up       | odate                          |  |  |        |
| i                 |                                |  |  |        |
| C                 | hoose an Firmware .bin file    |  |  | Update |
| File Name : 7510  | 04_04.bin                      |  |  | Reboot |
| File Size : 640 k | Bytes                          |  |  |        |
| Progress: 0%, p   | lease click the Update button. |  |  |        |
|                   |                                |  |  |        |
|                   |                                |  |  |        |

- **7.** In Bootloader mode, the name and size of the selected bin file is displayed under the *[Choose a firmware .bin file]* button. Click on the *[Update]* button.
  - ⇒ The percentage and the progress bar indicate the progress of the process.

| nformation Update & Reboot                                                      |        |
|---------------------------------------------------------------------------------|--------|
| Einen under                                                                     |        |
| Firmware Opdate                                                                 |        |
| i                                                                               |        |
| Choose an Firmware .bin file                                                    | Update |
| File Name : 75104_04.bin                                                        | Reboot |
| File Size : 640 kBytes                                                          |        |
| Progress : Done.                                                                |        |
|                                                                                 |        |
| ** Start unload file '75104 04 bin'                                             |        |
| <pre>** Upload done. Wait for resonse from server ** Response from server</pre> |        |
| Upload of "75104_04.bin" successful. Please reboot the system!                  |        |

- 8. Further details are shown under the progress bar in the output window. As soon as 'Please reboot the system!' is displayed, click on the [Reboot] button.
  - At the top left in the browser, you will see the notification '*Reboot* in progress!'
    - L The 'Information' tab of the bootloader mode opens.
- **9.** Wait until the IPS is operational again. The last initiated process may not start immediately. The *'Error'* status LED next to the IPS display must no longer flash red. The display must no longer be illuminated in orange. When the IPS is back in charging mode or on standby (LED status 1 or 2), the web interface can be refreshed if the default settings are used or else it can be opened again by entering the IP address or the hostname with a trailing slash in the browser.

# DSP firmware update

The DSP firmware can be updated via a hex file provided. IPS operation is interrupted during the update process. The device will be restarted.

Once the update is complete, the web interface can be used as usual by entering the (factory) configured IP address or the hostname with a trailing slash in the browser.

'Settings' tab > CPU/DSP firmware update

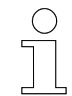

#### Charging process stops during firmware update

A firmware update can be initiated even when the IPS is in charging mode. Note that the charging process is stopped during the update. Once the process is complete, the IPS returns to charging mode. If the IPS was on standby before starting the update, it will revert to standby after the firmware update.

- **1.** Under 'DSP Firmware Update', click on the [Choose a DSP Firmware .hex file:] button.
  - $\Rightarrow$  The 'Open' prompt appears.
- 2. Choose the Hex file saved in the folder structure on the PC and click on the [Open] button.

| DSP Firmware Update <u>i</u>                                |    |
|-------------------------------------------------------------|----|
| Choose a DSP Firmware .hex file : Upload                    |    |
|                                                             |    |
| File Name : 78007_70.hex                                    |    |
| File Size : 552000 Bytes (229632 / 524288)                  |    |
| Progress: 0%, please click the Upload button.               |    |
|                                                             |    |
|                                                             |    |
| :02000004003DBD                                             |    |
| : 208000000F60003E4950532D544D53333230462D30000000373830303 |    |
| 75F37300000000A2                                            | _  |
| :20801000000000000530065007000200032003200200032003000320   | -  |
| 0330000000000BD                                             |    |
| :208020000000000000310031003A0032003A003A0033003000000000   | 11 |

- **3.** The name and size of the selected hex file is displayed under the *[Choose a DSP Firmware .hex file:]* button. Click on the *[Upload]* button.
  - ⇒ The percentage and the progress bar indicate the progress of the process. The upload process is shown on the IPS display.
- **4.** Press *[OK]* to confirm the message indicating that a new DSP firmware has been successfully uploaded and an update to the new version is being carried out.
  - ⇒ The following steps are executed one after the other during the update process and displayed in the web interface:
    - 'ERASING DSP FLASH'
    - 'WRITING TO DSP FLASH'
    - 'FINISHING DSP UPDATE'

The IPS is in service mode. The white backlit display shows indicators corresponding to the process.

- **5.** Press *[OK]* to confirm the message indicating that the DSP firmware has been successfully updated and that a system reset will now be performed.
  - Afterwards, you will be notified that the web interface or website is no longer accessible.

**6.** Wait until the IPS is operational again. The *'Error'* status LED next to the IPS display must no longer flash red. The display must no longer be illuminated in orange. When the IPS is back in charging mode or on standby (LED status 1 or 2), the web interface can be reopened by entering the IP address or the hostname with a trailing slash in the browser.

#### 4.4.9 IPS configuration file

**Description** Some settings configured for the IPS can also be saved in a configuration file. The configuration file can be downloaded from the device.

The following settings made via the web interface are saved in the downloaded configuration file.

#### Custom settings saved in the configuration file

- Language settings
- IP settings
- IPS serial number
- IPS ID / Name
- ISP temperature error value
- Heat-sink temperature error value
- Logging function on/off
- Logging speed

You can upload a previously downloaded or compiled configuration file to the device.

| IPS Configuration File i |          |
|--------------------------|----------|
| Choose File :            | Download |
| File Name:               | Upload   |
|                          |          |
|                          |          |
|                          |          |
|                          |          |

Downloading configuration files

- **1.** Click on the *[Download]* button.
  - A configuration file (ipsCONFIG\_XXXX\_XX\_XX\_XXXX.json) is created and saved locally in the Downloads folder on the PC by default.

Fig. 20: Configuration file

'Settings' tab > IPS configuration file

**2.** If the browser is set accordingly, the 'Save as' prompt may also appear before the file is saved.

Select a storage location in the folder structure of the PC and click on *[Save]*.

- A configuration file (ipsCONFIG\_XXXX\_XX\_XX\_XXXXX.json) is created and stored in the previously selected folder.
- **3.** Save the file elsewhere if necessary.

**Uploading configuration files** IPS operation is interrupted while the configuration values are being updated. The device will be restarted.

Once the update is complete, the web interface can be used as usual by entering the (factory) configured IP address or the hostname with a trailing slash in the browser.

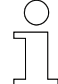

# The charging process is stopped while the configuration file is being uploaded

It is also possible to upload a configuration file when the IPS is in charging mode. Note that the charging process is stopped during the update. Once the process is complete, the IPS returns to charging mode. If the IPS was on standby before the configuration file was uploaded, it will revert to standby after the update.

**1.** Click on the [Choose File:] button.

- $\Rightarrow$  The 'Open' prompt appears.
- 2. Select the ipsCONFIG\_XXXX\_XX\_XX\_XXXXX.json JSON file saved in the folder structure on the PC and click on the [Open] button.
  - ⇒ The file name appears under the *[Choose File:]* button.

IPS Configuration File i

| Choose File :                               | Download |
|---------------------------------------------|----------|
| File Name: ipsCONFIG_2023_11_06_103300.json | Upload   |
|                                             |          |
|                                             |          |
|                                             |          |
|                                             | 1.       |

- **3.** Click on the [Upload] button.
- **4.** Click *[OK]* to confirm the warning message indicating that a new IPS configuration is about to be uploaded and that the IPS parameters will be updated with the new configuration values.
- **5.** Click *[Close]* to confirm that the new IPS configuration has been uploaded and a system reset will be performed.
  - Afterwards, you will be notified that the web interface or website is no longer accessible.

4

**6.** Wait until the IPS is operational again. The *'Error'* status LED next to the IPS display must no longer flash red. The display must no longer be illuminated in orange. When the IPS is back in charging mode or on standby (LED status 1 or 2), the web interface can be reopened by entering the IP address or the hostname with a trailing slash in the browser.

'Logging' tab

# 4.5 'Logging' tab

The *'Logging'* tab of the IPS web interface allows you to log the current values of the IPS and is divided into the following sections:

|             | IPS : Inductive Power Supply<br>Monitor Settings Logging                                                                                              | CONDUCTIX<br>wampfler                                                                                                    |
|-------------|----------------------------------------------------------------------------------------------------|----------------------------------------------------------------------------------------------------|
|             | 3 Date & Time                                                                                                    | Logging Control         START           Logging Frequency         SEC           Pad T in Celsius         0 bHz Duty in % \$ Inverter Freq in Hz |
|             | 4                                                                                                    |                                                                                                    |
|             |                                                                                                    | 5 Download Clear                                                                                                    |
|             | Fig. 21: 'Logging' tab view                                                                                                    |                                                                                                    |
|             | <ol> <li>Logging control</li> <li>Logging speed</li> <li>Values recorded</li> <li>Log area</li> <li>Download and clear log</li> </ol>                 |                                                                                                    |
| Description | The logging function, which can be executed in place on the client side. Client-side logging enactive current values. The following values are record | n the <i>'Logging</i> ' tab, takes<br>ables the active recording of<br>ded:                                                                     |
|             | Date & time of the terminal device (PC)                                                                                                    |                                                                                                    |
|             | <ul> <li>Output voltage of the IPS in V</li> <li>Output current of the IPS in A</li> </ul>                                                            |                                                                                                    |
|             | <ul> <li>Output apparent power of the IPS in VA</li> </ul>                                                                                            |                                                                                                    |
|             | <ul> <li>Heat-sink temperature in °C</li> <li>Temperature of the stationary charging had</li> </ul>                                                   | d (ISP) in °C                                                                                                    |
|             | <ul> <li>10 kHz cycle in %: Feedback signal from th</li> </ul>                                                                                        | he MPU to the IPS                                                                                                    |
|             | <ul> <li>Converter frequency (inverter frequency) in</li> </ul>                                                                                       | ו Hz                                                                                                    |
|             | Recording is started and stopped manually. Th downloaded as a CSV file.                                                                               | ne recorded values can be                                                                                                    |

'Logging' tab

4

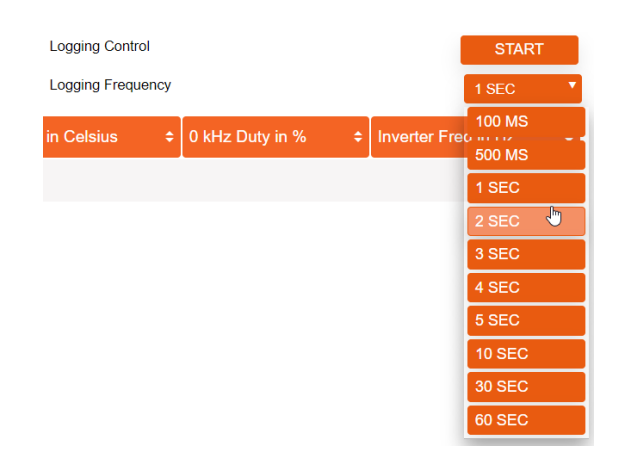

Starting log-

ging

**1.** The *'Logging speed'* is factory-set to *[1 SEC]*. The current selection is indicated with a small arrow pointing downwards next to *'Logging speed'*.

If a time interval other than one second is required for the recording, you can also select [100 MS], [500 MS], [2 SEC], [3 SEC], [4 SEC], [5 SEC], [10 SEC], [30 SEC] or [60 SEC] in the drop-down menu.

To select a different time interval, use the mouse pointer to touch the field with the default value [1 SEC] and the arrow pointing downwards. Move the mouse pointer down to the desired value in the drop-down menu and click on it.

- ⇒ The selected value appears as the current selection with a small arrowhead pointing downwards next to *'Logging speed'*.
- 2. Under 'Logging Control', click on the [Start] button.
  - ⇒ Data logging is started and continuously records the values in the time interval set in the log area.

| Stopping log-<br>aina |                         |                    |       |                 |                        | Logging Control<br>Logging Frequency |    | STOP<br>1 SEC | " |
|-----------------------|-------------------------|--------------------|-------|-----------------|------------------------|--------------------------------------|----|---------------|---|
| 8 8                   | Date & Time             | ¢ Out Voltage in V |       | ≎ Power in VA ≎ | Heat-Sink T in Celsius |                                      |    |               | ÷ |
|                       | 28/11/2023 14:52:17.688 | 129.2              | 22.89 | 2937            | 60                     | 47                                   | 41 | 98500         |   |
|                       | 28/11/2023 14:52:18.688 | 128.2              | 22.96 | 2973            | 60                     | 47                                   | 44 | 98500         |   |
|                       | 28/11/2023 14:52:19.689 | 126.4              | 23.40 | 2984            | 60                     | 47                                   | 44 | 98500         |   |
|                       | 28/11/2023 14:52:20.688 | 128.0              | 23.27 | 2977            | 60                     | 47                                   | 59 | 98500         |   |

- The [Stop] button appears under 'Logging Control' while recording is in progress. Click on the [Stop] button.
  - $\Rightarrow$  Data logging is stopped.
    - L→ To view logged values that are out of the visible section, scroll the vertical scroll bar.

'Logging' tab

4

|                             | <b>Sorting the log values</b><br>By clicking on the small arrowheads  in the column headings, you can<br>sort the respective logged values within the column in ascending or<br>descending order.                          |
|-----------------------------|----------------------------------------------------------------------------------------------------|
| Downloading<br>logging data | 1. The [Download] button is located next to the [Clear] button at the bottom right of the tab. You might need to scroll the vertical scroll bar to make the button visible on the monitor. Click on the [Download] button. |
|                             | A CSV file with the currently sorted sequence is created and saved<br>locally in the Downloads folder on the PC by default.                                                                                                |
|                             | If the browser is set accordingly, the 'Save as' prompt may also appear before the file is saved.                                                                                                    |
|                             | Select a storage location in the folder structure of the PC and click on [Save].                                                                                                    |
|                             | A CSV file with the currently sorted sequence is created and saved<br>in the folder selected beforehand.                                                                                                    |
|                             | <b>3.</b> Save the file elsewhere if necessary.                                                                                                    |
| Clearing log-<br>ging data  | The [Clear] button is located next to the [Download] button at the bottom right of the tab. You might need to scroll the vertical scroll bar to make the button visible on the monitor. Click on the [Clear] button.       |
|                             | The data log will be deleted and cannot be restored. The log area now contains no records.                                                                                                    |

# 5 MPU web interface

This chapter of the software documentation describes the web interface of the Mobile Power Unit (MPU) and contains specific steps for operation.

To ensure that the Ethernet and CAN communication correspond to the existing Ethernet network or CAN bus, the relevant parameters must be set via the web interface.

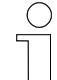

#### Ethernet and CAN protocols

Ethernet and CAN commands for communication between the devices are defined. Only use defined commands for communication. Documentation material on Ethernet and CAN protocols is provided in digital form. Please request it from your Conductix-Wampfler representative.

# 5.1 Starting and logging in

- **1.** Before launching the web interface, make the appropriate network settings on the PC, see section  $\Leftrightarrow$  'Setting up the network connection on the PC' on page 13.
- **3.** The static IP address 192.168.1.100 is preconfigured for the MPU at the factory. Open the browser and enter the preconfigured IP address or mpu/ in the address line of the browser and then press Enter.

Below you will find an overview of the inputs that can be used to access the web interface.

Input in the browser's address bar

| IP address *  | or | Hostname ** with trailing slash |
|---------------|----|---------------------------------|
| 192.168.1.100 |    | mpu/                            |

- \* Factory-set IP address. The IP address can be changed via the 'Settings' tab in the web interface.
- \*\* Factory-set hostname. The hostname can be changed via the 'Settings' tab in the web interface.
- $\Rightarrow$  The MPU web interface is displayed with the *'Monitor'* tab open.

Starting and logging in

**4.** To configure the MPU, click on the *'Settings'* tab. A login window appears. To log in as an administrator, enter the following default login data and click on the *[Log in]* button.

| MPU I | ogin |
|-------|------|
|-------|------|

| User name | Password |
|-----------|----------|
| mpuAdmin  | admin!   |

 $\Rightarrow$  The MPU web interface opens the 'Settings' tab.

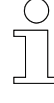

5

#### Password change after first login

Change the password under the 'Settings' tab after your first login; please refer to & Chapter 'Password management' on page 76. Choose a new password you can remember and/or do not make it freely accessible.

**5.** To log out again as an administrator, see  $\mathcal{G}$  Chapter 'Administrator – *logout' on page 98.* 

# 5.2 Setting the language

The web interface is available in English 'EN' and German 'DE'. The current language setting is indicated with a small arrow pointing downwards at the top right under the logo.

- **1.** To change the language setting, hover over the *'DE'* or *'EN'* at the top right with the mouse pointer.
  - ⇒ A drop-down menu opens.

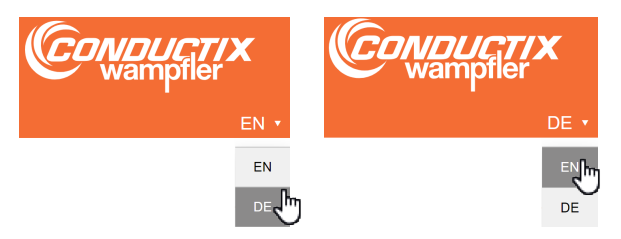

- **2.** Move the mouse pointer down to the desired language setting abbreviation and click on it.
  - ⇒ The desired language is now set and is displayed at the top right under the logo.

'Monitor' tab

# 5.3 'Monitor' tab

5

The *'Monitor'* tab of the MPU web interface shows an overview of the most important values and functions. Further information on the corresponding faults is displayed when the mouse pointer is positioned over a black I symbol **i**.

The areas displayed in the centre column change depending on the charging mode set. The various sections are described in the respective sub-chapter. The charging modes can be selected under the *'Settings'* tab (see *\$ Chapter 'Charging Power Management' on page 78*).

The *'Monitor'* tab is divided into the following sections when *'Manual'* charging mode is set:

| MPU:           | Mobile Power Ur        | hit    |                     |         |      |                   | Cond<br>Wan              | <b>///</b><br>npfler |
|----------------|------------------------|--------|---------------------|---------|------|-------------------|--------------------------|----------------------|
| Monitor        | Settings Logging       |        |                     |         |      |                   |                          |                      |
| MPU Warnin     | as                     | 1      | Power Manage        | ment    | 3    |                   |                          | 5                    |
| Warning Id D   | Description            | Status | Description         | Value   | Unit | Real Time         | e Clock (RTC)            |                      |
| V325 H         | Heat-Sink Temperature  |        | Mode                |         |      |                   |                          |                      |
| 1326           | M-Pad Temperature      |        | Charging mode       | Manual  |      | Year: M<br>2024 5 | Month: Day: 21 Hour: M   | in: 20 Sec: 22       |
| A/227 E        | TC Battery Low Voltage |        | Set values          |         |      |                   |                          |                      |
| 1000           | welld Generated        |        | Current             | 60      | A    |                   |                          |                      |
| V328 I         | nvalid Command         | -      | Voltage             | 57      | v    | Status LE         | Ds                       | 6                    |
|                |                        |        | Power               | 3.42    | kW   | Name              | Description              | Status               |
| APU Errors     |                        | 2      | Output              |         |      | CAN Status        | CAN bus is deactivated.  | 0                    |
| Error Id E     | Description            | Status | Current             | 60      | А    | Operation         | Charging process active  | 0                    |
| -310 F         | Power Good             |        | Derating reason     | None    | -    | Operation         | charging process active. | <u> </u>             |
| 311 0          | Over Current           |        | Power transfer      | Enabled |      | Error             | No warnings or faults.   | 0                    |
| 312 0          | Over Temperature       |        | PWM duty cycle      | 54      | %    |                   |                          |                      |
| F313 F         | Fan Fault              |        | Fan                 |         |      | Software          | Information              | 7                    |
| F314 H         | Heat-Sink Temperature  |        | Duty Cycle          | 0       | %    | Bootloader        |                          | <u> </u>             |
| 315            | M.Pori Temperature     |        |                     |         |      | Description       | Value                    |                      |
|                | TO Better Millers      |        | Measurement         |         | 4    | Version           | 75100_02_MPU             |                      |
| -310 1         | CTC Battery voltage    | -      | Description         | Value   | Unit | Build Date & Ti   | me 2023-09-22 10:5       | 5:31                 |
| -317 E         | EEPROM Read/Write      |        | Battery             |         |      | Firmware          |                          |                      |
| 318            | /RAM Read/Write        |        | Current             | 59.609  | А    | Description       | Maker                    |                      |
| 320 <u>i</u> 0 | CAN Communication      |        | Voltage             | 50.228  | v    | Version           | 75102 22                 |                      |
| 321            | Over Voltage           |        | Power               | 2.994   | ĸW   | Build Date & Ti   | me 2024-05-21 13:2       | 0:25                 |
| 322 i E        | Ethernet Communication |        | DC-Link             |         |      |                   |                          |                      |
| 323 5          | Short Circuit          |        | Voltage             | 50.271  | v    |                   |                          |                      |
|                |                        |        | Temperature         |         |      |                   |                          |                      |
|                |                        |        | Heat-Sink           | 69      | °C   |                   |                          |                      |
|                |                        |        | IM-Pad              | 57      | °C   |                   |                          |                      |
|                |                        |        | Frequency           |         |      |                   |                          |                      |
|                |                        |        | Rectifier phase U   | 97.294  | kHz  |                   |                          |                      |
|                |                        |        | Rectifier phase W   | 97.296  | kHz  |                   |                          |                      |
|                |                        |        | Misc                |         |      |                   |                          |                      |
|                |                        |        | Fan voltage         | 0.123   | v    |                   |                          |                      |
|                |                        |        | RTC battery voltage | 3.27    | v    |                   |                          |                      |

© 2024 Conductix-Wampfler Automation Gml

Fig. 22: 'Monitor' tab view with 'Manual' charging mode set

- 1 MPU Warnings
- 2 MPU Errors
- 3 Power Management
- 4 Measurement
- 5 Real-Time Clock (RTC)
- 6 Status LEDs
- 7 Software Information

#### 5.3.1 'Manual' charging mode

If *'Manual'* charging mode is selected, the charging power is controlled via the web interface. This mode is suitable for test purposes.

The *'Manual'* charging mode can be set and configured under the *'Settings'* tab *& Further information on page 80*.

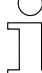

The 'Manual' charging mode comes factory set on delivery of the MPU. Communication via Ethernet and/or CAN is required for the other charging modes. To achieve this, you have to adjust the network configuration, Ethernet interface configuration and CAN parameters in the "Settings" tab of the web interface.

Charging takes place constantly from switching on to switching off with the values set via the web interface. The charging current is adjusted by the MPU during the charging process. The adjustment is made depending on previously set specifications and taking measurands such as voltage, current and temperature into account. No communication with the battery takes place in this case.

In the centre column of the 'Monitor' tab, you will see the 'Power Management' and 'Measurement' sections:

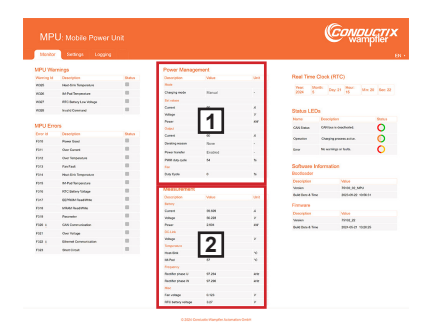

Fig. 23: 'Monitor' tab: 'Manual' charging mode

- 1 Power Management
- 2 Measurement

'Monitor' tab > 'BMS only' charging mode

# 5.3.2 'BMS only' charging mode

If the 'BMS only' charging mode is selected, the charging power is controlled by the BMS (battery management system).

*'BMS only'* charging mode can be set and configured under the *'Settings'* tab  $\notin$  *Further information on page 82*.

The charging current is adjusted during the charging process. The charging process is monitored from switch-on to switch-off by the BMS connected upstream of the MPU and controlled by commands sent to the MPU. The MPU communicates with the connected battery management system via the CAN interface. The configuration settings are specified by the BMS.

In the centre column of the *'Monitor'* tab, you will see the *'Battery Management System (BMS)'*, *'Power Management'* and *'Measurement'* sections:

|        |                         |        |                    |                 |     |                                                                                                    | war                | npfler      |
|--------|-------------------------|--------|--------------------|-----------------|-----|----------------------------------------------------------------------------------------------------|--------------------|-------------|
| Monito | e Settings Logging      |        |                    |                 |     |                                                                                                    |                    |             |
| e u va | arnings                 |        | Bellery Manage     | ment System (BM | 53  |                                                                                                    |                    |             |
|        | (awarden)               | inc.   | Territory.         | 100m            | 100 | Real Time Cit                                                                                                    | ek (RTC)           |             |
| 100    | Had Set Temperature     |        | Comment            |                 |     | New Martin                                                                                                    | The later of       |             |
| 1005   | ALPst Temperature       |        | ince .             | Fairment        |     | 2021 4                                                                                                    | 000                | 61,38 Bar 8 |
| 100    | RTC Ballery Low Voltage |        | for store 200      |                 | _   |                                                                                                    |                    |             |
| 1004   | Invalid Command         |        | Ourpepterent       | -               |     | Status LEDs                                                                                                    |                    |             |
|        |                         |        | Owgrepublic        |                 |     | Name of C                                                                                                    |                    | Status      |
| PU Er  | TOP'S                   |        | for story GPU      |                 | _   | CAR Dates .                                                                                                    | and and a state    | 0           |
|        | Description             | Status | Carponence         | 111             |     |                                                                                                    |                    | - ×         |
| 940    | Power David             |        | Prophil            | <u> </u>        |     | operation C                                                                                                    | representation.    |             |
| 100    | Overlanet               |        | Ourphy dealerston  |                 |     | Erer A                                                                                                    | a warrings o fachs | 0           |
| 100    | Over Temperature        |        | -                  |                 |     |                                                                                                    |                    |             |
| 99     | Par Paul                |        | The sharp (200)    |                 |     | Software Infor                                                                                                    | mation             |             |
| 10.0   | randon beparture        |        | Balary witage      | 10.20           | ×   | Boolicader                                                                                                    |                    |             |
| - 10   | MrFal Temperature       |        | Balay same!        | 19-67           |     | Generation                                                                                                    | Take               |             |
| 940    | RTC Ballery Voltage     |        | Cel temperature    |                 | 4   | Version                                                                                                    | 1940,10            |             |
|        | 60YOM/has/Ittin         |        |                    |                 |     | SUCCESS ON                                                                                                    |                    |             |
| 910    | Minist Read Write       |        | Power Manager      | nert            |     | Fernand                                                                                                    |                    |             |
| -      | Parameter               |        | Construction       | No.             | U-s |                                                                                                    | 10.0               |             |
| 100 4  | CAR Synautoday          |        |                    |                 |     | And a state of the state of the | NUMBER OF          |             |
| 107    | Over Williage           |        | Cappy new          |                 |     |                                                                                                    |                    |             |
| 1 930  | Bhanat Somunisation     |        |                    | 04-0500         |     |                                                                                                    |                    |             |
| -      | Butted                  |        | Count.             |                 |     |                                                                                                    |                    |             |
|        |                         |        | Total              |                 |     |                                                                                                    |                    |             |
|        |                         |        | Freed              | 121             |     |                                                                                                    |                    |             |
|        |                         |        | Collect            |                 |     |                                                                                                    |                    |             |
|        |                         |        | Carent             |                 |     |                                                                                                    |                    |             |
|        |                         |        | Desting many       | Norm            |     |                                                                                                    |                    |             |
|        |                         |        | Pose tanks         | Ended           | 1.1 |                                                                                                    |                    |             |
|        |                         |        | PON day up in      |                 |     |                                                                                                    |                    |             |
|        |                         |        | Ten Colo           |                 |     |                                                                                                    |                    |             |
|        |                         |        | and close          | · · · ·         |     |                                                                                                    |                    |             |
|        |                         |        | Measurement        |                 |     |                                                                                                    |                    |             |
|        |                         |        | Description        | Note:           | 104 |                                                                                                    |                    |             |
|        |                         |        | Ratery             |                 |     |                                                                                                    |                    |             |
|        |                         |        | Careet             | 39.67           |     |                                                                                                    |                    |             |
|        |                         |        | Todaye             | 10.220          | × 1 |                                                                                                    |                    |             |
|        |                         |        | Frank              | 3.308           |     |                                                                                                    |                    |             |
|        |                         |        | acces.             |                 |     |                                                                                                    |                    |             |
|        |                         |        | Transfer of        | 131             |     |                                                                                                    |                    |             |
|        |                         |        | Pastics            | <u> </u>        |     |                                                                                                    |                    |             |
|        |                         |        | minut.             | -               |     |                                                                                                    |                    |             |
|        |                         |        | Federal            |                 |     |                                                                                                    |                    |             |
|        |                         |        | Rectifier phone to | 17.04           |     |                                                                                                    |                    |             |
|        |                         |        | No.                |                 | ~   |                                                                                                    |                    |             |
|        |                         |        |                    |                 |     |                                                                                                    |                    |             |
|        |                         |        | Ter a fina         | 1.117           | × 1 |                                                                                                    |                    |             |

Fig. 24: 'Monitor' tab: 'BMS only' charging mode

- 1 Battery Management System (BMS)
- 2 Power Management
- 3 Measurement

#### 5.3.3 'BMS & PLC' charging mode

If the 'BMS & PLC' charging mode is selected, the charging power is controlled by the BMS and a control unit.

*BMS & PLC'* charging mode can be set and configured under the *Settings'* tab *Further information on page 84.* 

The charging current is adjusted during the charging process. The charging process is monitored from switch-on to switch-off by the control units upstream of the MPU (BMS and vehicle control or system controller) and controlled by commands sent to the MPU.

The MPU is connected via Ethernet/network or CAN to the control system of the AGV (Automated Guided Vehicle), the vehicle control system, or with the PLC (Programmable Logic Controller), the system controller. The MPU communicates with the connected battery management system via the CAN interface. The configuration settings are requested by the BMS and can be modified with the connected control unit.

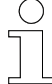

#### Ethernet and CAN protocols

Ethernet and CAN commands for communication between the devices are defined. Only use defined commands for communication. Documentation material on Ethernet and CAN protocols is provided in digital form. Please request it from your Conductix-Wampfler representative.

In the centre column of the *'Monitor'* tab, you will see the *'PLC Controller'*, *'Battery Management System (BMS)'*, *'Power Management'* and *'Measurement'* sections:

'Monitor' tab > 'BMS & PLC' charging mode

|         |                           |          |                                                                                                    |                 |                |                   | Wai                                                                                                    | ñpi      |
|---------|---------------------------|----------|----------------------------------------------------------------------------------------------------|-----------------|----------------|-------------------|----------------------------------------------------------------------------------------------------|----------|
| Monitor | Bellings Logging          |          |                                                                                                    |                 |                |                   |                                                                                                    | <u> </u> |
| MPU We  | mings                     |          | PLC Certroller                                                                                                    |                 |                |                   |                                                                                                    |          |
|         |                           | Contra 1 | Conception                                                                                                    | (Marca)         |                | Poear Turbe C     | allock (PCTC)                                                                                                    |          |
| 100     | Hadden Sergendun          |          | 24                                                                                                    | Date            |                | 2424 4            | a bert a                                                                                                    | fin 28   |
| -       | This is the second second |          | Def entres                                                                                                    |                 |                |                   |                                                                                                    |          |
| ****    | India Contract            |          | Carrent                                                                                                    |                 |                | Status LED        |                                                                                                    |          |
|         |                           |          | Voluge                                                                                                    | 111             | ×              | Name              | Description                                                                                                    |          |
| MPU Em  | ors                       |          | Garrani                                                                                                    |                 | 1.1            | Cell Tatus        | Receiving beta                                                                                                    |          |
|         | Descriptor                | Balan .  | Voluge                                                                                                    |                 | 1.1            | figuration.       | the property setting                                                                                                    |          |
| 1914    | Power Occol               |          | Concer.                                                                                                    |                 |                | -                 | No and State                                                                                                    |          |
| Part I  | Con Conne                 |          | Vitee                                                                                                    |                 | - 2            |                   |                                                                                                    |          |
| 1919    | Fair Fairt                |          | _                                                                                                    |                 | _              | Software Inf      | ormation                                                                                                    |          |
| 1214    | matrice herperature       |          | Battery Manage                                                                                                    | ment System (BM | 8)             | Boolicader        |                                                                                                    |          |
| F245    | in Pari Israpouture       |          | Conception                                                                                                    | Value           | -              | Description       | Take .                                                                                                    |          |
| F278    | ATT Select Votege         |          |                                                                                                    | Date:           |                | Balance & Tone    | internet of                                                                                                    |          |
| ne      | EDPROM Read Write         |          | Def and one (Def)                                                                                                    |                 |                |                   | and the second second s |          |
| 1218    | MAR Resolution            |          | Owperant                                                                                                    |                 |                | P amounts         |                                                                                                    |          |
| 1919    | Parameter                 |          | Ourphy of apr                                                                                                    |                 | ×              | Versen            | 1910.00                                                                                                    |          |
| F301 1  | DHR Communication         |          | Def union MPU                                                                                                    |                 |                | Build Date & Time | 2004-05-01 TO                                                                                                    | -        |
| 121     | Over Voluge               |          | Ourphy trachistic                                                                                                    | 121             |                |                   |                                                                                                    |          |
| 1962    | Ethenal Construction      |          | Charging advantum.<br>Envalued                                                                                                    |                 |                |                   |                                                                                                    |          |
| 50      | Shot Crouk                |          | Charging-Buchadon                                                                                                    |                 |                |                   |                                                                                                    |          |
|         |                           |          | -                                                                                                    |                 |                |                   |                                                                                                    |          |
|         |                           |          | Date of Analys (NDC)                                                                                                    |                 |                |                   |                                                                                                    |          |
|         |                           |          | Ballery unlage                                                                                                    | 10.225          | - 1            |                   |                                                                                                    |          |
|         |                           |          | Cuttananana                                                                                                    |                 |                |                   |                                                                                                    |          |
|         |                           |          |                                                                                                    |                 |                |                   |                                                                                                    |          |
|         |                           |          | Power Manager                                                                                                    | seri.           |                |                   |                                                                                                    |          |
|         |                           |          | Conception                                                                                                    | Value           | -              |                   |                                                                                                    |          |
|         |                           |          | Comments                                                                                                    | manc            |                |                   |                                                                                                    |          |
|         |                           |          |                                                                                                    |                 |                |                   |                                                                                                    |          |
|         |                           |          | No.                                                                                                    |                 |                |                   |                                                                                                    |          |
|         |                           |          | Current                                                                                                    | -               |                |                   |                                                                                                    |          |
|         |                           |          | Vilage                                                                                                    | 121             |                |                   |                                                                                                    |          |
|         |                           |          | Press                                                                                                    | 131             |                |                   |                                                                                                    |          |
|         |                           |          | Garner                                                                                                    | النب            |                |                   |                                                                                                    |          |
|         |                           |          | Onating same                                                                                                    | New             |                |                   |                                                                                                    |          |
|         |                           |          | Power turnler                                                                                                    | Ended           | 1.1            |                   |                                                                                                    |          |
|         |                           |          | Part any upon                                                                                                    |                 |                |                   |                                                                                                    |          |
|         |                           |          | 14                                                                                                    |                 |                |                   |                                                                                                    |          |
|         |                           |          | Duly-Cyrin                                                                                                    | 0               |                |                   |                                                                                                    |          |
|         |                           |          | Measurement                                                                                                    |                 |                |                   |                                                                                                    |          |
|         |                           |          | Description                                                                                                    | Nation          | 1000           |                   |                                                                                                    |          |
|         |                           |          | Settery .                                                                                                    |                 |                |                   |                                                                                                    |          |
|         |                           |          | Votege                                                                                                    | 8.25            | - 2            |                   |                                                                                                    |          |
|         |                           |          | Post                                                                                                    | 3.00            |                |                   |                                                                                                    |          |
|         |                           |          | 00 cm                                                                                                    |                 |                |                   |                                                                                                    |          |
|         |                           |          |                                                                                                    |                 |                |                   |                                                                                                    |          |
|         |                           |          | Videope                                                                                                    |                 |                |                   |                                                                                                    |          |
|         |                           |          | Voltage<br>Temperature<br>Frank Dire                                                                                                    | 4               |                |                   |                                                                                                    |          |
|         |                           |          | Volage<br>Page Data<br>Michael                                                                                                    | 4               |                |                   |                                                                                                    |          |
|         |                           |          | Volage<br>Temperature<br>Paul date<br>RAPaul<br>Programp                                                                                                    | 4               | 4              |                   |                                                                                                    |          |
|         |                           |          | Voltage<br>Sergendere<br>Hand-Dek<br>Alt/Fact<br>Programme<br>Programme                                                                                         | 4               | 2<br>2<br>30   |                   |                                                                                                    |          |
|         |                           |          | Voltage<br>Servicestance<br>Head-Date<br>Alt/Feel<br>Franciscopy<br>Printility phases V<br>Franciscopy phases V<br>Franciscopy phases V<br>Franciscopy phases V | <b>4</b>        | 5 5<br>5<br>80 |                   |                                                                                                    |          |
|         |                           |          | Volage<br>Neuropartice<br>Head-Bith<br>Mines<br>Prostiller phases V<br>Anather phases W<br>Head<br>Head<br>Head<br>Head<br>Head<br>Head<br>Head<br>Head         | 4<br>***        |                |                   |                                                                                                    |          |

Fig. 25: 'Monitor' tab: 'BMS & PLC' charging mode

- 1 PLC Controller
- Battery Management System (BMS) Power Management
- 2 3
- 4 Measurement

# 5.3.4 'PLC only' charging mode

If the *'PLC only'* charging mode is selected, the charging power is controlled by the control unit.

*'PLC only'* charging mode can be set and configured under the *'Settings'* tab  $\notin$  *Further information on page* 87.

The charging current is adjusted during the charging process. The charging process is controlled from switch-on to switch-off by a control system (AGV control system or PLC) upstream of the MPU and controlled by commands sent to the MPU.

The MPU is connected to the vehicle control system (AGV control system) or the PLC (system controller) via Ethernet/network or CAN. The charging current is adjusted depending on the specifications set in the control system. No communication with the battery takes place in this case.

#### Ethernet and CAN protocols

Ethernet and CAN commands for communication between the devices are defined. Only use defined commands for communication. Documentation material on Ethernet and CAN protocols is provided in digital form. Please request it from your Conductix-Wampfler representative.

In the centre column of the *'Monitor'* tab, you will see the *'PLC Controller'*, *'Power Management'*, and *'Measurement'* sections:

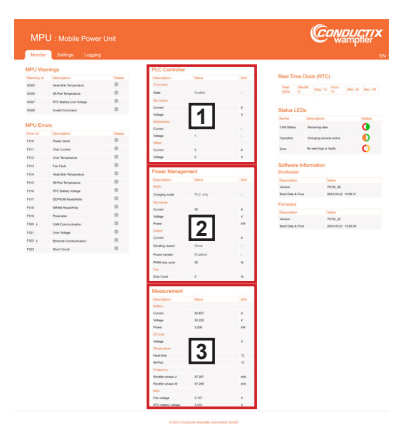

Fig. 26: 'Monitor' tab: 'PLC only' charging mode

- 1 PLC Controller
- 2 Power Management
- 3 Measurement

'Monitor' tab > MPU Errors

#### 5.3.5 MPU Warnings

#### Description

This area contains a list of all warning messages that may be displayed. If any warnings are active, they are highlighted in orange inside the box in the status column

The system can initially continue to operate if warnings are pending. If the warnings become faults, the charging system will stop.

#### **MPU Warnings**

| Warning Id | Description             | Status |
|------------|-------------------------|--------|
| W325       | Heat-Sink Temperature   |        |
| W326       | IM-Pad Temperature      |        |
| W327       | RTC Battery Low Voltage |        |
| W328       | Invalid Command         |        |

Fig. 27: MPU Warnings

#### Overview

#### MPU warnings

| W325 | Heat-sink temperature   |
|------|-------------------------|
| W326 | IMP temperature         |
| W327 | RTC battery low voltage |
| W328 | Invalid command         |

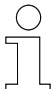

#### Reference

The following technical description of the MPU 3.0 contains further information:

■ I TNB\_0085\_MPU30.pdf

The document is part of the project documentation and can be downloaded from <u>www.conductix.com</u>.

#### 5.3.6 MPU Errors

**Description** This area contains a list of all error messages that may be displayed. If any faults are pending, they are highlighted in orange inside the box in the status column.

The system will stop functioning if faults are present.

5

'Monitor' tab > MPU Errors

| MPU Errors |                        |        |  |  |  |
|------------|------------------------|--------|--|--|--|
| Error Id   | Description            | Status |  |  |  |
| F310       | Power Good             |        |  |  |  |
| F311       | Over Current           |        |  |  |  |
| F312       | Over Temperature       |        |  |  |  |
| F313       | Fan Fault              |        |  |  |  |
| F314       | Heat-Sink Temperature  |        |  |  |  |
| F315       | IM-Pad Temperature     |        |  |  |  |
| F316       | RTC Battery Voltage    |        |  |  |  |
| F317       | EEPROM Read/Write      |        |  |  |  |
| F318       | MRAM Read/Write        |        |  |  |  |
| F320 i     | CAN Communication      |        |  |  |  |
| F321       | Over Voltage           |        |  |  |  |
| F322 i     | Ethernet Communication |        |  |  |  |
| F323       | Short Circuit          |        |  |  |  |

Fig. 28: MPU Errors

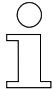

#### **Disrupted CAN or Ethernet communication**

Errors F320 and F322 indicate disrupted CAN or Ethernet communication. These faults reset themselves as soon as the corresponding communication to the battery (CAN) or the control system (Ethernet/CAN) is established. This does not require any interaction via the web interface. Without a corresponding CAN or Ethernet connection with the pre-set 'Manual' charging mode, the fault must be reset in 'Reset MPU errors & warnings' located under the 'Settings' tab.

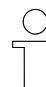

#### Over voltage fault

If the over voltage threshold is set too low, the over voltage fault F321 is triggered. During commissioning, the over voltage threshold must be adjusted accordingly under the 'Settings' tab in 'Charging Power Management'  $\rightarrow$  'General parameters', as the default setting is 0 V. After adjustment, the over voltage fault must be reset in the 'Reset MPU errors & warnings' located under the 'Settings' tab.

#### MPU web interface

'Monitor' tab > Power Management

#### Overview

5

#### MPU errors

| F310 | Power good             |
|------|------------------------|
| F311 | Over current           |
| F312 | Over temperature       |
| F313 | Fan fault              |
| F314 | Heat-sink temperature  |
| F315 | IMP temperature        |
| F316 | RTC battery voltage    |
| F317 | EEPROM read/write      |
| F318 | MRAM read/write        |
| F320 | CAN communication      |
| F321 | Over voltage           |
| F322 | Ethernet communication |
| F323 | Short circuit          |

#### Reference

The following technical description of the MPU 3.0 contains further information:

TNB\_0085\_MPU30.pdf

The document is part of the project documentation and can be downloaded from <u>www.conductix.com</u>.

#### 5.3.7 Power Management

**Description** The *'Power Management'* displays the Present configuration as well as the requirements set and calculated for the MPU's charging power, i.e. the power transfer parameters.

In the centre column of the *'Monitor'* tab, you will see the *'Power Management'* section for each charging mode set.

'Monitor' tab > Power Management

# Power Management

| Description     | Value   | Unit |
|-----------------|---------|------|
| Mode            |         |      |
| Charging mode   | Manual  | -    |
| Set values      |         |      |
| Current         | 60      | А    |
| Voltage         | 57      | V    |
| Power           | 3.42    | kW   |
| Output          |         |      |
| Current         | 60      | А    |
| Derating reason | None    | -    |
| Power transfer  | Enabled | -    |
| PWM duty cycle  | 45      | %    |
| Fan             |         |      |
| Duty Cycle      | 0       | %    |

Fig. 29: 'Power Management' for 'Manual' charging mode set

## MPU web interface

'Monitor' tab > Power Management

| Description     | ption Meaning                                                                                                    |      | Value range |  |  |
|-----------------|----------------------------------------------------------------------------------------------------|------|-------------|--|--|
|                 |                                                                                                    | min. | max.        |  |  |
| Mode            |                                                                                                    |      |             |  |  |
| Charging mode   | Manual: Charging process according to values set in the web interface                                                  |      |             |  |  |
|                 | <u>BMS only:</u> Charging process as required with active communication with the BMS                                   |      |             |  |  |
|                 | BMS & PLC: Charging process as required with active communication with the BMS and PLC                                 |      |             |  |  |
|                 | PLC only: Charging process according to values set by the control system                                               |      |             |  |  |
| BMS type *      | CAN V1.1: CAN protocol based on the CAN 2.0B standard                                                                  |      |             |  |  |
|                 | <u>CANOpen – VT V02.06:</u> CAN protocol based<br>on the high-level CANOpen standard                                   |      |             |  |  |
|                 | <u>CAN – SB CXW:</u> CAN protocol of the Con-<br>ductix-Wampfler battery block SB                                      |      |             |  |  |
|                 | Custom: A desired protocol can be added on request                                                                     |      |             |  |  |
| Set values      |                                                                                                    |      |             |  |  |
| Current         | Battery charging current                                                                                               | 0 A  | 60 A        |  |  |
| Voltage         | Battery charging voltage                                                                                               | 0 V  | 59 V        |  |  |
| Power           | Battery charging power – calculated value<br>from the pre-set battery charging voltage and<br>battery charging current | 0 kW | 3.54<br>W   |  |  |
| Output          |                                                                                                    |      |             |  |  |
| Current         | Charging current set value adjusted according to internal specifications                                               | 0 A  | 60 A        |  |  |
| Derating reason | None: There is no reason for a power reduc-<br>tion                                                                    |      | •           |  |  |
|                 | Set value limit reached: Power reduction by reaching the maximum charging current                                      |      |             |  |  |
|                 | Start phase: Power reduction during system start-up                                                                    |      |             |  |  |
|                 | End of charge voltage: Power reduction when the end of the charging process is reached                                 |      |             |  |  |
|                 | IM-pad temperature: Power reduction due to excessive charging pad temperature                                          |      |             |  |  |
|                 | Heat-sink temperature: Power reduction due to excessive heat-sink temperature                                          |      |             |  |  |
|                 | Power: Maximum possible power achieved                                                                                 |      |             |  |  |
|                 | Error: Charging process interruption in the event of an error                                                          |      |             |  |  |
|                 | Disabled: The charging process has been                                                                                |      |             |  |  |

5

Values

'Monitor' tab > Power Management

| Description        | Meaning                                                                                                  |      | nge   |
|--------------------|----------------------------------------------------------------------------------------------------|------|-------|
|                    |                                                                                                    | min. | max.  |
| Power transmission | Active: The charging process is active                                                                   |      |       |
|                    | Disabled: The charging process is disabled                                                               |      |       |
|                    | Disabled - SOC limitation: The charging process is disabled by the threshold values for battery charging |      |       |
| PWM duty cycle     | Current requirement for the IPS: 0 % = stop<br>10 % (less) 50 % (OK) 90 % (more)                         | 0 %  | 90 %  |
| Fan                |                                                                                                    |      |       |
| Duty cycle         | Duty cycle of the external, optionally connect-<br>able fan                                              | 0 %  | 100 % |

\* The entry is only displayed for a selected charging mode with involvement of the BMS.

#### 3 kW of charging power

The system is limited to 3 kW of charging power. The power value displayed in the 'Power Management' is calculated from the set values. The actual charging power is regulated to a maximum of 3 kW by the system.

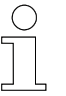

#### 'Power Management' in various modes

The 'Power Management' always displays the values currently valid for the charging process. As for the set values, the requested values are transmitted to the MPU. In this way, the set values are displayed before the application of internal limits (60 A max. charging current, 59 V max. charging voltage, 3 kW max. power). The final set values of the charging current and charging voltage are displayed depending on the selected mode:

- 'Manual': User-set values that have been saved under the 'Settings' tab of the web interface are displayed.
- 'BMS only': The BMS specifies the setting values dynamically.
- 'PLC only': The settings in the control system specify the setting values.
- 'BMS & PLC': The setting values requested by the BMS are provided with a multiplicator and an offset, which are transferred to the MPU by the control system.

Further information can be found in the description of the respective areas shown under 'Monitor' when a specific charging mode has been set.

'Monitor' tab > Measurement

#### 5.3.8 Measurement

Description

The *'Measurement'* section shows all the measured values currently supplied by the MPU.

In the centre column of the *'Monitor'* tab, you will see the *'Measurement'* section for each charging mode set.

#### Measurement

| Description         | Value  | Unit |
|---------------------|--------|------|
| Battery             |        |      |
| Current             | 59.65  | А    |
| Voltage             | 50.212 | V    |
| Power               | 2.995  | kW   |
| DC-Link             |        |      |
| Voltage             | 50.255 | V    |
| Temperature         |        |      |
| Heat-Sink           | 66     | °C   |
| IM-Pad              | 58     | °C   |
| Frequency           |        |      |
| Rectifier phase U   | 98.134 | kHz  |
| Rectifier phase W   | 98.132 | kHz  |
| Misc                |        |      |
| Fan voltage         | 0.107  | V    |
| RTC battery voltage | 3.276  | V    |

Fig. 30: Measured values

#### 'Monitor' tab > Battery Management System (BMS)

| Description               | Meaning                                                                   | Value range |             |
|---------------------------|---------------------------------------------------------------------------|-------------|-------------|
|                           |                                                                           | min.        | max.        |
| Battery                   |                                                                           | -           |             |
| Current                   | Present charging current to the battery                                   | 0 A         | 60 A        |
| Voltage                   | Present charging voltage to the battery                                   | 0 V         | 59 V        |
| Power                     | Present charging power to the battery                                     | 0 kW        | 3 kW        |
| DC-Link                   |                                                                           |             |             |
| Voltage                   | DC voltage on the DC-Link (between rectifier output and battery coupling) | 0 V         | 60 V        |
| Temperature               |                                                                           |             | •           |
| Heat-sink                 | Current MPU heat-sink temperature                                         | 0 °C        | 100 °C      |
| IMP (mobile charging pad) | Current temperature of the charging pad connected to the MPU              | 0 °C        | 100 °C      |
| Frequency                 |                                                                           |             |             |
| Rectifier phase U         | AC voltage phase to the rectifier                                         | 85 kHz      | 130 kH<br>z |
| Rectifier phase W         | AC voltage phase to the rectifier                                         | 85 kHz      | 130 kH<br>z |
| Misc                      |                                                                           |             | •           |
| Fan voltage               | Voltage supplied to external fan                                          | 0 V         | 14 V        |
| RTC battery voltage       | Battery voltage of the built-in real-time clock battery                   | 2 V         | 3.3 V       |

# 5.3.9 Battery Management System (BMS)

Description

Values

The 'Battery Management System (BMS)' section displays the values currently sent or requested by the battery management system.

In the centre column of the *'Monitor'* tab, the *'Battery Management System* (*BMS*)' section is only displayed when the *'BMS only'* or *'BMS & PLC'* charging mode is set.

'Monitor' tab > Battery Management System (BMS)

| Description                     | Value   | Unit |  |
|---------------------------------|---------|------|--|
| Command                         |         |      |  |
| State                           | Release | -    |  |
| Set values BMS                  |         |      |  |
| Charging current                | 60      | A    |  |
| Charging voltage                | 57      | V    |  |
| Set values MPU                  |         |      |  |
| Charging thresholds             | Enabled | -    |  |
| Charging activation threshold   | 95      | %    |  |
| Charging deactivation threshold | 97      | %    |  |
| State                           |         |      |  |
| State of charge (SOC)           | 50      | %    |  |
| Battery voltage                 | 50.229  | V    |  |
| Battery current                 | 59.837  | A    |  |
| Cell temperature                | 50      | °C   |  |

#### Battery Management System (BMS)

Fig. 31: Battery Management System (BMS)

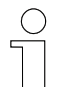

#### Internal limitation of current and voltage

The current for charging the battery is internally limited to 60 A and the charging voltage is also internally limited to 59 V. This adjustment is not taken into account in the values set for this purpose; instead, the values displayed are the ones actually requested from the MPU for this range.

| С | ) |
|---|---|
|   |   |
|   |   |
|   |   |
|   | 5 |

#### Interaction between BMS and PLC

The BMS primarily controls the charging of the battery. Charging can be adjusted as required by the AGV control system or system controller. To do so, the multiplicator and offset values are changed via the control system.

5

'Monitor' tab > Battery Management System (BMS)

| Description                             | Meaning                                                                                                    | Calculation only for <i>'BMS</i> &<br><i>PLC'</i> charging mode                                                                                                    |  |
|-----------------------------------------|----------------------------------------------------------------------------------------------------|----------------------------------------------------------------------------------------------------|--|
| Command                                 |                                                                                                    |                                                                                                    |  |
| State                                   | Release: Command from the BMS to start the charging process                                                                                                    |                                                                                                    |  |
|                                         | Stop: Command from the BMS to stop the charging process                                                                                                    |                                                                                                    |  |
| Set values BMS                          | 5                                                                                                    |                                                                                                    |  |
| Charging cur-<br>rent                   | Battery charging current: Depends on the BMS/battery                                                                                                    | Charging current setpoint value<br>communicated by the BMS. In<br><i>'BMS &amp; PLC'</i> charging mode,<br>this value is included in the cal-<br>culation according to formula<br>(1). This value is then internally<br>limited to 60 A |  |
| Charging<br>voltage                     | Battery charging voltage: Depends on the BMS/battery                                                                                                    | Charging voltage setpoint value<br>communicated by the BMS. In<br><i>'BMS &amp; PLC'</i> charging mode,<br>this value is included in the cal-<br>culation according to formula<br>(2). This value is then internally<br>limited to 59 V |  |
| Set values MPL                          | J                                                                                                    |                                                                                                    |  |
| Charging<br>thresholds                  | Enabled: Manually set threshold values with priority for the BMS                                                                                                    |                                                                                                    |  |
|                                         | <u>Disabled:</u> Threshold values specified by the BMS                                                                                                    |                                                                                                    |  |
| * Charging<br>activation<br>threshold   | If the state of charge of the battery is<br>below or equal to the value set here in<br>percent, the charging process is started                                          |                                                                                                    |  |
| * Charging<br>deactivation<br>threshold | If the state of charge of the battery is<br>above or equal to the value set here in<br>percent, the charging process is stopped                                          |                                                                                                    |  |
| State                                   |                                                                                                    | ļ                                                                                                    |  |
| State of charge (SOC)                   | State of charge (SOC) of the battery according to the BMS (0 % to 100 %)                                                                                                 |                                                                                                    |  |
| Battery voltage                         | Present voltage of the battery to be<br>charged according to BMS: Depends on<br>the BMS/battery                                                                          |                                                                                                    |  |
| Battery current                         | Present current of the battery to be<br>charged according to BMS: Depends on<br>BMS/battery (the Conductix-Wampfler<br>battery block SB does not transmit this<br>value) |                                                                                                    |  |
| Cell tempera-<br>ture                   | Temperature of the warmest battery cell according to the BMS: Depends on the BMS/battery                                                                                 |                                                                                                    |  |

Values

'Monitor' tab > Battery Management System (BMS)

(1) In 'BMS & PLC' charging mode, the setpoint values for charging current are calculated as follows, based on the values requested by the BMS:

current set value = (PLC: current offset) + (BMS: current set value) \* (PLC: current multiplicator)

- (2) In 'BMS & PLC' charging mode, the setpoint values for charging voltage are calculated as follows, based on the values requested by the BMS: voltage set value = (PLC: voltage offset) + (BMS: voltage set
- The values are displayed if the function has been manually enabled.

value) \* (PLC: voltage multiplicator)

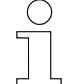

#### Calculation using the formulas for 'BMS & PLC' charging mode

Formulas (1) and (2) are used by the MPU to calculate the final set values for the charging voltage and charging current. The values specified by the BMS can be adjusted by changing the multiplicator and offset values in the control system. If the multiplicator and offset values are left at their default settings, the values set for the charging current and charging voltage are applied as specified by the BMS.

# Displayed set values/setpoint values

#### 'BMS only' charging mode

If the 'BMS only' charging mode is set, the current and voltage values for charging the battery are specified by the BMS. The set values are displayed under the 'Monitor' tab in the 'Battery Management System (BMS)' and 'Power Management' sections.

#### 'BMS & PLC' charging mode

If the 'BMS & PLC' charging mode is set, the current and voltage values for charging the battery transmitted by the BMS are set by changing the multiplicator and offset values of the PLC (in this case, the system controller or AGV control system). The multiplicator and offset values are decisive for the charging process in this mode. The final values set by the control system are displayed under the 'Monitor' tab in the 'PLC Controller' and 'Power Management' sections.

The 'Battery Management System (BMS)' area displays the values sent by the BMS. If no modified offsets and multiplicators are used, the following sections display identical set values for current and voltage:

- 'PLC Controller'
- 'Battery Management System (BMS)'
- 'Power Management'

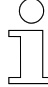

*Further information can be found in the description for the respective sections.* 

## 5.3.10 PLC Controller

**Description** The *'PLC Controller'* area displays the values currently required by the PLC (system controller or vehicle control system).

In the centre column of the 'Monitor' tab, the 'PLC Controller' section is only displayed when the 'PLC only' or 'BMS & PLC' charging mode is set.

#### **PLC Controller**

| Description   | Value  | Unit |
|---------------|--------|------|
| Command       |        |      |
| State         | Enable | -    |
| Set values    |        |      |
| Current       | 60     | А    |
| Voltage       | 57     | V    |
| Multiplicator |        |      |
| Current       | 1      | -    |
| Voltage       | 1      | -    |
| Offset        |        |      |
| Current       | 0      | А    |
| Voltage       | 0      | V    |

Fig. 32: PLC Controller

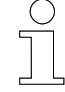

#### Internal limitation of current and voltage

The current for charging the battery is internally limited to 60 A and the charging voltage is also internally limited to 59 V. This adjustment is not taken into account in the values set for this purpose; instead, the values displayed are the ones actually requested from the MPU for this range.

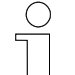

#### Interaction between BMS and PLC

The BMS primarily controls the charging of the battery. Charging can be adjusted as required by the AGV control system or system controller. To do so, the multiplicator and offset values are changed via the control system.

#### MPU web interface

'Monitor' tab > PLC Controller

#### Values

| Description                                                                                                    | Meaning                                                                                | Calculation only for <i>'BMS &amp; PLC'</i> charging mode                                                                                                    |  |
|----------------------------------------------------------------------------------------------------|----------------------------------------------------------------------------------------|----------------------------------------------------------------------------------------------------|--|
| Command                                                                                                    | •                                                                                      |                                                                                                    |  |
| State                                                                                                    | Enable: Command from the PLC to start the charging process                             |                                                                                                    |  |
|                                                                                                    | <u>Stop:</u> Command from the PLC to stop the charging process                         |                                                                                                    |  |
| Set values                                                                                                    |                                                                                        | -                                                                                                    |  |
| Current                                                                                                    | Battery charging current                                                               | Charging current setpoint value<br>communicated by the PLC. In<br><i>'BMS &amp; PLC'</i> charging mode,<br>this value is the result of the cal-<br>culation according to formula<br>(1). This value is then internally<br>limited to 60 A |  |
| Voltage                                                                                                    | Battery charging voltage                                                               | Charging voltage setpoint value<br>communicated by the PLC. In<br><i>'BMS &amp; PLC'</i> charging mode,<br>this value is the result of the cal-<br>culation according to formula<br>(2). This value is then internally<br>limited to 59 V |  |
| Multiplicator                                                                                                    | •                                                                                      |                                                                                                    |  |
| Current                                                                                                    | Multiplicator is irrelevant for <i>'PLC only'</i> charging mode (1 = default value)    | Multiplicator for the target cur-<br>rent calculation according to for-<br>mula (1)                                                                                                    |  |
| Voltage                                                                                                    | Multiplicator is irrelevant for <i>'PLC only'</i><br>charging mode (1 = default value) | Multiplicator for the target voltage calculation according to formula (2)                                                                                                    |  |
| Offset                                                                                                    |                                                                                        |                                                                                                    |  |
| Current                                                                                                    | Offset is irrelevant for <i>'PLC only'</i><br>charging mode (0 = default value)        | Offset for the target current cal-<br>culation according to formula (1)                                                                                                    |  |
| Voltage                                                                                                    | Offset is irrelevant for <i>'PLC only'</i> charging mode (0 = default value)           | Offset for the target voltage cal-<br>culation according to formula (2)                                                                                                    |  |
| (1) In 'BMS & PLC' charging mode, the setpoint values for charging current are calculated<br>as follows, based on the values requested by the BMS: |                                                                                        |                                                                                                    |  |
| current set value = (PLC: current offset) + (BMS: current set<br>value) * (PLC: current multiplicator)                                             |                                                                                        |                                                                                                    |  |
| (2) In 'BMS & PLC' charging mode, the setpoint values for charging voltage are calculated as follows, based on the values requested by the BMS:    |                                                                                        |                                                                                                    |  |

voltage set value = (PLC: voltage offset) + (BMS: voltage set value) \* (PLC: voltage multiplicator)

5

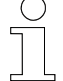

#### Calculation using the formulas for 'BMS & PLC' charging mode

Formulas (1) and (2) are used by the MPU to calculate the final set values for the charging voltage and charging current. The values specified by the BMS can be adjusted by changing the multiplicator and offset values in the control system. If the multiplicator and offset values are left at their default settings, the values set for the charging current and charging voltage are applied as specified by the BMS.

#### Displayed set values/setpoint values

#### 'PLC only' charging mode

If the *'PLC only'* charging mode is set, the current and voltage values for charging the battery are specified by the PLC. The set values are displayed under the *'Monitor'* tab in the *'PLC Controller'* and *'Power Management'* sections.

#### 'BMS & PLC' charging mode

If the 'BMS & PLC' charging mode is set, the current and voltage values for charging the battery transmitted by the BMS are set by changing the multiplicator and offset values from the PLC (in this case, the system controller or AGV control system). The multiplicator and offset values are decisive for the charging process in this mode. The final values set by the control system are displayed under the 'Monitor' tab in the 'PLC Controller' and 'Power Management' sections.

The 'Battery Management System (BMS)' area displays the values sent by the BMS. If no modified offsets and multiplicators are used, the following sections display identical set values for current and voltage:

- 'PLC Controller'
- 'Battery Management System (BMS)'
- 'Power Management'

Ĭ

Description

Further information can be found in the description for the respective sections.

# 5.3.11 Real-Time Clock (RTC)

The real-time clock displays the current time set on the device.

#### Real Time Clock (RTC)

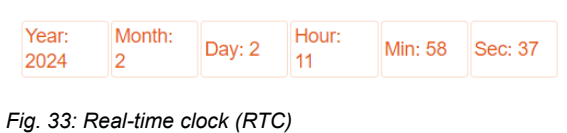

'Monitor' tab > Status LEDs

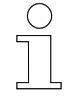

5

#### Changing values

The time and date information can be changed under the 'Settings' tab, see section  $\Leftrightarrow$  'Setting the date and time' on page 99.

#### 5.3.12 Status LEDs

Description

The depiction of the status LEDs is a mirrored representation of the status LEDs on the device.

#### Status LEDs

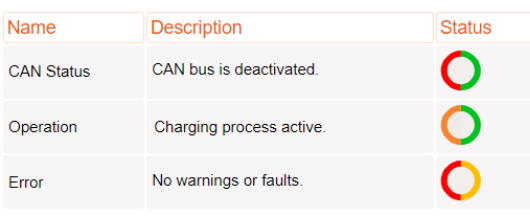

Fig. 34: Status LEDs

The status LEDs indicate the system status of the MPU. They can display different colours and flashing modes.

The status LED check is intended for commissioning and maintenance work (troubleshooting).

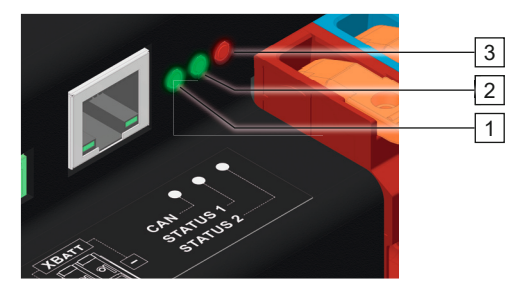

Fig. 35: Status LEDs

- 1 CAN status indicator
- 2 Operation indicator
- 3 Fault indicator
'Monitor' tab > Software Information

| Meaning of the | LED                   | State  |                | Meaning                           |
|----------------|-----------------------|--------|----------------|-----------------------------------|
| status indica- | CAN                   |        | Off            | CAN bus inactive                  |
|                | CAN status            |        |                | CAN bus disabled                  |
|                |                       |        |                | CAN bus fault-free                |
|                |                       | Green  | On             | Data was sent                     |
|                |                       |        | Flashes        | Data was received                 |
|                |                       |        | On             | CAN bus has error                 |
|                |                       | Red    | Flashes        | Data buffer is full               |
|                | Status 1              |        | Off            | No charging process               |
|                | Operation<br>Charging | •      | On             | Module is ready for operation     |
|                | Charging              | Green  |                | Charging is not requested         |
|                |                       |        | Flashes        | Charging is requested             |
|                |                       |        |                | Setpoint value is sent to the IPS |
|                |                       | Amber  | Flashes        | Charging process active           |
|                | Status 2              |        | Off            | No warning                        |
|                | Faults                |        |                | No error                          |
|                |                       |        |                | Initialisation succeeded          |
|                |                       | •      | On             | Warning is pending                |
|                |                       | Yellow | Flashes        | Error during configuration        |
|                |                       | Red    | On             | Error in operation                |
|                |                       |        | Flashes        | Error during initialisation       |
|                |                       |        | Flashes slowly | Bootloader active                 |
|                |                       |        |                | No firmware                       |

#### 5.3.13 Software Information

**Description** The 'Software Information' area shows a list of the firmware and bootloader versions currently installed on the MPU.

The firmware can be updated via the 'Settings' tab.

'Monitor' tab > Software Information

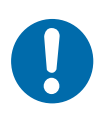

### NOTICE!

Firmware update from version 75102\_20 or older to 75102\_22 or newer leads to loss of calibration and product-specific information Incorrect calibration can lead to material damage.

The specific product information that can be viewed under the 'Settings' tab will be lost after updating the firmware. This can impair communication between devices in the network. The calibration of the MPU will be lost when installing a newer firmware version. As a result, the measured values are no longer set correctly and the connected battery may thus suffer damage.

If you need to update the firmware, contact a Conductix-Wampfler service technician.

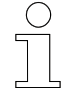

#### Backing up data

Take note of your own settings before updating the firmware or resetting to factory settings. As of firmware version 75102\_22, some user-set values can be saved in a configuration file. To restore the settings you have made yourself, the configuration file must be uploaded to the device again after updating the firmware or resetting the device to factory settings; see & Chapter 'MPU configuration file' on page 105.

#### Software Information

Bootloader

| Description       | Value               |
|-------------------|---------------------|
| Version           | 75100_02_MPU        |
| Build Date & Time | 2023-09-22 10:56:31 |
| Firmware          |                     |
| Description       | Value               |
| Version           | 75102_22            |
| Build Date & Time | 2024-05-21 13:20:25 |

Fig. 36: Software Information

### 5.4 'Settings' tab

You must be logged in to open the 'Settings' tab (see  $\$  Chapter 'Starting and logging in' on page 49). To prevent unauthorised changes to the settings, please reset the default password (see  $\$  Chapter 'Password management' on page 76).

The 'Settings' tab of the MPU web interface allows you to update and change various values and properties. Further information on the corresponding setting options is displayed when the mouse pointer is positioned over an orange **i** or black **i** I symbol.

| MPU: Mobile Power                                                                                                    | Unit                       |                                                             |                                                      | C                                                                 | wampfler                                 |
|----------------------------------------------------------------------------------------------------|----------------------------|-------------------------------------------------------------|------------------------------------------------------|-------------------------------------------------------------------|------------------------------------------|
| Monitor Settings Loggin                                                                                                    | 9                          |                                                             |                                                      | 7                                                                 | mpuAdmin E+ EN •                         |
| Password Management i<br>Password :<br>Re-type password :                                                                            | 1                          | Configuration<br>Network <u>i</u><br>Connection Type :      | 6<br>Static v                                        | Real Time Clock (RTC)<br>Year: 2024 Month : 6 Day : 12            | <b>i</b><br>Hour: 13 Min: 56 Sec: 7      |
| Reset MPU Errors and Warnings<br>Reset MPU errors & warnings :                                                                       | Apply                      | IP address :<br>Subnet mask :<br>Gateway :<br>Hostname : i  | 192.168.1.100<br>255.255.255.0<br>192.168.1.1<br>mpu | New RTC date & time :                                             | tt.mm.jjjj 🖬<br>Now<br>Apply             |
| Charging Power Management i<br>Select charging mode :                                                                                | 3<br>Manual ~              | DNS server :                                                | 192.168.1.3<br>Apply                                 | Product Information i                                             | 9<br>Value<br>CWA0000128004              |
| Power transfer (no / yes) :<br>Manual Parameter i                                                                                    |                            | Ethernet Protocol :                                         | TCP V                                                | MPU ID / Name<br>Production date                                  | Mobile Power Unit 3.0<br>2022/45         |
| Battery charging current [A] :<br>Battery charging voltage [V] :                                                                     | 60<br>57                   | TCP MPU port :<br>TCP client port :<br>UDP MPU port :       | 55555<br>55550<br>44444                              | MAC address                                                       | 9C-47-F9-0-0-21<br>Mobile Power Unit 3.0 |
| General Parameter <u>i</u>                                                                                                    | Apply                      | UDP client port :<br>RX timecut [ms] : i                    | 44440<br>5000<br>Apply                               | Firmware Restart i<br>Restart firmware :                          | 10<br>Restart                            |
| Output resistor $[\Omega]$ :<br>Over voltage threshold $[V]$ :<br>Over current threshold [A]:                                        | 0,01<br>60<br>68           | Can Interface i<br>Bitrate (kbi/s) :<br>RX timeout [ms] : i | 250 V                                                | Firmware Update i<br>Enter bootloader mode :                      | 11<br>Reboot                             |
| Over current monitoring (no / yes) :                                                                                                 | Apply                      |                                                             | Apply                                                | Factory Reset <u>i</u><br>Reset configuration to factory values : | 12<br>Reset                              |
| Temperature Threshold                                                                                                    | Value<br>85 °C             |                                                             |                                                      | Configuration File                                                | 13<br>Upload                             |
| IM-Pad Temperature Warning Value<br>Heat-Sink Temperature Error Value                                                                | 80 °C<br>90 °C             |                                                             |                                                      |                                                                   | Download                                 |
| Heat-Sink Temperature Warning Value<br>Set IM-Pad error threshold Temperature ["C] :<br>Heat-Sink error threshold Temperature ["C] ; | 85 °C<br>85<br>90<br>Apply |                                                             |                                                      |                                                                   |                                          |
| Reset Changes i                                                                                                    | 5<br>Reset                 |                                                             |                                                      | L                                                                 |                                          |

The 'Settings' tab is divided into the following sections:

Fig. 37: View 'Settings' tab

- 1 Password management
- 2 Reset MPU errors & warnings
- 3 Charging power management
- 4 Temperature threshold
- 5 Reset changes
- 6 Configuration
- 7 Administrator logout
- 8 Real-Time Clock (RTC)
- 9 Product information
- 10 Firmware restart

'Settings' tab > Password management

- 11 Firmware update
- 12 Factory reset
- 13 MPU configuration file

#### 5.4.1 Password management

**Description** The password for accessing the 'Settings' tab can be changed under 'Password Management'. The default user name always remains the same (see & Chapter 'Starting and logging in' on page 49).

| Password Management |       |
|---------------------|-------|
| Password :          | ••••• |
| Retype Password :   | ••••• |
|                     | Арг   |
|                     |       |

Fig. 38: Password management

#### Change the password

#### Password requirements

The password must be at least 6 characters and not longer than 16 characters.

1. Enter the new password in the top input field. The password can be

viewed in plain text from when you begin entering it.

#### Recommendation

Choose a memorable password and/or do not make it freely accessible. If the new password is saved and a new login is required for the 'Settings' tab without knowing the new password, only a service technician can perform a reset to the default settings.

- **2.** Repeat the new password in the input field at the bottom. The password can be viewed in plain text from when you begin entering it.
- **3.** Click on the [Apply] button.
  - ⇒ The password has been changed. The new password will be required the next time you log in.

#### 5.4.2 Reset MPU errors & warnings

Description

Pending hardware or software faults or warnings are displayed under the *'Monitor'* tab. To reset all faults and warnings, click on the *[Reset]* button under the *'Settings'* tab  $\rightarrow$  *'Reset MPU errors & warnings'*. If the cause of the error or warning persists, the error or warning is displayed again.

#### Reset MPU Errors and Warnings i

Reset MPU errors & warnings :

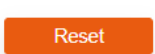

Fig. 39: Reset MPU errors & warnings

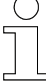

#### Disrupted CAN or Ethernet communication

Errors F320 and F322 indicate disrupted CAN or Ethernet communication. These faults reset themselves as soon as the corresponding communication to the battery (CAN) or the control system (Ethernet/CAN) is established. This does not require any interaction via the web interface. Without a corresponding CAN or Ethernet connection with the pre-set 'Manual' charging mode, the fault must be reset in 'Reset MPU errors & warnings' located under the 'Settings' tab.

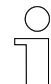

#### Over voltage fault

If the over voltage threshold is set too low, the over voltage fault F321 is triggered. During commissioning, the over voltage threshold must be adjusted accordingly under the 'Settings' tab in 'Charging Power Management'  $\rightarrow$  'General parameters', as the default setting is 0 V. After adjustment, the over voltage fault must be reset in the 'Reset MPU errors & warnings' located under the 'Settings' tab.

'Settings' tab > Charging Power Management

A WARNING!

#### 5.4.3 Charging Power Management

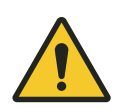

### Risk of injury due to inadequate safety precautions

Personal injury and material damage may result if the overall system is not operated safely.

- Only specialised personnel may operate and maintain the devices. Only a qualified electrician may carry out work on electrical components.
- Install the necessary external safety devices (also between the MPU and battery).
- Before starting work, ensure that all safety equipment is functioning properly.
- Observe all technical descriptions for the 'WirelessCharger 3.0' inductive charging system, see Chapter 'Applicable documents' on page 5.

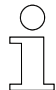

#### Defining general parameters as an initial step

The general parameters are decisive for all modes and must be set initially before the charging process (see & Chapter 'General parameters' on page 88).

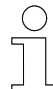

#### Over voltage fault

If the over voltage threshold is set too low, the over voltage fault F321 is triggered. During commissioning, the over voltage threshold must be adjusted accordingly under the 'Settings' tab in 'Charging Power Management'  $\rightarrow$  'General parameters', as the default setting is 0 V. After adjustment, the over voltage fault must be reset in the 'Reset MPU errors & warnings' located under the 'Settings' tab.

#### Description

Under *'Charging Power Management'*, charging values are set and the desired charging mode is selected:

- Manual
  - $\Box$   $\Leftrightarrow$  Further information on page 53
  - $\Box \Leftrightarrow$  Further information on page 80
- BMS only

5

#### BMS & PLC

- $\Box \quad \Leftrightarrow$  Further information on page 84
- PLC only
  - $\Box \quad \Leftrightarrow$  Further information on page 57
  - $\Box \quad \Leftrightarrow Further information on page 87$

#### Different inputs are required depending on the charging mode set.

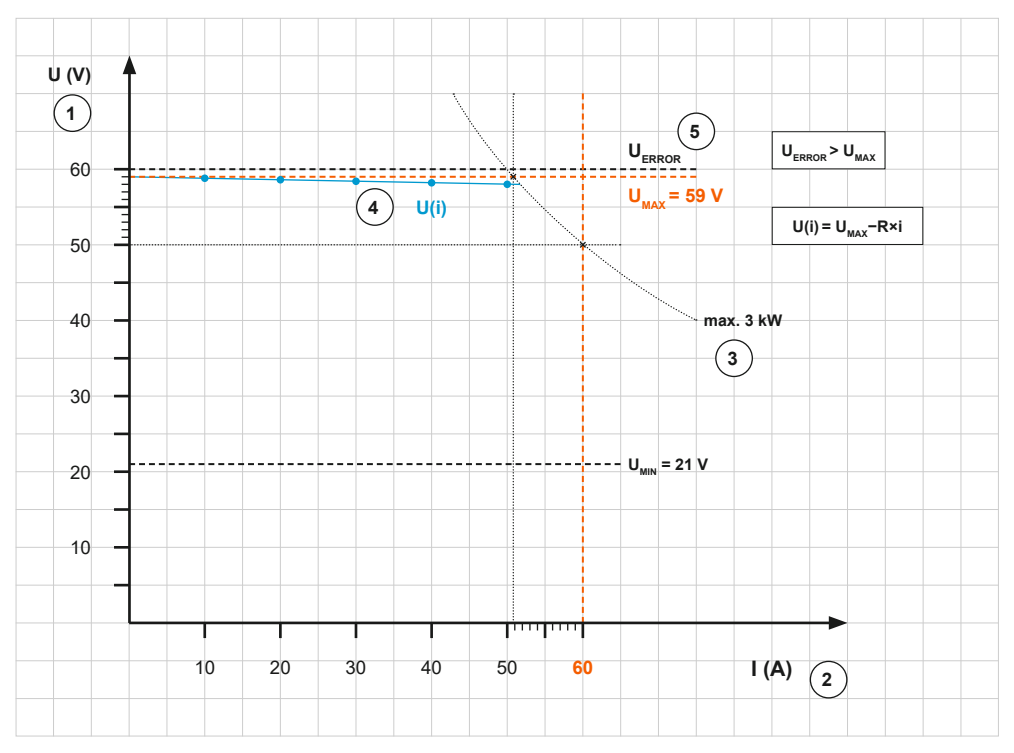

Fig. 40: Charging Power Management

- 1 Battery charging voltage
- 2 Battery charging current
- 3 Battery charging power
- 4 Output resistor
- 5 Over voltage threshold

'Settings' tab > Charging Power Management

#### 5.4.3.1 'Manual' charging mode

The *'Manual'* charging mode is pre-set during initial commissioning and is suitable for test purposes.

Set the battery charging values according to the battery manufacturer's specifications. To start a charging process, set the output current and the output voltage greater than 0.

Useful value ranges are:

| Data         | Value            | Unit      |
|--------------|------------------|-----------|
| Min.         | 21               | V         |
| Max.         | 59               | V         |
|              |                  |           |
| Data         | Value            | Unit      |
| Data<br>Min. | <b>Value</b> > 0 | Unit<br>A |

#### Disrupted CAN or Ethernet communication

Errors F320 and F322 indicate disrupted CAN or Ethernet communication. These faults reset themselves as soon as the corresponding communication to the battery (CAN) or the control system (Ethernet/CAN) is established. This does not require any interaction via the web interface. Without a corresponding CAN or Ethernet connection with the pre-set 'Manual' charging mode, the fault must be reset in 'Reset MPU errors & warnings' located under the 'Settings' tab.

| Setting th | ne   |
|------------|------|
| 'Manual'   |      |
| charging   | mode |

| Charging Power Management 🛓    |        |   |
|--------------------------------|--------|---|
| Select charging mode :         | Manual | ~ |
| Power transfer (no / yes) :    |        |   |
| Manual Parameter <u>i</u>      |        |   |
| Battery charging current [A] : | 60     |   |
| Battery charging voltage [V] : | 57     |   |
|                                | Apply  |   |

Fig. 41: Example settings for the 'Manual' charging mode

**1.** For 'Charging mode', select [Manual] in the drop-down menu.

To select the 'Charging mode', move the mouse pointer over the orange field with the set charging mode and click on it. Move the mouse pointer down to the desired charging mode in the drop-down menu and click on it.

5

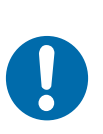

### NOTICE!

#### The battery may get damaged as a result of incorrect settings

The connected battery may get damaged if the charging voltage and/or the charging current are set too high. This may result in premature failure or destruction of the battery. Select the settings according to the battery manufacturer's specifications.

**2.** Under *'Manual parameters'*, enter the values for the *'Battery charging current [A]'* and the *'Battery charging voltage [V]'*.

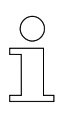

#### Maximum permissible values

No values higher than the internal limits can be entered here: Max. charging current is 60 A and max. charging voltage is 59 V.

- **3.** Click on the *[Apply]* button.
- **4.** To start the charging process when the two charging pads are appropriately positioned in line with each other, press the slider to the right for *'Power transfer (no / yes)'*.
  - ⇒ As soon as the mouse pointer is moved away from the slider, the square of the slider is highlighted in orange, indicating that the function is active.

#### MPU web interface

'Settings' tab > Charging Power Management

#### 5.4.3.2 'BMS only' charging mode

| Charging Power Management 🛓           |               |
|---------------------------------------|---------------|
| Select charging mode :                | BMS only V    |
| Select BMS type :                     | CAN - SB C≯ ✓ |
| Charging thresholds (no / yes) :      |               |
| Charging activation threshold [%] :   | 95            |
| Charging deactivation threshold [%] : | 97            |
|                                       | Apply         |

Fig. 42: Example settings for 'BMS only' charging mode

**1.** For 'Charging mode', select [BMS only] in the drop-down menu.

To select the 'Charging mode', move the mouse pointer over the orange field with the set charging mode and click on it. Move the mouse pointer down to the desired charging mode in the drop-down menu and click on it.

#### Setting up the system

For all charging modes except for 'Manual', the MPU must be connected to the control system and/or the battery management system via its interfaces, and the communication between them and the MPU must be secured. In order to start the charging process, the stationary and mobile charging pads must be positioned in line with each other. The associated documentation for the 'WirelessCharger 3.0' inductive charging system contains further information; see & Chapter 'Applicable documents' on page 5.

**2.** For *'BMS type'*, select the CAN settings suitable for the battery used from the drop-down menu.

To select the 'BMS type', move the mouse pointer over the orange field with the set BMS type and click on it (only '-' is shown as the first option). Move the mouse pointer down to the desired BMS type in the drop-down menu and click on it:

| RMS type | CAN V/1 1: CAN protocol based on the CAN 2 0B standard |
|----------|--------------------------------------------------------|
| ыйз туре | CAN VI.I. CAN PIOLOCOI DASEU ON LIE CAN 2.06 Standard  |

| <u>CANOpen – VT V02.06:</u> CAN protocol based on the high-level CAN-<br>Open standard |
|----------------------------------------------------------------------------------------|
| <u>CAN – SB CXW:</u> CAN protocol of the Conductix-Wampfler battery block SB           |
|                                                                                        |

Custom: A desired protocol can be added on request

- 3. If desired, you can enter your own threshold values for battery charging. These values take priority over those of the BMS. To do this, move the slider to the right under *'Threshold values for battery charging (No / Yes)'*.
  - ⇒ As soon as the mouse pointer is moved away from the slider, the square of the slider is highlighted in orange, indicating that the function is active.

Two additional input fields with default values are displayed. The default values are automatically applied. If other values are required, they can be entered in the corresponding input fields for starting and/or stopping the charging process. Then, click on the *[Apply]* button.

- **4.** Stay in the 'Settings' tab and set the required data transmission rate under 'Configuration'  $\rightarrow$  'CAN interface'. To do this, select the data transfer rate for 'Bitrate [kbit/s]' in the drop-down menu and enter the desired timeout in the corresponding input field (see also section  $\notin$  'CAN interface' on page 97). Click on the [Apply] button.
  - ⇒ The MPU is now ready for the charging process. The charging process starts when the conditions for charging are met.

MPU web interface

'Settings' tab > Charging Power Management

#### 5.4.3.3 'BMS & PLC' charging mode

| Charging Power Management i           |               |
|---------------------------------------|---------------|
| Select charging mode :                | BMS & PLC 🗸   |
| Select BMS type :                     | CAN - SB C≯ ✓ |
| PLC interface :                       | Ethernet v    |
| Charging thresholds (no / yes) :      |               |
| Charging activation threshold [%] :   | 95            |
| Charging deactivation threshold [%] : | 97            |
|                                       | Apply         |

Fig. 43: Example settings for 'BMS & PLC' charging mode

**1.** For *'Charging mode'*, select *[BMS & PLC]* in the drop-down menu.

To select the 'Charging mode', move the mouse pointer over the orange field with the set charging mode and click on it. Move the mouse pointer down to the desired charging mode in the drop-down menu and click on it.

### NOTICE!

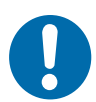

#### The battery may get damaged as a result of incorrect settings

The connected battery may get damaged if the charging voltage and/or the charging current are set too high. This may result in premature failure or destruction of the battery. Select the settings according to the battery manufacturer's specifications.

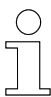

#### Setting up the system

For all charging modes except for 'Manual', the MPU must be connected to the control system and/or the battery management system via its interfaces, and the communication between them and the MPU must be secured. In order to start the charging process, the stationary and mobile charging pads must be positioned in line with each other. The associated documentation for the 'WirelessCharger 3.0' inductive charging system contains further information; see & Chapter 'Applicable documents' on page 5.

**2.** For *'BMS type'*, select the CAN settings suitable for the battery used from the drop-down menu.

To select the 'BMS type', move the mouse pointer over the orange field with the set BMS type and click on it (only '-' is shown as the first option). Move the mouse pointer down to the desired BMS type in the drop-down menu and click on it:

 

 BMS type
 CAN V1.1: CAN protocol based on the CAN 2.0B standard

 CANOpen – VT V02.06: CAN protocol based on the high-level CAN-Open standard

 CAN – SB CXW: CAN protocol of the Conductix-Wampfler battery block SB

 Custom: A desired protocol can be added on request

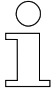

#### Ethernet and CAN protocols

Ethernet and CAN commands for communication between the devices are defined. Only use defined commands for communication. Documentation material on Ethernet and CAN protocols is provided in digital form. Please request it from your Conductix-Wampfler representative.

3. As for the '*PLC interface*', the desired data transmission type between the MPU and the AGV or system controller can be selected in the drop-down menu. [*Ethernet*] is pre-set. [*Ethernet*] and [*CAN*] are available in the drop-down menu.

#### Preventing communication with the PLC

To completely deactivate PLC communication for the charging modes without involving the PLC you can also select '-' as the PLC interface.

To select the *'PLC interface'*, move the mouse pointer over the orange field with the set communication method and click on it. Move the mouse pointer down to the desired setting in the drop-down menu and click on it.

- **4.** If desired, you can enter your own threshold values for battery charging. These values take priority over those of the BMS. To do this, move the slider to the right under *'Charging thresholds (no / yes)'*.
  - As soon as the mouse pointer is moved away from the slider, the square of the slider is highlighted in orange, indicating that the function is active.

Two additional input fields with default values are displayed. The default values are automatically applied. If other values are required, they can be entered in the corresponding input fields for starting and/or stopping the charging process. Then, click on the *[Apply]* button.

'Settings' tab > Charging Power Management

**5.** Skip this step if *CAN* was selected for communication with the control system.

Stay in the 'Settings' tab and , if necessary, change the preconfigured IP settings under 'Configuration'  $\rightarrow$  'Network' so that the communication nodes are in the same network. Click on the [Apply] button and perform a reboot (see also section  $\Leftrightarrow$  'Network' on page 93). Set the desired Ethernet protocol for 'Ethernet interface'. To do this, go to the 'Ethernet protocol' and select [TCP] or [UDP] from the drop-down menu. [TCP] is pre-set. Enter the correct communication addresses for the MPU and the control system in the input fields for TCP or UDP.

Enter the desired timeout in the corresponding input field (see also section  $\Leftrightarrow$  *'Ethernet interface' on page 96*). Click on the *[Apply]* button.

- 6. Stay in the 'Settings' tab and set the required data transmission rate under 'Configuration' → 'CAN interface'. This applies to communication with the BMS and also with the control system if CAN has been selected for it. Select the data transfer rate for 'Bitrate [kbit/s]' in the drop-down menu and enter the desired timeout in the corresponding input field (see also section & 'CAN interface' on page 97). Click on the [Apply] button.
  - ⇒ The MPU is now ready for the charging process. The charging process starts when the conditions for charging are met.

#### 5.4.3.4 'PLC only' charging mode

| Charging Power Management 🛓 |          |   |
|-----------------------------|----------|---|
| Select charging mode :      | PLC only | ~ |
| PLC interface :             | Ethernet | ~ |
|                             |          |   |

Fig. 44: Example settings for 'PLC only' charging mode

**1.** For *'Charging mode'*, select *[PLC only]* in the drop-down menu.

To select the 'Charging mode', move the mouse pointer over the orange field with the set charging mode and click on it. Move the mouse pointer down to the desired charging mode in the drop-down menu and click on it.

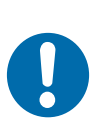

### NOTICE!

#### The battery may get damaged as a result of incorrect settings

The connected battery may get damaged if the charging voltage and/or the charging current are set too high. This may result in premature failure or destruction of the battery. Select the settings according to the battery manufacturer's specifications.

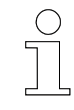

#### Setting up the system

For all charging modes except for 'Manual', the MPU must be connected to the control system and/or the battery management system via its interfaces, and the communication between them and the MPU must be secured. In order to start the charging process, the stationary and mobile charging pads must be positioned in line with each other. The associated documentation for the 'WirelessCharger 3.0' inductive charging system contains further information; see & Chapter 'Applicable documents' on page 5.

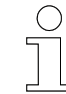

#### Ethernet and CAN protocols

Ethernet and CAN commands for communication between the devices are defined. Only use defined commands for communication. Documentation material on Ethernet and CAN protocols is provided in digital form. Please request it from your Conductix-Wampfler representative. 'Settings' tab > Charging Power Management

2. As for the 'PLC interface', the desired data transmission type between the MPU and the AGV or system controller can be selected in the drop-down menu. [Ethernet] is pre-set. [Ethernet] and [CAN] are available in the drop-down menu.

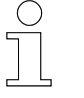

5

#### Preventing communication with the PLC

To completely deactivate PLC communication for the charging modes without involving the PLC you can also select '-' as the PLC interface.

To select the *'PLC interface'*, move the mouse pointer over the orange field with the set communication method and click on it. Move the mouse pointer down to the desired setting in the drop-down menu and click on it.

**3.** Skip this step if 'CAN' was selected for communication with the control system.

Stay in the 'Settings' tab and , if necessary, change the preconfigured IP settings under 'Configuration'  $\rightarrow$  'Network' so that the communication nodes are in the same network. Click on the [Apply] button and perform a reboot (see also section  $\Leftrightarrow$  'Network' on page 93). Set the desired Ethernet protocol for 'Ethernet interface'. To do this, go to the 'Ethernet protocol' and select [TCP] or [UDP] from the drop-down menu. [TCP] is pre-set. Enter the correct communication addresses for the MPU and the control system in the input fields for TCP or UDP.

Enter the desired timeout in the corresponding input field (see also section  $\Leftrightarrow$  *'Ethernet interface' on page 96*). Click on the *[Apply]* button.

**4.** Skip this step if *'Ethernet'* was selected for communication with the control system.

Stay in the 'Settings' tab and set the required data transmission rate under 'Configuration'  $\rightarrow$  'CAN interface'. To do this, select the data transfer rate for 'Bitrate [kbit/s]' in the drop-down menu and enter the desired timeout in the corresponding input field (see also section  $\Leftrightarrow$  'CAN interface' on page 97). Click on the [Apply] button.

⇒ The MPU is now ready for the charging process. The charging process starts when the conditions for charging are met.

#### 5.4.3.5 General parameters

The general parameters apply to all charging modes. Set the general parameters first before adjusting the specific settings for the respective charging modes.

'Settings' tab > Charging Power Management

| General Parameter <b>i</b>           |       |
|--------------------------------------|-------|
| Output resistor $[\Omega]$ :         | 0,01  |
| Over voltage threshold [V] :         | 60    |
| Over current threshold [A] :         | 68    |
|                                      | Apply |
| Over current monitoring (no / yes) : |       |

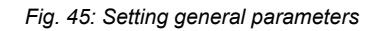

**Output resistor** The output resistor achieves an improvement in regulation when the endof-charge voltage is reached. The value of the output resistor must be above 0.

The default value of the output resistor is 0.01  $\Omega$ .

The useful value range is:

| Data | Value | Unit |
|------|-------|------|
| Min. | 0.001 | Ω    |
| Max. | 0.01  | Ω    |

Setting the output resistor

- **1.** If required, enter a value other than the default value (0.01  $\Omega$ ) in the input field for *Output resistor* [ $\Omega$ ]'.
- **2.** Click on the [Apply] button.

**Over voltage**If the control fails due to the software threshold, the over voltage threshold**threshold**protects the hardware and prevents dangerous voltage at the outputs.

The default value is  $\, {}^{\prime}\! O'$ . To start a charging process, adjust the over voltage threshold.

| Data | Value | Unit |
|------|-------|------|
| Min. | 0     | V    |
| Max. | 60    | V    |

# $\overset{\circ}{\square}$

#### 60 V – hardware threshold

- The system switches the charging process off via the hardware when 60 V is exceeded.
- Parameterisation above 60 V is not possible.

'Settings' tab > Charging Power Management

|                                          | <b>Over voltage fault</b><br>If the over voltage threshold is set too low, the<br>triggered. During commissioning, the over vo<br>adjusted accordingly under the 'Settings' tak<br>Management' → 'General parameters', as the<br>After adjustment, the over voltage fault must<br>errors & warnings' located under the 'Setting                            | ne over voltage fai<br>oltage threshold m<br>o in 'Charging Por<br>he default setting<br>be reset in the 'F<br>gs' tab. | ult F321 is<br>nust be<br>wer<br>is 0 V.<br>Reset MPU |
|------------------------------------------|----------------------------------------------------------------------------------------------------|----------------------------------------------------------------------------------------------------|-------------------------------------------------------|
| Setting the<br>over voltage<br>threshold | <b>1.</b> For 'Over voltage threshold [V]', enter a higher than the battery voltage and the charging voltage).                                                                                                    | value in the input<br>output voltage (ba                                                                                | field that is<br>ttery                                |
|                                          | <b>2.</b> Click on the <i>[Apply]</i> button.                                                                                                    |                                                                                                    |                                                       |
|                                          | <b>3.</b> If an over voltage fault has already occur and click on the <i>[Reset]</i> button in the <i>'Reset</i> section.                                                                                                    | rred, stay in the 'S<br>eset MPU errors &                                                                               | Settings' tab<br>& warnings'                          |
| Over current<br>threshold                | The current is limited to the requested setting value for the charging cur-<br>rent. However, should an over current occur, the over current limit value<br>can be adjusted to a value that is higher than the charging current.<br>The over current threshold is pre-set to 68 A and enabled, i.e. an error is<br>triggered in the event of over current. |                                                                                                    |                                                       |
|                                          | To prevent short-term current spikes of over 6<br>rent fault, the over current value can be adjus<br>minimum value should be a few amperes abo                                                                                                    | 0 A from causing<br>ted as follows. No<br>ve the charging c                                                             | an over cur-<br>ote that the<br>urrent.               |
|                                          | Data                                                                                                    | Value                                                                                                    | Unit                                                  |
|                                          | Min.                                                                                                    | 0                                                                                                    | А                                                     |
|                                          | Max.                                                                                                    | 70                                                                                                    | А                                                     |
| Setting the<br>over current              | <b>1.</b> If required, enter a value other than the<br>input field for 'Over current threshold [A]                                                                                                    | default value (68 /<br>″.                                                                                               | A) in the                                             |
| threshold                                | <b>2.</b> Click on the <i>[Apply]</i> button.                                                                                                    |                                                                                                    |                                                       |
|                                          | 3. To enable the over current threshold, make sure that the slider is moved to the right under the [Apply] button for 'Over current monitoring (No / Yes)' in the 'General parameters' section.                                                                                                    |                                                                                                    |                                                       |
|                                          | As soon as the mouse pointer is moved away from the slider, the<br>square of the slider is highlighted in orange, indicating that the<br>function is active.                                                                                                    |                                                                                                    |                                                       |
|                                          | ↓ If the slider is positioned on the left<br>greyed out and the function is disable<br>entered for 'Over current threshold [/                                                                                                    | t, the square of th<br>ed regardless of th<br>AJ'.                                                                      | e slider is<br>ne value                               |

#### 5.4.4 Temperature threshold

#### Description

Values

Under *'Temperature Threshold'*, you can view and set the temperature fault values for the IMP (Inductive Mobile Pad) and the heat-sink of the MPU. As soon as the maximum values set are exceeded, an error message is triggered and the charging process is disabled. A warning is issued automatically as soon as the temperature is 5 °C below the temperature fault value.

#### Temperature Threshold i

| Descripton                                    | Value |
|-----------------------------------------------|-------|
| IM-Pad Temperature Error Value                | 85 °C |
| IM-Pad Temperature Warning Value              | 80 °C |
| Heat-Sink Temperature Error Value             | 90 °C |
| Heat-Sink Temperature Warning Value           | 85 °C |
| Set IM-Pad error threshold Temperature [°C] : | 85    |
| Heat-Sink error threshold Temperature [°C] :  | 90    |
|                                               | Apply |

Fig. 46: Setting the temperature threshold

| Settings/generated values                                          | Meaning                                                                                                   | Default value |
|--------------------------------------------------------------------|----------------------------------------------------------------------------------------------------|---------------|
| Mobile charging pad<br>(IMP): Temperature error<br>value           | Pre-set temperature for triggering the error<br>message and shutting down the charging<br>process         | 85 °C *       |
| Mobile charging pad<br>(IMP): Temperature<br>warning value         | Automatically generated value for triggering<br>the warning message and starting the<br>derating function | 80 °C         |
|                                                                    | 5 °C below the temperature error value                                                                    |               |
| Mobile Power Unit (MPU):<br>Heat-sink temperature<br>error value   | Pre-set temperature for triggering the error<br>message and shutting down the charging<br>process         | 90 °C *       |
| Mobile Power Unit (MPU):<br>Heat-sink temperature<br>warning value | Automatically generated value for triggering<br>the warning message and starting the<br>derating function | 85 °C         |
|                                                                    | 5 °C below the temperature error value                                                                    |               |

It is not possible to enter higher values. It is not possible to set values below 5 °C.

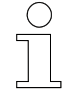

#### Setting lower values

The values can be set lower than the maximum permissible and default values to prevent components in the environment from heating up unacceptably.

'Settings' tab > Configuration

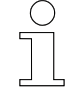

#### Note before setting the temperature

Apply temperature settings for the mobile charging pad and the heat sink that are above the current temperatures. The current temperatures can be viewed under the 'Monitor'  $\rightarrow$  'Measurement' tab. If the temperatures are set too low, it causes temperature faults, which are marked in the 'Monitor' tab under 'MPU Errors'. In this case, these temperature errors automatically reset themselves as soon as the values are set again to higher permissible values. The values must be set higher than the current temperature.

- Editing the <u>1</u> temperature threshold
  - **1.** Enter the desired and permissible temperature values for fault triggering.
  - 2. Click on the [Apply] button.
    - ⇒ The values are applied and can be viewed under the 'Settings' → 'Temperature Threshold' tab together with the adjusted warning values.

#### 5.4.5 Reset changes

Description

Entry changes in the 'Settings' tab can be cancelled before they are saved by clicking the [Apply] button. Clicking the [Reset] button resets any settings that have already been made and not yet saved to the previously saved ones.

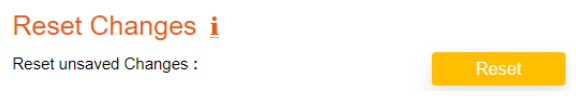

Fig. 47: Reset changes

#### 5.4.6 Configuration

**Description** The *'Configuration'* section offers setting options for the application of a dynamic or static network configuration and for Ethernet and CAN communication with the system controller or AGV control system and for the battery management system.

5

#### Ethernet and CAN protocols

Ethernet and CAN commands for communication between the devices are defined. Only use defined commands for communication. Documentation material on Ethernet and CAN protocols is provided in digital form. Please request it from your Conductix-Wampfler representative.

| Configuration        |               |
|----------------------|---------------|
| Network i            |               |
| Connection Type :    | Static 🗸      |
| IP address :         | 192.168.1.100 |
| Subnet mask :        | 255.255.255.0 |
| Gateway :            | 192.168.1.1   |
| Hostname: i          | mpu           |
| DNS server :         | 192.168.1.3   |
|                      | Apply         |
| Ethernet Interface i |               |
| Ethernet Protocol :  | TCP 🗸         |
| TCP MPU port :       | 55555         |
| TCP client port :    | 55550         |
| UDP MPU port :       | 44444         |
| UDP client port :    | 44440         |
| RX timeout [ms]: i   | 5000          |
|                      | Apply         |
| Can Interface i      |               |
| Bitrate [kbit/s]:    | 250 🗸         |
| RX timeout [ms]: i   | 5000<br>Apply |
|                      |               |

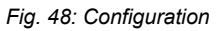

Network

All relevant IP settings can be made in the *'Network'* section. Operation is briefly disrupted in the meantime. The device must be rebooted. After making changes, access to the device or the web interface must be tested with the new data.

'Settings' tab > Configuration

## **IP address pre-** The default static network configuration contains the following settings: **sets**

| IP address | default settings |
|------------|------------------|
|------------|------------------|

| Connection type | Static        |
|-----------------|---------------|
| IP address      | 192.168.1.100 |
| Subnet mask     | 255.255.255.0 |
| Gateway         | 192.168.1.1   |
| Hostname        | mpu           |
| DNS server      | 192.168.1.3   |

### Changing IP settings

- **1.** Make sure that *[static]* is selected as the connection type. Enter your own valid static network configuration settings in the fields provided in the web interface. When changing the hostname, note that this and the IP address are both relevant for accessing the web interface.
  - **2.** To save the settings, click on the [Apply] button.
    - $\Rightarrow$  A reboot is required to finally transfer the values to the device.
  - **3.** Stay in the 'Settings' tab, go to 'Firmware Restart' and click on the [Restart] button.
  - **4.** Press *[OK]* to confirm the message asking whether the device should be rebooted in firmware mode.
    - $\Rightarrow$  The current online access is disabled.
      - L The notification *'Reboot in progress!'* is shown at the top left of the browser before the website is no longer accessible.
  - **5.** If necessary, adjust the network configuration on your own PC (see  $\Leftrightarrow$  Chapter 'Set up network connection' on page 13).
  - 6. Fest your online access with the newly set data.

#### After changing the IP address

- To access the device again via the web interface after changing the IP address, enter the changed IP address or mpu/ in the address line of the browser and open the web interface again. The mpu/ entry only works if the hostname has not been changed. If the hostname has been changed, enter the changed name with a trailing slash in the address line of the browser.
- During the firmware update, the bootloader always reverts to the default IP address 192.168.1.100 of the device. Take this into account when assigning IP addresses in the network (see also Chapter 'Firmware update' on page 101).

#### Access to device without knowledge of the IP address

If the IP address of the device is unknown, the following measures may be taken:

- Enter mpu/ in the address bar of the browser, provided the hostname has not been changed, and view the values under 'Configuration' → 'Network' in the 'Settings' tab.
- Search for the device on the network using suitable software.
- Reset the device to the preconfigured values under the 'Settings' → 'Factory Reset' tab. Please note that all values you have set yourself will be lost.

DHCP

If the device is connected in a network with a DHCP server, the dynamic network configuration can be selected.

#### Factory reset

The device is delivered with a static network configuration set to a fixed IP address (see also section  $\Leftrightarrow$  'IP addresses' on page 13).

Switch device to DHCP

#### Requirement:

- Direct access exists via static network configuration.
- **1.** Under the 'Settings'  $\rightarrow$  'Configuration'  $\rightarrow$  'Network' tab, click on 'Static'.
  - $\Rightarrow$  A drop-down menu opens.

#### Configuration

#### Network i

Connection Type :

IP address :

| Static  | ~ |
|---------|---|
| Static  |   |
| Dynamic |   |

2. In the drop-down menu, select and click on [Dynamic].

#### Hostname

Only the connection type (must be set to [Dynamic]) and the hostname are relevant for the dynamic network configuration. The hostname can be reassigned in the corresponding input field. When changing the hostname, note that this is relevant for opening the web interface if the IP address is assigned dynamically.

'Settings' tab > Configuration

- **3.** If the network configuration is only changed to *[Dynamic]*, this change is not confirmed by pressing the *[Apply]* button. To save the settings if the hostname has been changed, click on the *[Apply]* button.
  - $\Rightarrow$  A reboot is required to finally transfer the values to the device.
- **4.** Stay in the 'Settings' tab, go to 'Firmware Restart' and click on the [Restart] button.
- **5.** Press *[OK]* to confirm the message asking whether the device should be rebooted in firmware mode.
  - $\Rightarrow$  The current online access is disabled.

L The notification *'Reboot in progress!'* is shown at the top left of the browser before the website is no longer accessible.

- **6.** Connect the device to a local network.
- **7.** Enter the hostname with a trailing slash in the address line of the browser. If the hostname has not been changed in the settings, the default entry is mpu/. Open the web interface again.
  - $\Rightarrow$  Access is established via the web interface.

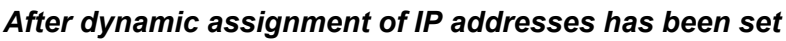

- If the hostname has been changed, enter the new name with a trailing slash in the address line of the browser to open the web interface.

**Ethernet inter**face All relevant settings for communication with Ethernet can be configured in the *'Ethernet Interface'* section. The settings are applied directly without having to reboot the system.

> The settings must be configured correctly whenever the MPU has to communicate with the AGV or system controller (PLC) via Ethernet. Use the IP settings to ensure that the MPU and PLC are in the same network beforehand.

Settings for the UDP (User Datagram Protocol) and TCP (Transmission Control Protocol) communication protocols can be entered in the corresponding input fields. The active protocol can be selected in the drop-down menu and is highlighted in orange. The TCP communication protocol is preset. Configuring the Ethernet interface

- **1.** To change the communication protocol from TCP to UDP, go to the 'Settings' → 'Configuration' → 'Ethernet Interface' tab and click on [TCP] under 'Ethernet Protocol'.
  - ⇒ A drop-down menu opens.
- 2. In the drop-down menu, select and click on [UDP].
- **3.** For UDP, enter a new designated address in the *'UDP MPU port'* (MPU) and *'UDP client port'* (PLC) input fields or leave the default values as they are. The MPU and PLC must be in the same address range.

For TCP, enter a new designated address in the *'TCP MPU port'* (MPU) and *'TCP client port'* (PLC) input fields or leave the default values as they are. The MPU and PLC must be in the same address range.

- **4.** A value of 5000 ms is pre-set for '*RX timeout [ms]*'. If desired, enter a new value in the input field. The system waits for a response within the time period stored as a value in the input field before the data packet is considered lost. If the scheduled time for communication between the devices is exceeded, the connection is considered cancelled. If you want the connection to remain without a limit, enter '0' in the input field.
- **5.** Click on the [Apply] button.
- **CAN interface** All relevant settings for communication with the CAN bus can be configured in the *'CAN interface'* section. The settings are applied directly without having to reboot the system.

The settings must be made correctly whenever the MPU has to communicate with the connected BMS of the battery and/or with the AGV or system controller (PLC) via CAN.

If a battery with BMS is used, the MPU communicates with the connected battery management system via the CAN interface. The configuration settings are specified by the BMS. Refer to the specific documentation of the battery manufacturer for the battery used.

If communication between the MPU and BMS and communication between the MPU and PLC should take place simultaneously via CAN, the same bus is used. In this case, the same data transmission rates must therefore be set for BMS and PLC. 'Settings' tab > Real-Time Clock (RTC)

| Configuring the | <b>1.</b> The default setting for 'Bitrate [kbit/s]' is [250]. The current selection is |
|-----------------|-----------------------------------------------------------------------------------------|
| CAN interface   | displayed next to 'Bitrate [kbit/s]' and is highlighted in orange.                      |

If a data transmission rate other than 250 kbit/s is required for CAN communication, it is also possible to select [100], [125], [500], [800] or [1000] in the drop-down menu.

To select a different data transfer rate, move the mouse pointer over the orange field with the default value *[250]* and click on it. Move the mouse pointer down to the desired value in the drop-down menu and click on it.

- ⇒ The selected value appears as the current selection next to 'Bitrate [kbit/s]'.
- 2. A value of 5000 ms is pre-set for '*RX timeout [ms]*'. If desired, enter a new value in the input field. The system waits for a response within the time period stored as a value in the input field before the data packet is considered lost. If the scheduled time for communication between the devices is exceeded, the connection is considered cancelled. If you want the connection to remain without a limit, enter '0' in the input field.
- **3.** Click on the *[Apply]* button.

#### 5.4.7 Administrator – logout

**Description** Users who are logged in as administrators have access to the 'Settings' tab (see & Chapter 'Starting and logging in' on page 49).

You can see from the user name in the top right-hand corner of the *'Settings'* tab that the administrator is logged in.

#### mpuAdmin

Fig. 49: Logged in administrator

- Administrator 1. The logout symbol ➡ is also located in the top right-hand corner of the 'Settings' tab, right next to the language code 'EN' or 'DE'.
  - **2.** Click on the logout symbol.
    - ⇒ The administrator is logged out and the 'Monitor' tab of the web interface appears. To regain access to the 'Settings' tab, you will need to log in again.

#### 5.4.8 Real-Time Clock (RTC)

**Description** The current system time of the device can be adjusted under the 'Settings'  $\rightarrow$  'Real time clock (RTC)' tab.

#### Real Time Clock (RTC) i

|                |          |         |           |            | Now   |   |
|----------------|----------|---------|-----------|------------|-------|---|
| New RTC date 8 | time :   |         | 22.0      | 05.2024 11 | : 11  | Ľ |
|                |          |         |           |            |       |   |
| Year: 2024     | Month: 5 | Day: 22 | Hour : 11 | Min : 50   | Sec:3 | 8 |
|                |          |         |           |            |       |   |

Fig. 50: Real-time clock (RTC) - setting the date and time

#### **Setting the** date and time **1.** First enter the date in the order day, month and year in the input field: xx.xx.xxxx. Make sure that the values entered are valid.

- **2.** After entering the full date, press the right arrow key  $[\rightarrow]$  at the end of the year. Then enter the time with valid values and two digits each for hours and minutes. Use the arrow buttons to navigate forwards and backwards as required. If necessary, to clear the digits, select the entered digits and press the *[Del]* key. Fill out all fields.
- **3.** Click on the [Apply] button.
  - ⇒ The seconds start counting from the moment the data is transferred.

L The current settings of the real-time clock can be viewed via the *'Monitor*' and *'Settings*' tabs.

**Applying cur- 1.** Click on the *[Now]* button directly below the input field.

⇒ The current system time of the PC initially appears in the input field.

- 2. Click on the [Apply] button.
  - ⇒ The seconds start counting from the moment the data is transferred.
    - L The current settings of the real-time clock can be viewed via the *'Monitor*' and *'Settings*' tabs.

#### 5.4.9 **Product information**

rent date and

current time

# **Description** The serial number, MAC address and production date of the device are displayed under *'Product Information'*. A specific device ID can be assigned there.

'Settings' tab > Firmware restart

#### Product Information i

| Descripton           | Value                 |
|----------------------|-----------------------|
| MPU Serial number    | CWA0000129004         |
| MPU ID / Name        | Mobile Power Unit 3.0 |
| Production date      | 2022/45               |
| MAC address          | 9C-47-F9-0-0-21       |
| Edit MPU ID / Name : | Mobile Power Unit 3.0 |

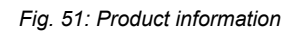

**MPU ID / Name** The ID of the device is used for the MPU communication. The ID is factoryset.

#### MPU ID

Every MPU has the same ID set at the factory. If the MPU ID is used to identify several devices in the network, the ID must be customised individually for each MPU. However, the MPU ID is not absolutely necessary for recognising different devices in the network.

Changing 'MPU ID / Name'

- **1.** Enter the new MPU ID in the input field provided.
- **2.** Click on the [Apply] button.
  - ⇒ The new value is displayed under 'Product Information'.

#### 5.4.10 Firmware restart

**Description** If problems occur, the device can be restarted with a *'Firmware Restart'* without having to disconnect the MPU from the power supply. MPU operation is briefly interrupted.

For changes to the network configuration to be applied, it is also necessary to reboot the system.

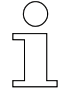

### Charging process during firmware restart

The charging process is briefly interrupted during a firmware restart.

'Settings' tab > Firmware update

| Firmware Restart <u>i</u> |   |
|---------------------------|---|
| Restart firmware :        | F |

Fig. 52: Firmware restart

# **Performing a 1.** Go to *'Firmware Restart'* in the *'Settings'* tab and click on the *[Restart]* button.

- **2.** Press *[OK]* to confirm the message asking whether the device should be rebooted in firmware mode.
  - ⇒ The current online access is disabled.

L Before being redirected to the *'Monitor'* tab, the notification *'Reboot in progress!'* is briefly displayed in the top left of the browser.

estart

L As soon as interactions can be performed again on the web interface, the device has been rebooted. If necessary, refresh the web interface.

#### 5.4.11 Firmware update

**Description** The 'Monitor'  $\rightarrow$  'Software Information' tab provides an overview of the firmware and bootloader version currently installed on the device.

Under the 'Settings'  $\rightarrow$  'Firmware Update' tab, you have the option of uploading an updated firmware version to the device. The new MPU firmware may also update the web interface.

#### Firmware Update i

Enter bootloader mode :

|      | 200 | • |
|------|-----|---|
| L CI | JUU | ι |
|      |     |   |
|      |     |   |

Fig. 53: Option to update the MPU firmware

Updating the firmware The MPU firmware can be updated in bootloader mode via a bin file provided. During the firmware update, the bootloader always reverts to the default IP address (192.168.1.100) of the device. Take this into account when assigning IP addresses in the network. MPU operation is interrupted during the update process. The MPU reboots when you switch to bootloader mode and during the firmware update.

After the firmware is updated, the web interface can be used as usual by entering the (factory) configured IP address or the hostname with a trailing slash in the browser. If the default settings are used, it may be sufficient to refresh the website. 'Settings' tab > Firmware update

# During the firmware update, the charging process is stopped and communication with the BMS is interrupted.

A firmware update can be initiated even when the MPU is in charging mode.

Note that the charging process is stopped during the update. During the firmware update, there is also no communication between the MPU and any BMS used. To prevent the battery from switching off as a result of this, you must connect an external 24 V power supply during the firmware update.

Once the firmware update is complete, the MPU returns to charging mode if charging mode was enabled before the update. When using a battery with BMS, make sure that the battery is switched on after the firmware update to ensure that the original communication between the MPU and BMS can be restored.

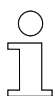

#### Backing up data

Take note of your own settings before updating the firmware or resetting to factory settings. As of firmware version 75102\_22, some user-set values can be saved in a configuration file. To restore the settings you have made yourself, the configuration file must be uploaded to the device again after updating the firmware or resetting the device to factory settings; see & Chapter 'MPU configuration file' on page 105.

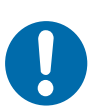

### NOTICE!

Firmware update from version 75102\_20 or older to 75102\_22 or newer leads to loss of calibration and product-specific information Incorrect calibration can lead to material damage.

The specific product information that can be viewed under the 'Settings' tab will be lost after updating the firmware. This can impair communication between devices in the network. The calibration of the MPU will be lost when installing a newer firmware version. As a result, the measured values are no longer set correctly and the connected battery may thus suffer damage.

If you need to update the firmware, contact a Conductix-Wampfler service technician.

- **1.** Under 'Firmware update', click on the [Reboot] button.
- **2.** Press *[OK]* to confirm the message asking whether the device should be rebooted in Bootloader mode.
  - ⇒ The notification *'Reboot in progress!'* appears at the top left above the web interface in the browser.

L Redirection to bootloader mode takes place. There, you will find the *'Information'* tab containing information on the processor architecture, firmware and bootloader.

L The *'Error'* status LED flashes red in all cases. In Bootloader mode, the MPU will reboot after five minutes of no interaction.

**3.** Click on the 'Update & Reboot' tab.

| MPU: I                                   | Mobile Power             | Unit (Bootload | der) |        |
|------------------------------------------|--------------------------|----------------|------|--------|
| Information                              | Update & Reboot          |                |      |        |
| Firmware Upo                             | late                     |                |      |        |
| i<br>Cho                                 | oston Firmware .bin file |                |      | Update |
| File Name :<br>File Size :<br>Progress : |                          |                |      | Reboot |
|                                          |                          |                |      |        |

**4.** Click on the [Choose a firmware .bin file] button.

- ⇒ The 'Open' prompt appears.
- **5.** Choose the bin file saved in the folder structure on the PC and click on the *[Open]* button.

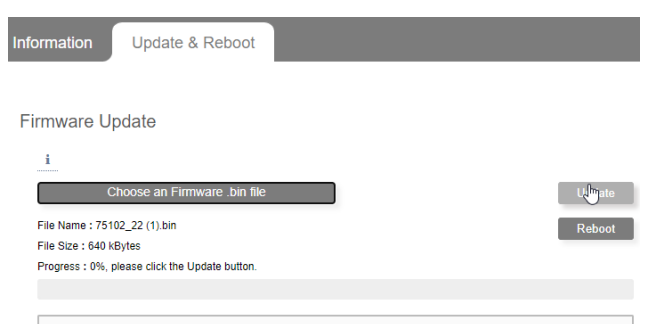

- **6.** In Bootloader mode, the name and size of the selected bin file is displayed under the *[Choose a firmware .bin file]* button. Click on the *[Update]* button.
  - ⇒ The percentage and the progress bar indicate the progress of the process.

#### MPU web interface

'Settings' tab > Factory reset

| Information                                                      | Update & Reboot                                                                                                    |          |  |
|------------------------------------------------------------------|----------------------------------------------------------------------------------------------------|----------|--|
|                                                                  |                                                                                                    |          |  |
| Firmware Up                                                      | odate                                                                                                    |          |  |
| i                                                                |                                                                                                    |          |  |
| Ch                                                               | noose an Firmware .bin file                                                                                                    | Update   |  |
| File Name : 75102                                                | 2_22 (1).bin                                                                                                    | Relimoot |  |
| File Size : 640 kBytes                                           |                                                                                                    |          |  |
| Progress : Done.                                                 |                                                                                                    |          |  |
|                                                                  |                                                                                                    |          |  |
|                                                                  |                                                                                                    |          |  |
| ** Start uplo<br>** Upload dom<br>** Response f<br>Upload of "75 | oad file '75102_22 (1).bin'<br>ne. Walt for resonse from server<br>from server<br>5102_22%20(1).bin" successful. Please reboot the system! |          |  |

- **7.** Further details are shown under the progress bar in the output window. As soon as *'Please reboot the system!'* is displayed, click on the *[Reboot]* button.
  - At the top left in the browser, you will see the notification '*Reboot* in progress!'
    - ↓ The 'Information' tab of the bootloader mode opens.
- 8. Wait until the MPU is operational again. The last initiated process may not start immediately. When the MPU is ready to boot or has started the booting process, the web interface can be refreshed if the default settings are used. Alternatively, you can open it again by entering the IP address or the hostname with a trailing slash in the browser. It may take a few seconds for the web interface to open.

#### 5.4.12 Factory reset

**Description** The device can be reset to the factory settings.

All user parameters, with the exception of the real-time clock settings and the product information, are reset to the default settings using the *'Factory Reset'* function.

The 'Logging' tab is not affected by the 'Factory Reset' function.

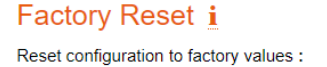

Reset

Fig. 54: Resetting to factory settings

# Recommendation: Do not restore to factory settings when charging is in progress

The system should not be reset to factory settings during the charging process, as otherwise the charging mode will always be set to 'Manual' and the values for charging will be lost. The charging process stops.

#### Backing up data

Take note of your own settings before updating the firmware or resetting to factory settings. As of firmware version 75102\_22, some user-set values can be saved in a configuration file. To restore the settings you have made yourself, the configuration file must be uploaded to the device again after updating the firmware or resetting the device to factory settings; see the Chapter 'MPU configuration file' on page 105.

#### Resetting to factory settings

- **1.** Go to 'Factory settings' in the 'Factory Reset' tab and click on the [Reset] button.
- 2. Confirm the Reset configuration to factory values prompt by clicking on the *[OK]* button.
  - Nearly all values that have been changed since the device was delivered are immediately and visibly reset to the default settings. The MPU is ready for immediate use.

#### 5.4.13 MPU configuration file

Description

Some settings configured for the MPU can also be saved in a configuration file. The configuration file can be downloaded from the device and also uploaded to other MPUs.

The following settings made via the web interface or the connected control system are saved in the downloaded configuration file.

#### Settings saved in the configuration file

- Selected charging mode
- Saved settings for the different charging modes
  - □ *'Manual'*: Power transfer (no / yes)
  - □ *'BMS only'*: BMS type, Charging thresholds (no / yes), lower threshold value, upper threshold value
  - 'BMS & PLC': BMS type, PLC interface, Charging thresholds (no / yes), lower threshold value, upper threshold value
  - □ *'PLC only'*: PLC interface
- Output resistor
- Over voltage threshold

'Settings' tab > MPU configuration file

- Over current threshold
- Over current monitoring (no / yes)
- IMP temperature error value
- Heat-sink temperature error value
- IP settings
- Ethernet settings
- CAN settings

You can upload a previously downloaded or compiled configuration file to the device.

| Configuration File <b>i</b> |          |
|-----------------------------|----------|
|                             | Upload   |
|                             | Download |
|                             |          |
|                             |          |
|                             |          |
|                             |          |
|                             | 1.       |

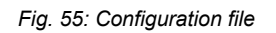

| Downloading<br>configuration<br>files | <ul> <li>Click on the [Download] button.</li> <li>A configuration file (MPU_setting_XXXX-XX-XX-Json) is created and saved locally in the Downloads folder on the PC by default.</li> </ul>                                |
|---------------------------------------|----------------------------------------------------------------------------------------------------|
|                                       | If the browser is set accordingly, the 'Save as' prompt may also appear before the file is saved.                                                                                                    |
|                                       | Select a storage location in the folder structure of the PC and click on [Save].                                                                                                    |
|                                       | A configuration file (MPU_setting_XXXX-XX-XX-XX.json) is<br>created and stored in the previously selected folder.                                                                                                    |
|                                       | <b>3.</b> Save the file elsewhere if necessary.                                                                                                    |
|                                       |                                                                                                    |
| Uploading con-<br>figuration files    | The configuration values from the uploaded file are immediately applied.<br>Access to the web interface is maintained during the very short process.<br>The web interface does not need to be reopened after the process. |

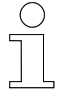

#### Uploading a configuration file during the charging process

A configuration file can also be uploaded during the charging process. The charging process is influenced by the parameters saved in the uploaded configuration file.

- **1.** Click on the [Upload] button.
  - ⇒ The 'Open' prompt appears.

#### Configuration File i

|                                                                                                    | Upload   |
|----------------------------------------------------------------------------------------------------|----------|
|                                                                                                    | Download |
| <pre>MPU_setting_2024-05-22.json read.<br/>bms_type = 0 updated.<br/>can_bitrate = 250 updated.<br/>soc_chg_lim_enable = 0 updated.<br/>soc_chg_lim_lower = 95 updated.<br/>soc_chg_lim_upper = 97 updated.<br/>charging_enable = 1 updated.<br/>batt_resistor = 0.01 updated.</pre> | -        |
| batt_v_over = 60 updated.<br>pad_temp_error = 85 updated.                                                                                                    | -        |

- 2. Select the MPU\_setting\_XXXX-XX-XX.json JSON file saved in the folder structure on the PC and click on the [Open] button.
  - ⇒ Feedback messages on the parameters contained in the JSON file appear in the output window.

↓ The current settings are immediately overwritten with the settings from the configuration file and the web interface remains accessible.

If another JSON file is uploaded immediately after the process, its feedback messages for the parameters also appear in the output window. The last file uploaded is the valid one.

Once the web interface is reloaded, the feedback messages for the parameters contained in the JSON file disappear from the output window.

'Logging' tab

### 5.5 'Logging' tab

The *'Logging'* tab of the MPU web interface allows you to log the current values of the MPU and is divided into the following sections:

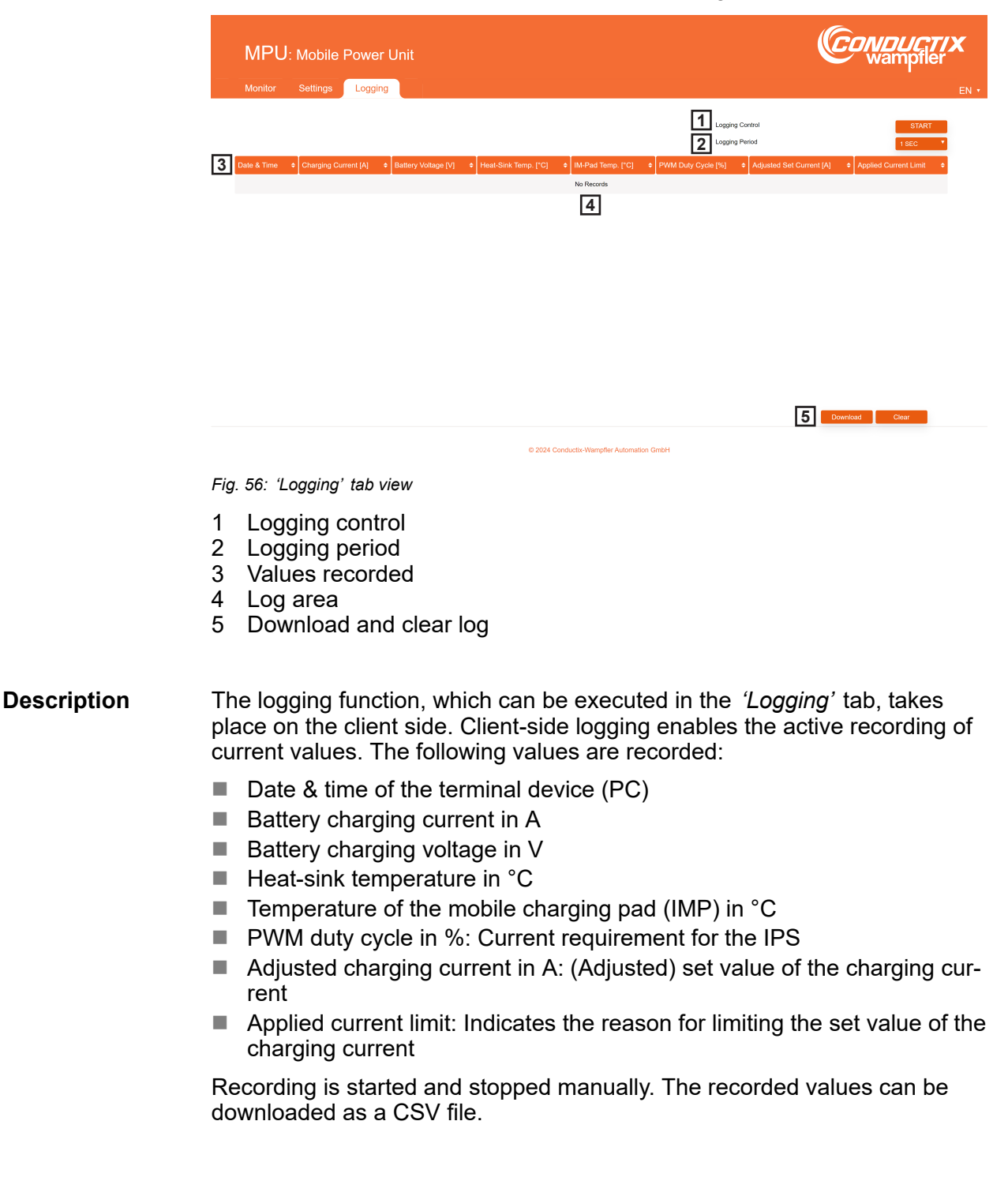
'Logging' tab

5

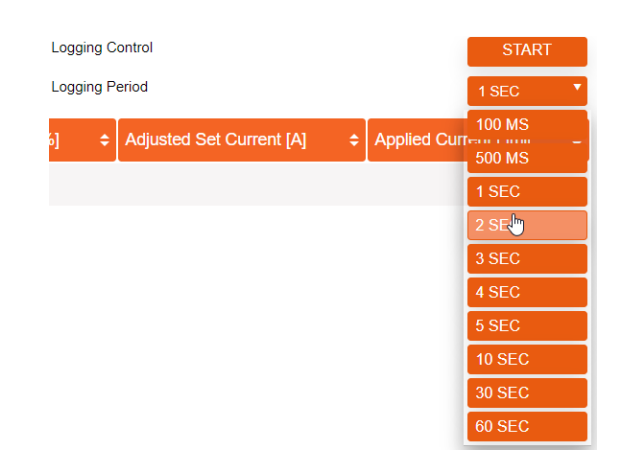

Starting log-

ging

**1.** The *'Logging Period'* is factory-set to *[1 SEC]*. The current selection is indicated with a small arrow pointing downwards next to *'Logging Period'*.

If a time interval other than one second is required for the recording, you can also select [100 MS], [500 MS], [2 SEC], [3 SEC], [4 SEC], [5 SEC], [10 SEC], [30 SEC] or [60 SEC] in the drop-down menu.

To select a different time interval, use the mouse pointer to touch the field with the default value [1 SEC] and the arrow pointing downwards. Move the mouse pointer down to the desired value in the drop-down menu and click on it.

- ⇒ The selected value appears as the current selection with a small arrowhead pointing downwards next to *'Logging Period'*.
- 2. Under 'Logging Control', click on the [Start] button.
  - ⇒ Data logging is started and continuously records the values in the time interval set in the log area.

| opping log- |                         |                      |                     |                        | Logging Control<br>Logging Period |                    |                          | 1 SEC                 | 1 SEC |  |  |
|-------------|-------------------------|----------------------|---------------------|------------------------|-----------------------------------|--------------------|--------------------------|-----------------------|-------|--|--|
| ing         | Date & Time             | Charging Current [A] | Battery Voltage [V] | ✦ Heat-Sink Temp. [°C] | ¢ IM-Pad Temp. [°C]               | PWM Duty Cycle [%] | Adjusted Set Current [A] | Applied Current Limit |       |  |  |
|             | 07/06/2024 11:23:06:771 | 60.56                | 50.24               | 54                     | 40                                | 45                 | 60.00                    | SET CURRENT           | 1     |  |  |
|             | 07/06/2024 11:23:07.779 | 59.76                | 50.22               | 54                     | 40                                | 50                 | 60.00                    | SET CURRENT           |       |  |  |
|             | 07/06/2024 11:23:08.787 | 59.76                | 50.21               | 54                     | 40                                | 55                 | 60.00                    | SET CURRENT           |       |  |  |
|             | 07/06/2024 11:23:09.787 | 59.21                | 50.21               | 54                     | 40                                | 56                 | 60.00                    | SET CURRENT           |       |  |  |
|             | 07/06/2024 11:23:10.777 | 59.30                | 50.22               | 54                     | 40                                | 51                 | 60.00                    | SET CURRENT           |       |  |  |

- ▶ The *[Stop]* button appears under *'Logging Control'* while logging is in progress. Click on the *[Stop]* button.
  - $\Rightarrow$  Data logging is stopped.
    - L→ To view logged values that are out of the visible section, scroll the vertical scroll bar.

'Logging' tab

5

Sorting the log values By clicking on the small arrowheads 🖯 in the column headings, you can sort the respective logged values within the column in ascending or descending order. Downloading 1. The [Download] button is located next to the [Clear] button at the bottom right of the tab. You might need to scroll the vertical scroll bar logging data to make the button visible on the monitor. Click on the [Download] button. ⇒ A CSV file with the currently sorted sequence is created and saved locally in the Downloads folder on the PC by default. 2. If the browser is set accordingly, the 'Save as' prompt may also appear before the file is saved. Select a storage location in the folder structure of the PC and click on [Save]. ⇒ A CSV file with the currently sorted sequence is created and saved in the folder selected beforehand. 3. Save the file elsewhere if necessary. ▶ The [Clear] button is located next to the [Download] button at the **Clearing log**bottom right of the tab. You might need to scroll the vertical scroll bar ging data to make the button visible on the monitor. Click on the [Clear] button. The data log will be deleted and cannot be restored. The log area ⇔ now contains no records.

# 6 Customer service and addresses

| service  | Conductiv-Wampfler Automation - Service                         |
|----------|-----------------------------------------------------------------|
| Customer | Our service team is available to provide technical information. |

Conductix-wampfier Automation - Service Phone: +49 331 887344-15 | Fax: +49 331 887344-19 E-mail: service.potsdam@conductix.com

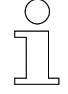

#### Service forms

Service forms are available for download under <u>www.conductix.com</u>.

Please send completed service forms to <u>service.potsdam@conductix.com</u>.

| Further con-<br>tacts | Conductix-Wampfler Automation GmbH                               |  |  |  |  |
|-----------------------|------------------------------------------------------------------|--|--|--|--|
|                       | Handelshof 16 A   14478 Potsdam   Germany                        |  |  |  |  |
|                       | Phone: +49 331 887344-0   Fax: +49 331 887344-19                 |  |  |  |  |
|                       | E-mail: info.potsdam@conductix.com   Internet: www.conductix.com |  |  |  |  |

- Conductix-Wampfler Automation Sales
  Phone:+49 331 887344-02 / -04 | Fax: +49 331 887344-19
  E-mail: sales.potsdam@conductix.com
- Conductix-Wampfler Automation Repairs
  Phone: +49 331 887344-615 | Fax: +49 331 887344-19
  E-mail:repair.potsdam@conductix.com

## **Conductix-Wampfler GmbH**

Rheinstrasse 27 + 33 | 79576 Weil am Rhein | Germany Phone: +49 7621 662-0 | Fax: +49 7621 662-144 E-mail: info.de@conductix.com | Internet: www.conductix.com

#### For further addresses of sales and service locations, visit:

www.conductix.com

# 7 Index

## Α

| Addresses 111                            |
|------------------------------------------|
| Administrator 18, 37, 50, 98             |
| Apparent output power 21, 46             |
| Applicable documents                     |
| Automated Guided Vehicle (AGV) 6, 55, 57 |
| В                                        |
| BMS 6, 54, 55                            |
| Bootloader 32, 39, 94, 101               |
| IPS 5, 25, 39                            |
| Mode 39, 101                             |
| MPU 5, 73, 101                           |
| С                                        |
| CAN 6, 54, 56, 62, 97                    |
| Charging current                         |
| 62, 65, 67, 70, 79, 80, 81, 84, 87, 108  |
| Charging mode                            |
| BMS & PLC 56, 62, 67, 68, 70, 71         |
| BMS only 54, 62, 67, 68                  |
| Manual 53, 62                            |
| PLC only 57, 62, 70, 71                  |
| Charging power 62, 65, 79                |
| BMS 78                                   |
| BMS & PLC 78                             |
| management78                             |
| Manual78                                 |
| PLC 78                                   |
| Charging voltage                         |
| 62, 65, 67, 70, 79, 80, 81, 84, 87, 108  |
| Configuration file                       |
| Download 44, 106                         |
| Saved settings 43, 105                   |
| Converter frequency 46                   |
| CPU 6, 38                                |
| Customer service 111                     |
| D                                        |
| DC-Link voltage 21                       |
| Derating 23, 36, 62, 91                  |

| DHCP     | . 6, | 32, | 95 |
|----------|------|-----|----|
| DSP      |      | 6,  | 38 |
| E        |      |     |    |
| Ethernet | 13,  | 56, | 57 |
| F        |      |     |    |
| F110     |      |     | 27 |
| F111     |      |     | 27 |
| F113     |      |     | 27 |
| F120     |      |     | 27 |
| F121     |      |     | 27 |
| F122     |      |     | 27 |
| F210     |      |     | 27 |
| F211     |      |     | 27 |
| F212     |      |     | 27 |
| F213     |      |     | 27 |
| F214     |      |     | 27 |
| F215     |      |     | 27 |
| F216     |      |     | 27 |
| F217     |      |     | 27 |
| F218     |      |     | 27 |
| F219     |      |     | 27 |
| F222     |      |     | 27 |
| F223     |      |     | 27 |
| F224     |      |     | 27 |
| F225     |      |     | 27 |
| F226     |      |     | 27 |
| F227     |      |     | 27 |
| F310     |      |     | 60 |
| F311     |      |     | 60 |
| F312     |      |     | 60 |
| F313     |      |     | 60 |
| F314     |      |     | 60 |
| F315     |      |     | 60 |
| F316     |      |     | 60 |
| F317     |      |     | 60 |
| F318     |      |     | 60 |
| F320 59, | 60,  | 77, | 80 |

| F321               | 59, 60, 77, 78, 90     |
|--------------------|------------------------|
| F322               | 59, 60, 77, 80         |
| F323               | 60                     |
| Factory reset      | 104                    |
| Firmware           |                        |
| CPU                | 5, 25, 38, 39          |
| DSP                | 5, 25, 38, 41          |
| IPS                |                        |
| MPU                | 5, 73, 100, 101        |
| Restart            | 100                    |
| Update             |                        |
| G                  |                        |
| General parameters |                        |
| Н                  |                        |
| Heat-sink          |                        |
| IPS                | 22, 26, 27, 36, 46     |
| MPU                | 58, 60, 65, 91, 108    |
| Hostname           | 13, 31, 32, 33, 94, 96 |
| I                  |                        |
| IMP                | 6, 58, 60, 65, 91, 108 |
| Inverter frequency |                        |
| IP address         | 13, 16, 17, 31, 49, 94 |
| Dynamic            | 32, 95                 |
| Static             | 31, 94                 |
| IPS                |                        |
| Errors             | 27                     |
| Firmware           | 5, 38                  |
| Heat-sink          | 22, 26, 27, 36, 46     |
| ID                 |                        |
| Password           |                        |
| Serial number      |                        |
| User name          |                        |
| Warnings           |                        |
| ISP                | 6, 22, 26, 27, 36, 46  |
| L                  |                        |
| LED                | 6, 23, 72              |
| Logging            |                        |
| Log in             | 18, 30, 50, 76         |
| Logout             |                        |

| Μ                                                                                                    |                                                                                           |
|----------------------------------------------------------------------------------------------------|-------------------------------------------------------------------------------------------|
| Mains current                                                                                                    | 21                                                                                        |
| Mains voltage                                                                                                    |                                                                                           |
| Frequency                                                                                                    | 21                                                                                        |
| RMS                                                                                                    | 21                                                                                        |
| Manual parameters                                                                                                    | 80                                                                                        |
| Message                                                                                                    |                                                                                           |
| Error 27, 58,                                                                                                    | 60                                                                                        |
| Warning 25, 26,                                                                                                    | 58                                                                                        |
| Mobile charging pad (IMP)                                                                                                    |                                                                                           |
|                                                                                                    | 08                                                                                        |
| Monitor                                                                                                    | <b>F</b> 0                                                                                |
| BMS & PLC charging mode                                                                                                    | 50                                                                                        |
| Bivis charging mode                                                                                                    | 54                                                                                        |
| Manual charging mode                                                                                                    | 53                                                                                        |
| PLC charging mode                                                                                                    | 57                                                                                        |
|                                                                                                    | 0                                                                                         |
| Ellois                                                                                                    | 00                                                                                        |
| Eirmword 5 100 4                                                                                                    | 01                                                                                        |
| Firmware                                                                                                    | 01                                                                                        |
| Firmware 5, 100, 1<br>Heat-sink 58, 60, 65, 91, 1                                                                                                    | 01<br>08                                                                                  |
| Firmware 5, 100, 1<br>Heat-sink 58, 60, 65, 91, 1<br>ID 1<br>Password                                                                                                    | 101<br>108<br>100<br>50                                                                   |
| Firmware 5, 100, 1<br>Heat-sink 58, 60, 65, 91, 1<br>ID 1<br>Password                                                                                                    | 101<br>108<br>100<br>50<br>00                                                             |
| Firmware                                                                                                    | 101<br>108<br>100<br>50<br>99                                                             |
| Firmware                                                                                                    | 101<br>108<br>100<br>50<br>99<br>50                                                       |
| Firmware                                                                                                    | 101<br>108<br>50<br>99<br>50<br>58                                                        |
| Firmware                                                                                                    | 101<br>108<br>100<br>50<br>99<br>50<br>58<br>77                                           |
| Firmware                                                                                                    | 101<br>108<br>100<br>50<br>99<br>50<br>58<br>77                                           |
| Firmware                                                                                                    | 101<br>108<br>100<br>50<br>99<br>50<br>58<br>77<br>77                                     |
| Firmware                                                                                                    | 101<br>108<br>100<br>50<br>50<br>58<br>77<br>77                                           |
| Firmware                                                                                                    | 101<br>108<br>100<br>50<br>99<br>50<br>58<br>77<br>77<br>77                               |
| Firmware                                                                                                    | 101<br>108<br>100<br>50<br>99<br>50<br>58<br>77<br>77<br>77<br>46<br>89                   |
| Firmware                                                                                                    | 101<br>108<br>100<br>50<br>99<br>50<br>58<br>77<br>77<br>77<br>46<br>89<br>46             |
| Firmware5, 100, 1Heat-sink58, 60, 65, 91, 1ID.1Password1Serial number1User name1Warnings1MPU Errors1resetting1MPU Warnings1O21, 0Output voltage21, 0Over current threshold21, 0                 | 101<br>108<br>100<br>50<br>50<br>58<br>77<br>77<br>77<br>46<br>89<br>46<br>90             |
| Firmware5, 100, 1Heat-sink58, 60, 65, 91, 1ID1Password1Serial number1User name1Warnings1MPU Errors1resetting1MPU Warnings1O21,Output current21,Over current threshold21,Over voltage threshold1 | 101<br>108<br>100<br>50<br>99<br>50<br>58<br>77<br>77<br>77<br>46<br>89<br>46<br>90<br>89 |

### Ρ

| Password                                                                                                    |
|----------------------------------------------------------------------------------------------------|
| Real-time clock 24, 37, 71, 98                                                                                       |
| Real-time clock (RTC) 6, 24, 37, 71, 98                                                                              |
| Real-time clock setting up 37, 98                                                                                    |
| Reset changes                                                                                                    |
| 34, 92<br>S                                                                                                    |
| Serial number 34, 99<br>Settings                                                                                     |
| BMS & PLC charging mode                                                                                              |
| SOC 6, 62, 67                                                                                                    |
| State of charge                                                                                                    |
|                                                                                                    |
| Status LED 23, 24, 72                                                                                                |
| T<br>Tab                                                                                                    |
| Logging                                                                                                    |
| TCP                                                                                                    |
| Temperature                                                                                                    |
| Heat-sink 22, 26, 27, 58, 60, 65<br>Mobile charging pad (IMP) 58, 60, 65<br>Stationary charging pad (ISP) 22, 26, 27 |

| UDP         | U                     |    |
|-------------|-----------------------|----|
| User name   | UDP                   | 96 |
| W      W225 | User name 18, 37, 50, | 98 |
| W225        | W                     |    |
| W226        | W225                  | 26 |
| W227        | W226                  | 26 |
| W325        | W227                  | 26 |
| W326        | W325                  | 58 |
| W327        | W326                  | 58 |
| W328        | W327                  | 58 |
|             | W328                  | 58 |